# Verbandbuch-Software

# Erste-Hilfe-Leistungen im Betrieb dokumentieren

HOPPE

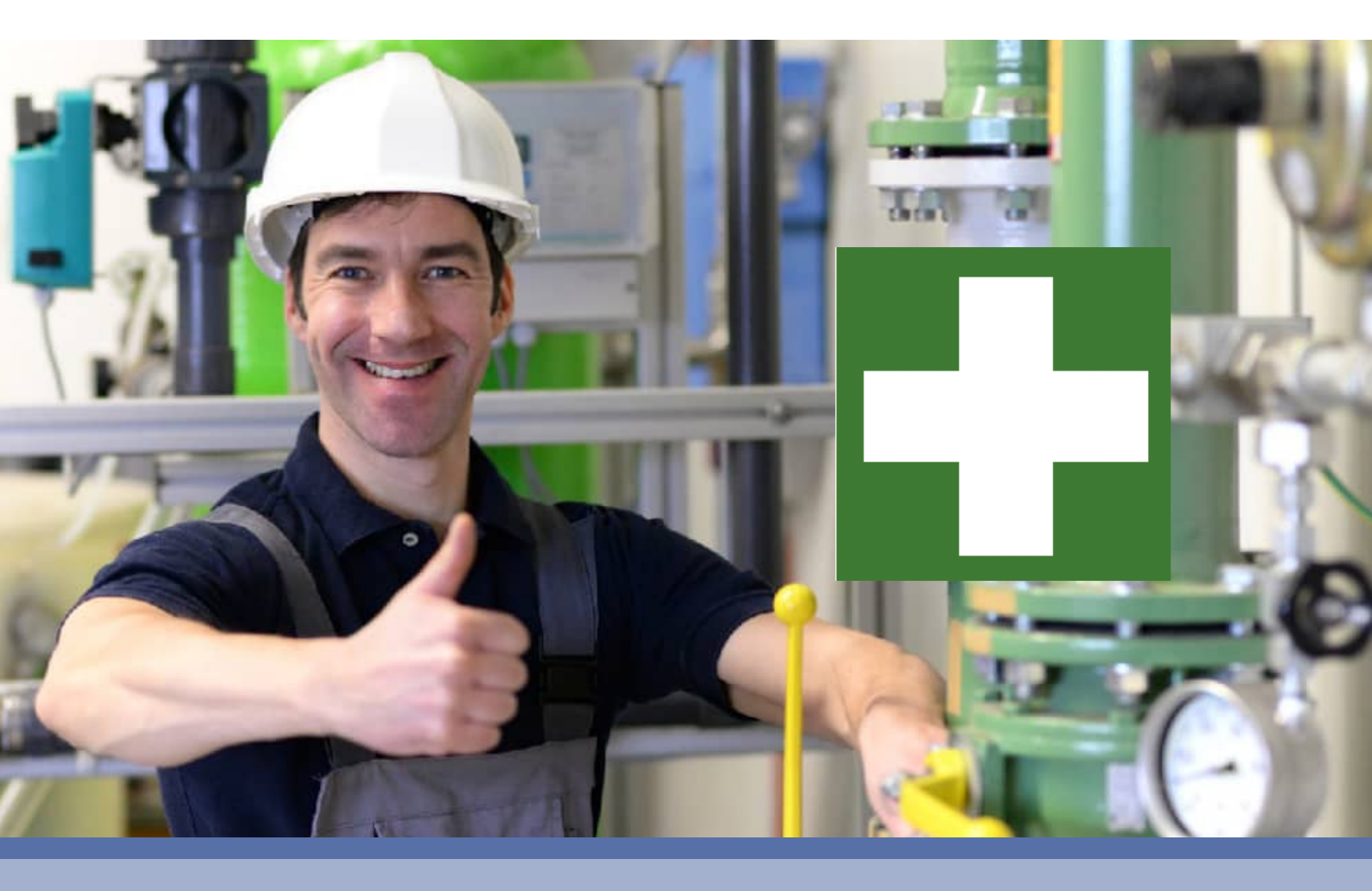

- Digitales Verbandbuch spielend leicht erfassen
- Elektronische Verwaltung der Verbandbucheinträge
- Berechtigungen gemäß: DSGVO Datenschutz-Grundverordnung

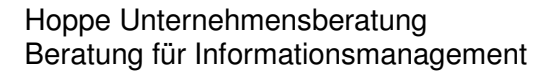

Seligenstädter Grund 8

DE 63150 Heusenstamm

Telefon:+49 (0) 61 04 / 6 53 27Telefax:+49 (0) 61 04 / 6 77 05

E-Mail: <u>info@Hoppe-Net.de</u> Internet:: www.Hoppe-Net.de

# https://www.Verbandbuch-Software.de

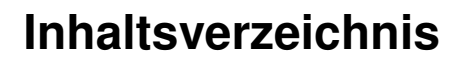

| <b>1</b><br>1.1<br>1.2<br>1.3<br>1.4<br>1.5<br>1.6                      | Einführung<br>Aufzeichnung/Dokumentation im Verbandbuch<br>Berechtigungen: DSGVO Datenschutz-Grundverordnung<br>In der DGUV Information 204-020 "Verbandbuch"<br>Grundlegendes zur Verbandbuch-Software<br>Copyright und Lizenzvereinbarung<br>Systemvoraussetzungen                                                                                                    | <b>5</b><br>7<br>8<br>9<br>9<br>10                              |
|-------------------------------------------------------------------------|----------------------------------------------------------------------------------------------------|-----------------------------------------------------------------|
| 2                                                                       | Installation und Start                                                                                                    | <b>11</b>                                                       |
| 2.1                                                                     | Installation auf einem Iokalen PC                                                                                                    | 11                                                              |
| 2.2                                                                     | Installation in einem Netzwerk                                                                                                    | 13                                                              |
| 2.3                                                                     | Starten der Verbandbuch-Software                                                                                                    | 15                                                              |
| <b>3  </b>                                                              | Programmbedienung                                                                                                    | <b>17</b>                                                       |
| 3.1                                                                     | Der Startbildschirm - Hauptmaske                                                                                                    | 17                                                              |
| <b>4</b>                                                                | Best-Practice – So starten Sie sinnvoll                                                                                                    | <b>23</b>                                                       |
| 4.1                                                                     | Demo-Daten ausprobieren                                                                                                    | 23                                                              |
| 4.2                                                                     | Mit eigenen Daten beginnen                                                                                                    | 24                                                              |
| <b>5</b><br>5.1<br>5.2<br>5.3<br>5.4<br>5.5<br>5.6<br>5.7<br>5.8<br>5.9 | Beschreibung einzelner Prozesse im Programm<br>Demodaten löschen<br>Neuen Eintrag im Verbandbuch anlegen / bearbeiten<br>Eintrag löschen<br>Eintrag im Verbandbuch suchen<br>Einträge filtrieren<br>Auswahllisten<br>Vorbelegung einzelner Felder<br>Eintrag drucken.<br>Report alle Einträge im Verbandbuch                                                            | 27<br>28<br>31<br>32<br>33<br>35<br>36<br>37                    |
| 6.1<br>6.2<br>6.3<br>6.4<br>6.5<br>6.6<br>6.7<br>6.8<br>6.9<br>6.10     | Weitere Programmbedienung<br>Screenshot Funktion mit Übergabe an Word oder Excel<br>Screenshot Funktion mit Übergabe an Word oder Excel<br>Mandant wechseln<br>Tabellen-Designer<br>Optionen<br>Formular-Generator<br>Benutzer Verwaltung<br>Verbandbuch- Analyse als Excel-Pivottabelle<br>Datenübernahme aus einer früheren Version<br>Daten Import –Export Assistent | <b>40</b><br>40<br>41<br>41<br>42<br>43<br>44<br>47<br>49<br>50 |

| Verbandbuch-Software 2025                                                                                                    |                                  |
|----------------------------------------------------------------------------------------------------|----------------------------------|
|                                                                                                    |                                  |
| 6.11 OnlineNews<br>6.12 Datei Verbandbuch.ini (Konfigurationsdatei)                                                                                                    | 52<br>53                         |
| <ul> <li>7 Module (Erweiterung)</li> <li>7.1 Benutzerdefinierte Sprachen</li> </ul>                                                                                                    | <b>54</b><br>54                  |
| <ul> <li>8 Weitere Unterstützungen</li> <li>8.1 Hotline</li> <li>8.2 Produktinformationen</li> <li>8.3 Hotlineberechtigung</li> <li>8.4 Update</li> <li>8.5 Einstellungen für den Virtuellen Arbeitsspeicher (Geschwindigkeit)</li> </ul> | 56<br>56<br>56<br>56<br>56<br>57 |
| 9 Datenstruktur                                                                                                    | 58                               |
| <b>10 Einsatz im Netzwerk</b><br>10.1 Mehrplatz-Lizenz                                                                                                    | <b>61</b><br>61                  |

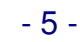

# 1 Einführung

# 1.1 Aufzeichnung/Dokumentation im Verbandbuch

#### Willkommen

bei der Software zur Erfassung und Auswertung von Verbandbucheinträgen. Das vorliegende Benutzerhandbuch ist ein praktisches Nachschlagewerk, sowohl für Anfänger als auch für erfahrene Anwender. Wir gehen jedoch davon aus, dass Sie mit Windows schon gearbeitet haben und Sie sich mit der Menütechnik von Windows bereits vertraut gemacht haben.

|                                             | Detarn<br>Umovit<br>Name devices verification care       | 08:18:3010 Terring                                                                                                    |          |
|---------------------------------------------|----------------------------------------------------------|----------------------------------------------------------------------------------------------------|----------|
|                                             | Ot/Unterschruppdat<br>Orgenziant<br>Zhoge                | Eritan, Salare<br>Lajor<br>Habragan<br>Gutare Salare                                                                                                    | H<br>H   |
|                                             | Untillingung                                             | Dies ist die Beschreibung<br>für den Unfallbergang                                                                                                    |          |
|                                             | Advanta independent and and and                          | Relation and Party of Control of Control of | 29       |
| 1 Intalia tour Departure                    | Des silos autoriste Besch<br>at und der Undag sie Verlag | kodung far der 🔺                                                                                                    | 1        |
| 2 Entering Lastrage                         | N                                                        |                                                                                                    |          |
| 3 meteritaria faine                         | 1000                                                     | . (Buteto                                                                                                    | 3        |
| 4. Billaux Yequer                           | Fitperbee                                                | 8                                                                                                    |          |
| 5 Discreteseeater<br>Descriptings           | M.:                                                      |                                                                                                    |          |
| 6 Proteined also Anderer<br>design Stirting | ON IS                                                    | a Unoteda                                                                                                    | <u>-</u> |

Um eine Übersicht über die Dokumentation der Erste-Hilfe-Leistungen zu erhalten und dieses ständig transparent und anschaulich darzustellen, ist dieses Zusatzmodul unabdingbar. Das Hauptleistungsmerkmal dieser Software besteht darin, dass es nicht nur die Daten erfasst, sondern diese auch transparent in einem Windows-Programm darstellt:

- Graphische Bildschirmdarstellungen
- Reports
- Excel Export
- Mandantenfähig
- mehrsprachig

#### Aufzeichnung/Dokumentation von Erste-Hilfe-Leistungen

Der Unternehmer hat dafür zu sorgen, dass jede Erste-Hilfe-Leistung dokumentiert und diese Dokumentation fünf Jahre lang aufbewahrt wird. Die Dokumente sind vertraulich zu behandeln. Anmerkung: Es kann z. B. sinnvoll sein, mit der Dokumentation der Erste-Hilfe-Leistungen die Ersthelfer und Betriebssanitäter zu betrauen.

#### Meldepflicht

Versicherte haben unverzüglich jeden Unfall der zuständigen betrieblichen Stelle zu melden; sind sie hierzu nicht imstande, liegt die Meldepflicht bei dem Betriebsangehörigen, der von dem Unfall zuerst erfährt.

#### Unterstützungspflichten der Versicherten

Versicherte haben die der Ersten Hilfe dienenden Maßnahmen zu unterstützen. Versicherte haben sich zum Ersthelfer ausbilden und in der Regel in Zeitabständen von zwei Jahren fortbilden zu lassen, sofern keine persönlichen Gründe entgegenstehen. Sie haben sich nach der Ausbildung für Erste-Hilfe-Leistungen zur Verfügung zu stellen (zum Ersthelfer benennen zu lassen).

#### **Ärztliche Versorgung**

Der Unternehmer hat im Rahmen seiner Möglichkeiten darauf hinzuwirken, dass Versicherte

• einem Durchgangsarzt vorgestellt werden, es sei denn, dass der erstbehandelnde Arzt festgestellt hat, dass die Verletzung nicht über den Unfalltag hinaus zur Arbeitsunfähigkeit führt oder die Behandlungsbedürftigkeit voraussichtlich nicht mehr als eine Woche beträgt,

• bei einer schweren Verletzung einem der von den Berufsgenossenschaften bezeichneten Krankenhäuser zugeführt werden,

HOPPE Unternehmensberatung Telefon 0 61 04 / 6 53 27

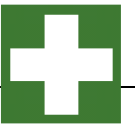

• bei Vorliegen einer Augen- oder Hals-, Nasen-, Ohrenverletzung dem nächsterreichbaren Arzt des entsprechenden Fachgebietes zugeführt werden, es sei denn, dass sich die Vorstellung durch eine ärztliche Erstversorgung erübrigt hat.

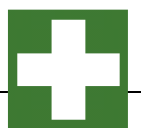

#### 1.2 Berechtigungen: DSGVO Datenschutz-Grundverordnung

In der Benutzerverwaltung kann eingetragen werden, ob ein Benutzer nur bestimmte Datensätze sehen darf.

Hierbei kann auf eingeschränkt werden auf:

- 1) Der Benutzer, der den Eintrag erstellt hat
- 2) Der Benutzer, der den Eintrag zuletzt geändert hat.

| swort  Benutzer muss Passwort bei der nächsten Anmeldung ändern hus 2 Standarduser  all  s efon efax  andanten-Zugntf Sprache Sonderrechts Zugntf / Einschränkungen Benutzer der Neuaufnahme Muller  Zusatzfeld Zusatzfeld                                                                                                    | the second second second second second second second second second second second second second second second s | Müller       |              |                            |           |                                          | ADMIN III . |      |
|----------------------------------------------------------------------------------------------------|----------------------------------------------------------------------------------------------------|--------------|--------------|----------------------------|-----------|------------------------------------------|-------------|------|
|                                                                                                    | trowie                                                                                                    |              |              |                            |           |                                          |             |      |
| andanten-Zugntf, Sprache Sonderrechte Zugntf / Einschränkungen Sonstiges  andanten-Zugntf, Sprache Sonderrechte Zugntf / Einschränkungen Sonstiges  Benutzer der letzten Anderung Müller  Zusatzfeld1 Zusatzfeld3 Zusatzfeld3 Zusatzfeld3 Zusatzfeld3 Zusatzfeld4 Zusatzfeld5                                                                                                    |                                                                                                    | El Benutzer  | muss Passw   | on bei der nächsten Anmeid | ung andem |                                          |             |      |
| al consistent and anten-Zugnff Sprache Sonderrechte Zugrff / Einschränkungen Sonstiges  landanten-Zugnff Sprache Sonderrechte Zugrff / Einschränkungen Sonstiges  landanten-Zugnff Müller  landanten-Zugnff Müller  landanten-Zugnff der Neuaufnahme Müller  Zusatzeida  Zusatzeida  Zusatzeida  Zusatzeida  Zusatzeida  Zusatzeida  Zusatzeida  Zusatzeida  Zusatzeida  Zusatzeida  Zusatzeida  Zusatzeida  Zusatzeida  Zusatzeida                                                                                                    | ius.                                                                                                    | 2 Standardus | ur           |                            | _         |                                          |             |      |
| e fon efax  landanten-Zugnff Sprache Sonderrechte Zugrff / Einachränkungen Sonatiges Benutzer der Neuaufnahme Müller Usattfeld1 Usattfeld3 Usattfeld4 Usattfeld4 Usattfeld4 Usattfeld5                                                                                                    | MI                                                                                                    |              |              |                            | 1000      |                                          |             | 19 N |
| enn<br>efax<br>landanten-Zugnff Sprache Sonderrechte Zugrff / Einachränkungen Sonatiges<br>Benutzer der letten Änderung<br>Müller<br>Zusattfeld1<br>Zusattfeld3<br>Zusattfeld4<br>Zusattfeld4<br>Zusattfeld4<br>Zusattfeld5                                                                                                    | 2<br>Marca                                                                                                    |              |              | 1                          | 1         |                                          |             |      |
| Mandanten-Zugnitt Sprache Senderrechte Zugritt / Einschränkungen Sonstiges Benutzer der Neuaufnahme Muller   Zusatzfeld1 Zusatzfeld2 Zusatzfeld3 Zusatzfeld3 Zusatzfeld5                                                                                                    | lefer.                                                                                                    |              |              |                            |           |                                          |             |      |
| Iandanten-Zugriff Sprache Sonderrechte Zugriff / Einschränkungen   Benutzer der Neuzufnahme Müller Image: Comparison of the state of the state of the st |                                                                                                    |              |              |                            |           |                                          |             |      |
| Benutzer der Neuzumähme Müller   Benutzer der Neuzumähme Müller   Benutzer der letzten Änderung Müller   Zusatzfeld1 C   Zusatzfeld3 C   Zusatzfeld4 C   Zusatzfeld5 C                                                                                                    |                                                                                                    |              |              |                            |           |                                          |             |      |
| Mandamen-Zugnitt     Sprache     Senderrechte     Zugnitt / Einschränkungen     Sonstiges       Benutzer der Neuzufnahme     Müller     Image: Comparison of the senderrechte     Image: Comparison of the senderrechte       Benutzer der Neuzufnahme     Müller     Image: Comparison of the senderrechte     Image: Comparison of the senderrechte       Zusatzfeld1     Image: Comparison of the senderrechte     Image: Comparison of the senderrechte     Image: Comparison of the senderrechte       Zusatzfeld2     Image: Comparison of the senderrechte     Image: Comparison of the senderrechte     Image: Comparison of the senderrechte       Zusatzfeld3     Image: Comparison of the senderrechte     Image: Comparison of the senderrechte     Image: Comparison of the senderrechte       Zusatzfeld3     Image: Comparison of the senderrechte     Image: Comparison of the senderrechte     Image: Comparison of the senderrechte       Zusatzfeld3     Image: Comparison of the senderrechte     Image: Comparison of the senderrechte     Image: Comparison of the senderrechte       Zusatzfeld5     Image: Comparison of the senderrechte     Image: Comparison of the senderrechte     Image: Comparison of the senderrechte                                                                                                    |                                                                                                    |              |              |                            |           | 1                                        |             |      |
| Benutzer der Neuzufnahme     Müller       Benutzer der letzten Änderung     Müller       Zusatzfeld1     Image: Statzen Statzen Statze               | landanten-Zugriff                                                                                              | Sprache S    | Sonderrechte | Zugriff / Einschränkungen  | Sonstiges |                                          |             |      |
| Benutzer der letzten Änderung Müller 💌                                                                                                    | Benutzer der Neu                                                                                               | Jaufnahme    | Müller       |                            |           | ~                                        |             |      |
| Zusatzeld1  Zusatzeld2  Zusatzeld3  Zusatzeld4  Zusatzeld5                                                                                                    |                                                                                                    |              |              |                            |           | A.7.4                                    |             |      |
| Zusatdeld1  2usatdeld2  2usatdeld3  2usatdeld5                                                                                                    | Benutzer der letzt                                                                                             | ten Änderung | Müller       |                            |           |                                          |             |      |
| Zusatzfeld2<br>Zusatzfeld3<br>Zusatzfeld4<br>Zusatzfeld5                                                                                                    | Benutzer der letzt                                                                                             | ten Anderung | Müller       |                            |           |                                          |             |      |
| Zusatzfeld3<br>Zusatzfeld4<br>Zusatzfeld5                                                                                                    | Benutzer der letzt                                                                                             | ten Anderung | Müller       |                            |           |                                          |             |      |
| Zusatzfeld4                                                                                                    | Benutzer der letzt<br>Zusatzfeidt<br>Zusatzfeidt                                                               | ten Anderung | Müller       |                            |           |                                          |             |      |
| Zusatzfeld5                                                                                                    | Benutzer der letzt<br>Zusatzfeld1<br>Zusatzfeld2<br>Zusatzfeld3                                                | ten Änderung | Müller       |                            |           | 6 6 8 F                                  |             |      |
|                                                                                                    | Benutzer der letzt<br>Zusatzfeid1<br>Zusatzfeid2<br>Zusatzfeid3<br>Zusatzfeid4                                 | ten Änderung | Müller       |                            |           |                                          |             |      |
|                                                                                                    | Benutzer der letzt<br>Zusatzfeld1<br>Zusatzfeld2<br>Zusatzfeld3<br>Zusatzfeld4<br>Zusatzfeld5                  | ten Änderung | Müller       |                            |           | 2 (2 (2 (2 (2 (2 (2 (2 (2 (2 (2 (2 (2 (2 |             |      |
|                                                                                                    | Benutzer der letzt<br>Zusatzfeld1<br>Zusatzfeld2<br>Zusatzfeld3<br>Zusatzfeld4<br>Zusatzfeld5                  | ten Änderung | Müller       |                            |           | (c) (c) (c) (c) (c) (c) (c) (c) (c) (c)  |             |      |
|                                                                                                    | Benutzer der letzt<br>Zusatzfeld1<br>Zusatzfeld2<br>Zusatzfeld3<br>Zusatzfeld4<br>Zusatzfeld5                  | ten Änderung | Müller       |                            |           | 4 (6 (6 (6 (6                            |             |      |

Somit können die Berechtigungsregeln so eingestellt werden, dass ein Benutzer nur seine eigenen Einträge und die nicht Einträge anderer Benutzer sehen kann.

Nähere Informationen zum Datenschutz in Bezug auf das Verbandbuch finden Sie im Kapitel 4.4. der DGUV Information 204-022

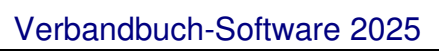

#### 1.3 In der DGUV Information 204-020 "Verbandbuch"

In der DGUV Information 204-020 "Verbandbuch" wird folgendes zum Verbandbuch ausgeführt:

#### "Aufzeichnung der Erste-Hilfe-Leistung

Über jede Erste-Hilfe-Leistung müssen nach § 24 Abs. 6 der DGUV Vorschrift 1 "Grundsätze der Prävention" Aufzeichnungen geführt und fünf Jahre lang aufbewahrt werden. Die Aufzeichnungen sind vertraulich zu behandeln.

Die Angaben dienen als Nachweis, dass die Verletzung/Erkrankung bei einer versicherten Tätigkeit einbzw. aufgetreten ist. Diese Aufzeichnungen können sehr wichtig sein, wenn z. B. Spätfolgen eintreten sollten.

Diese Aufzeichnungen der im Betrieb erfolgten Erste-Hilfe-Leistungen sind nicht zuletzt auch Informationsquelle für die Erfassung, Untersuchung und Auswertung von nicht meldepflichtigen Arbeitsunfällen, die vom Betriebsarzt/Betriebsärztin und von der Fachkraft für Arbeitssicherheit durchzuführen sind.

Dies ist die 3. Teilmaske zum Verbandbucheintrag

#### **Gelb markierte Felder**

Angezeigt wird der Benutzer der Neuaufnahme und der Benutzer der den Datensatz zuletzt geändert hat. Diese beiden Felder sind nicht änderbar.

In der Benutzerverwaltung kann eingetragen werden, ob ein Benutzer nur bestimmte Datensätze sehen darf.

Hierbei kann auf eingeschränkt werden auf:

 Der Benutzer, der den Eintrag erstellt hat
 Der Benutzer, der den Eintrag zuletzt geändert hat.

#### **Dies ist DGUV konform**

Somit können die Berechtigungsregeln so eingestellt werden, dass ein Benutzer nur seine eigenen Einträge und die nicht Einträge anderer Benutzer sehen kann.

| Finding on Verbandburth Residentee                                                                                                    |                                                                                                    |                                                    |      |
|----------------------------------------------------------------------------------------------------|----------------------------------------------------------------------------------------------------|----------------------------------------------------|------|
| -                                                                                                    | Dalumy<br>United<br>Marris (souther Velicities Interaction                                                              | 15.02.0025 - (1) W                                 | -    |
| and the second                                                                                                    | Diff Little rest free shall                                                                                             | Notes Parts                                        |      |
|                                                                                                    | Contempted                                                                                                    | Lapyrage                                           |      |
| -                                                                                                    | Design                                                                                                    | Schutz Salara                                      |      |
| -                                                                                                    | Untellingung                                                                                                    | Dies ist die Beschreibung<br>für den Unfallbergang |      |
|                                                                                                    | Martin and David State                                                                                                  |                                                    |      |
| Argabic son Hergeig for<br>Unlick the Ground structure                                                                                                    | Clear and Dimang der Heidebung<br>Clear ant der sundfahrliche Geschleinistung für die " Artund den Umdung der Vertebung | ALCONTRACT.                                        |      |
| State 1999 Lastungen                                                                                                    |                                                                                                    |                                                    |      |
| and the function of the function of the functi |                                                                                                    | No. of Concession, Name                            | *    |
| · Temperature - and                                                                                                    | Altratula.                                                                                                    | Autorities                                         | e.   |
| Bild zum Wegens                                                                                                    | *                                                                                                    |                                                    | 1    |
| Datamethermedicity<br>Datasetarge                                                                                                    |                                                                                                    |                                                    |      |
| Proposition Andorargen ni<br>desare fintag                                                                                                    |                                                                                                    | Sec. 1                                             | en i |
|                                                                                                    |                                                                                                    |                                                    |      |
|                                                                                                    | VD. Opticate print geht                                                                                                 | A                                                  |      |

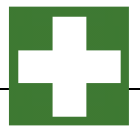

## 1.4 Grundlegendes zur Verbandbuch-Software

Das vorliegende Benutzerhandbuch ist ein praktisches Nachschlagewerk, sowohl für Anfänger als auch für erfahrene Anwender. Wir gehen jedoch davon aus, dass Sie mit Windows schon gearbeitet haben und Sie sich mit der Menütechnik von Windows bereits vertraut gemacht haben.

Um eine Übersicht alle Verbandbucheinträge zu erhalten und dieses ständig transparent und anschaulich darzustellen, ist dieses Softwaremodul unabdingbar.

Bei der Entwicklung des vorliegenden Programms waren wir stets bemüht, eine schnelle Auswertung in einem benutzerfreundlichen PC-Programm Ihnen zugänglich zu machen. Die Daten werden übersichtlich dargestellt. Das Programmpaket, das Handbuch und die enthaltenen Unterlagen werden "As is" geliefert, ohne Gewährleistung für die Funktion, Wirtschaftlichkeit oder Eignung für einen bestimmten Zweck.

Der Programmname "VBS" steht für Verbandbuch-Software.

Es handelt sich hierbei um ein leistungsfähiges Reportingprogramm. Falls Sie schon einmal mit einem WINDOWS-Programm gearbeitet haben, wird es Ihnen sehr leicht fallen, das vorliegende Programm zu bedienen.

#### 1.5 Copyright und Lizenzvereinbarung

Die Informationen in diesem Handbuch können jederzeit ohne weitere Hinweise geändert werden und sind in nicht verpflichtend. Die in diesem Dokument beschriebene Software ist mit einer Lizenzvereinbarung versehen. Die Software darf nur gemäß den Bestimmungen dieser Vereinbarung genutzt werden. Die Lizenz berechtigt den Kunden, das Produkt in maschinenlesbarer Form und die zu seinem Gebrauch notwendigen Unterlagen zu nutzen. Der Kunde ist nicht berechtigt, Urheberrechtsvermerke oder sonstige Hinweise auf die Rechte des Autors zu entfernen. Der Autor gewährleistet, dass das Produkt den Spezifikationen entspricht, er übernimmt jedoch keine Gewähr für das fehlerfreie Funktionieren der Software oder für die Genauigkeit der Daten.

#### Warenzeichenhinweis

- Die Verbandbuch-Software ist von der Hoppe Unternehmensberatung Heusenstamm
- Windows ist ein Warenzeichen der Microsoft Corporation

Lizenzmodell: Eine Lizenz ist gekennzeichnet durch den PC-Namen und dem Windows-Loginname

#### **Beispiele:**

Wenn sich ein Windows-User an 2 verschiedenen PCs in dem Programm anmeldet, so benötigen Sie hierzu 2 Lizenzen.

Wenn das Programm an einem PC von 2 unterschiedlichen Windows-Login-Namen gestartet wird, so benötigen Sie hierzu 2 Lizenzen.

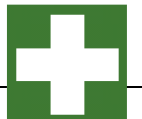

#### 1.6 Systemvoraussetzungen

Das Programm läuft unter Windows 10. Windows Server, Terminal Server, Windows 7, Windows 8. In der nachfolgenden Liste sind die Mindestanforderungen für die Software und für die Hardware aufgeführt, die Ihr Computersystem erfüllen muss.

- Microsoft Windows 10. Windows Server, Terminal Server, Windows 7, Windows 8.
- 2 GB Arbeitsspeicher
- Für die Programmdateien des vorliegenden Programms benötigen Sie 200 MB verfügbaren Speicherplatz.
- Einen von Windows unterstützten Drucker, wenn Sie die Reports auch ausdrucken möchten.
- Eine Bildschirmauflösung von mindestens. 1024 x 768 Punkten
- Ein CD-ROM Laufwerk für die Installation (sofern von CD Installiert wird)

Das Programm wurde speziell für die den Grafik-Modus 1024 x 768 Punkte erstellt. Das Layout ist auf diese Bildschirmeinstellung eingestellt. Kleinere Einstellungen wie 640 \* 480 / 800 x 600 führen dazu, dass nicht alle Informationen sichtbar sind.

Die Minimalanforderungen für den Speicherplatz berücksichtigen wahlweise Komponenten, Netzwerke oder Drucker. Bei den empfohlenen Anforderungen sind alle installierten Komponenten, einschließlich Netzwerk und Drucker, inbegriffen.

#### Einsatz unter Windows-7 mit 64 bit

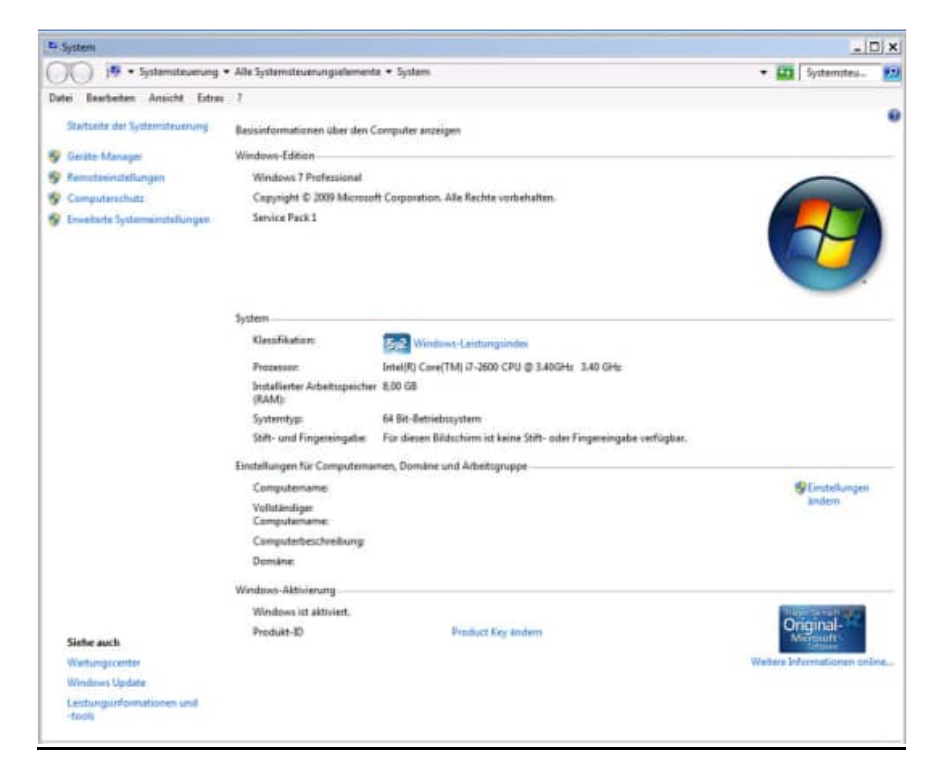

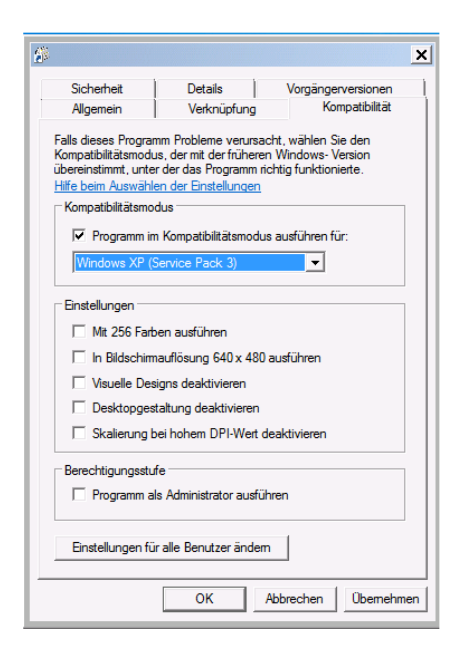

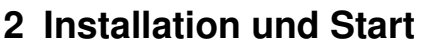

# 2.1 Installation auf einem lokalen PC

#### 1. Installations-Infos

Legen Sie die CD in das CD-ROM Laufwerk des PCs. Das Installationsprogramm startet automatisch. Falls das nicht der Fall sein sollte, müssen Sie die Datei *setup.exe* auf der CD starten.

Drücken Sie auf Weiter.

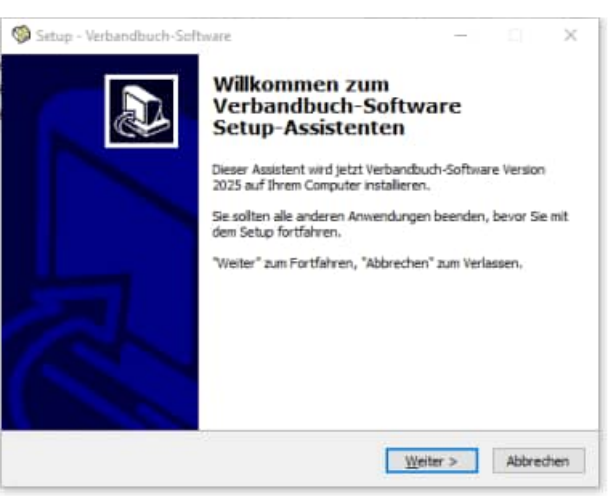

#### 2. Anzeige von Informationen

Es werden einige Informationen zur Installation auf einem PC und in einem Netzwerk angezeigt.

Drücken Sie auf Weiter.

#### 3. Ziel-Ordner wählen

Sie werden aufgefordert einen Zielordner anzugeben. Sie sollten die Standardeinstellung stehen lassen. Installieren Sie das Programm bitte nicht in ein Programm einer älteren Version. Drücken Sie auf *Weiter*. Bitte installieren Sie bei **Windows 7, Windows 10,Windows 11** nicht in das Verzeichnis c:\programme\Verbandbuch2025. sondern in das Verzeichnis c:\ Verbandbuch2025.

<u>**Grund:</u>** Erfahrungsgemäß haben Sie als normaler Anwender keine Lese / Schreibrechte auf dieses Verzeichnis.</u>

Drücken Sie auf Weiter.

| Lesen Sie bitte folgende, wichtig                                    | e Informationen bevor Sie fo   | rtfahren.     |   |
|----------------------------------------------------------------------|--------------------------------|---------------|---|
| Kiden Sie auf "Weiter", sobald :                                     | Se bereit sind mit dem Setup   | fortzufahren. | C |
| Wilkommen im Installationsprog                                       | ramm des                       |               | • |
| Verbandbuch-Software 2025                                            |                                |               |   |
| +++ Einzelplatzizenz +++                                             |                                |               |   |
| Innerhalb der nächsten beiden I<br>nach dem Zielverzeichnisgefrag    | Masken werden Sie<br>t.        |               |   |
| Zu beachten bei der Installation                                     | 1<br>Windows 7<br>aandbuch2025 |               |   |
| bitte nicht in ct\Programme\vert<br>sondern in ct\verbandbuch2025    | instalieren (                  |               |   |
| bitte nicht in ct (Programme) vert<br>sondern in ct (verbandbuch2025 | instalieren f                  |               | ~ |

| tini. Oude as withins                                                                                          |                                  |                  |             |
|----------------------------------------------------------------------------------------------------|----------------------------------|------------------|-------------|
| Wohin sol Verbandbuch-Software in                                                                              | stallert werden?                 |                  |             |
|                                                                                                    |                                  |                  | C           |
| Das Setup wird Verbandbu                                                                                       | ch-Software in den folge         | nden Ordner ins  | talleren.   |
|                                                                                                    | 1 2 12                           | 8 8 99           |             |
| Klicken Sie auf "Weiter", um fortzufa<br>anderen Ordner auswählen möchter                                      | ihren. Klicken Sie auf "Du<br>n. | rchsuchen", fall | s Sie einen |
| c:\Verbandbuch2025                                                                                             |                                  | Durchs           | uchen       |
| de la companya de la companya de la companya de la companya de la companya de la companya de la companya de la |                                  | - 28             |             |
|                                                                                                    |                                  |                  |             |
|                                                                                                    |                                  |                  |             |
|                                                                                                    |                                  |                  |             |
|                                                                                                    |                                  |                  |             |
| Mindestens 49,6 MB freier Speichers                                                                            | olatz ist erforderlich.          |                  |             |

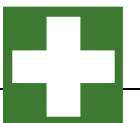

#### 4.Zusätzliche Angaben auswählen

Optional können Sie ein Desktop Symbol erstellen

Drücken Sie auf Weiter.

|                      |                                                                 | _                                                                                                    |             | ×                |
|----------------------|-----------------------------------------------------------------|----------------------------------------------------------------------------------------------------|-------------|------------------|
|                      |                                                                 |                                                                                                    |             |                  |
| saeführt werden?     |                                                                 |                                                                                                    |             | いい               |
| sgeruni t werden?    |                                                                 |                                                                                                    | (           |                  |
| us, die das Setup w  | ährend der                                                      | Insta                                                                                                    | llation vor | 1                |
| ind klicken Sie dana | ch auf "We                                                      | iter".                                                                                                    |             |                  |
|                      |                                                                 |                                                                                                    |             |                  |
|                      |                                                                 |                                                                                                    |             |                  |
|                      |                                                                 |                                                                                                    |             |                  |
|                      |                                                                 |                                                                                                    |             |                  |
|                      |                                                                 |                                                                                                    |             |                  |
|                      |                                                                 |                                                                                                    |             |                  |
|                      |                                                                 |                                                                                                    |             |                  |
|                      |                                                                 |                                                                                                    |             |                  |
|                      |                                                                 |                                                                                                    |             |                  |
|                      |                                                                 |                                                                                                    |             |                  |
|                      |                                                                 |                                                                                                    |             |                  |
|                      |                                                                 | _                                                                                                    |             |                  |
| < <u>Z</u> urück     | Weiter :                                                        | >                                                                                                    | Abbre       | then             |
|                      |                                                                 |                                                                                                    |             |                  |
|                      |                                                                 |                                                                                                    | m           | ~                |
|                      |                                                                 | _                                                                                                    |             | ^                |
|                      |                                                                 |                                                                                                    |             |                  |
|                      | sgeführt werden?<br>us, die das Setup w<br>ind klicken Sie dana | sgeführt werden?<br>us, die das Setup während der<br>ind klicken Sie danach auf "We<br>klicken Sie danach auf "We<br>setur Sie danach auf "We |             | sgeführt werden? |

Das Setup ist jetzt bereit, Verbandbuch-Software auf Ihrem Computer zu installieren.

Ziel-Ordner: c:Werbandbuch2025

Klicken Sie auf "Installeren", um mit der Installation zu beginnen, oder auf "Zurück", um Ihre Einstellungen zu überprüfen oder zu ändern.

#### 5. Bereit zu Installation

Drücken Sie auf Installieren.

#### 6. Beenden des Setup-Assistenten

Geben Sie bitte optional an, ob Sie das Programm starten möchten.

Drücken Sie auf Fertigstellen.

| 6                        |                                                                                                    |
|--------------------------|----------------------------------------------------------------------------------------------------|
| Setup - Verbandbuch-Soft | Image: Second Second |
| Z                        | Verbandbuch-Software starten                                                                                                    |

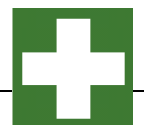

Weiter > Abbrechen

#### 2.2 Installation in einem Netzwerk

#### 1. SETUP.EXE ausführen

Installieren Sie das Programm bitte wie unter "2.1. Installation auf einem PC" in ein Netzlaufwerk.

In diesem Netzlaufwerk muss unbedingt ein Verzeichnis existieren (z.B. ..\ verbandbuch2025  $\$ 

Dies kann auch durch ein kopieren von c:\verbandbuch2025 in das Netzlaufwerkverzeichnis [Netzlaufwerk]:\ verbandbuch2025 geschehen.

Drücken Sie auf Weiter.

#### 2. Starten SETUP-CLIENT.EXE

Im Verzeichnis \ verbandbuch2025 \ befindet sich ein SETUP Programm für die Client Komponente.

#### SETUP-CLIENT.exe

Bitte führen Sie diese Installation als ADMINISTRATOR aus.

Drücken Sie auf Weiter.

#### 3. Anzeige von Informationen

Es werden einige Informationen zur Installation auf einem PC und in einem Netzwerk angezeigt.

Drücken Sie auf Weiter.

| acced.           | Verbandbu                     | ch-Soft                 | ware                                                                                                    |                                                                                                    |                                                                                     |                                                                    | -0                                  |                                        |
|------------------|-------------------------------|-------------------------|----------------------------------------------------------------------------------------------------|----------------------------------------------------------------------------------------------------|-------------------------------------------------------------------------------------|--------------------------------------------------------------------|-------------------------------------|----------------------------------------|
| iel-Ord          | iner wähler                   |                         |                                                                                                    |                                                                                                    |                                                                                     |                                                                    |                                     |                                        |
| Wahin            | n soll Verband                | fbuch-50                | oftware insta                                                                                                  | allert werde                                                                                                    | en?                                                                                 |                                                                    |                                     | 0                                      |
|                  |                               |                         | sau como ac                                                                                                    | -                                                                                                    |                                                                                     |                                                                    |                                     | 1000000                                |
|                  | Das Setu                      | p wird Ve               | erbandbuch-                                                                                                    | Software in                                                                                                    | n den folg                                                                          | enden Or                                                           | dner inst                           | alleren.                               |
| Klicker          | n Sie auf "We<br>ren Ordner a | eiter*, un<br>uswählen  | n fortzufahre<br>n möchten.                                                                                    | en. Klicken                                                                                                    | Se auf "D                                                                           | urchsuch                                                           | en", falls                          | Sie einen                              |
| c:We             | rbandbuch2                    | 025                     |                                                                                                    |                                                                                                    |                                                                                     |                                                                    | Durchsu                             | then                                   |
|                  |                               |                         |                                                                                                    |                                                                                                    |                                                                                     |                                                                    |                                     |                                        |
|                  |                               |                         |                                                                                                    |                                                                                                    |                                                                                     |                                                                    |                                     |                                        |
|                  |                               |                         |                                                                                                    |                                                                                                    |                                                                                     |                                                                    |                                     |                                        |
|                  |                               |                         |                                                                                                    |                                                                                                    |                                                                                     |                                                                    |                                     |                                        |
|                  |                               |                         |                                                                                                    |                                                                                                    |                                                                                     |                                                                    |                                     |                                        |
|                  |                               |                         |                                                                                                    |                                                                                                    |                                                                                     |                                                                    |                                     |                                        |
| Minde            | stens 49,6 M                  | 18 freier               | Speicherplat                                                                                                   | tz ist erford                                                                                                    | lerlich.                                                                            |                                                                    |                                     |                                        |
| Minde            | stens 49,6 M                  | 18 freier i             | Speicherplat                                                                                                   | tz ist erford                                                                                                    | lerlich.                                                                            |                                                                    |                                     |                                        |
| Minde            | stens 49,6 M                  | 18 freier               | Speicherplat                                                                                                   | tz ist erford<br>< Zi                                                                                                    | lerlich.<br>zrūdk                                                                   | Weiter                                                             | .>                                  | Abbred                                 |
| Minde            | istens 49,6 M                 | 18 freier               | Speicherplat                                                                                                   | tz ist erford                                                                                                    | ierlich.<br>zrück                                                                   | Weiter                                                             | >                                   | Abbred                                 |
| Minde            | stens 49,6 M                  | 18 freier               | Speicherplat                                                                                                   | tz ist erford                                                                                                    | lerlich.<br>Irúdk                                                                   | Weiter                                                             | >                                   | Abbred                                 |
| Minde            | stens 49,6 N                  | 18 freier               | Speicherplat                                                                                                   | tz ist erford                                                                                                    | lerlich.<br>zrūdk                                                                   | Weiter                                                             | •>                                  | Abbred                                 |
| Minde<br>Setup - | stens 49,6 N<br>Verbandbu     | 18 freier               | Speicherplat                                                                                                   | tz ist erford<br><2i                                                                                                    | lerlich.<br>arûdk                                                                   | Weiter                                                             | >                                   | Abbred                                 |
| Minde<br>Setup - | estens 49,6 N<br>Verbandbu    | /8 freier :<br>ch Clien | Speicherplat                                                                                                   | tz ist erford<br><zi<br>ente</zi<br>                                                                                                    | erich.<br>zrück                                                                     | Weiter                                                             | -                                   | Abbred                                 |
| Minde<br>Setup - | estens 49,6 N<br>Verbandbu    | 18 freier :<br>ch Clien | Speicherplat<br>nt-Kompon<br>Willko                                                                            | ente                                                                                                    | lerich.<br>arūdk                                                                    | Weiter                                                             | ><br>-                              | Abbred                                 |
| Minde<br>Setup - | verbandbu                     | 16 freier :<br>ch Clien | Speicherplat<br>nt-Kompon<br>Willko<br>Client                                                                  | ente                                                                                                    | arūdk [                                                                             | Verb                                                               | ><br>-<br>bandb                     | Abbred                                 |
| Minde<br>Setup - | estens 49,6 M<br>Verbandbu    | /8 freier :<br>ch Clien | Speicherplat<br>nt-Kompon<br>Willko<br>Client<br>Setup                                                         | ente<br>Komp<br>- Assis                                                                                                    | zum<br>zum                                                                          | Verb                                                               | ><br>-<br>bandb                     | Abbred                                 |
| Minde<br>Setup - | sters 49,6 M<br>Verbandbu     | 18 freier 1             | Speicherplat<br>nt-Kompon<br>Willko<br>Client<br>Setup<br>Dieser Ass                                           | ente<br>Komp<br>- Assis                                                                                                    | arück                                                                               | Weiter<br>Verb<br>ite<br>n                                         | ⇒<br>–<br>andb                      | Abbred                                 |
| Minde<br>Setup - | verbandbu                     | 18 freier :<br>ch Clien | Speicherplat<br>nt-Kompon<br><b>Willko</b><br><b>Client</b><br><b>Setup</b><br>Dieser Ass<br>Version 20        | ente<br>-Komp<br>istent wird<br>25 auf Dire                                                                                                    | erlich.<br>nück<br>o zum<br>oonen<br>tente<br>jetzt Verb<br>em Compu                | Verb<br>te<br>n<br>andbuch<br>ter instal                           | -<br>Client-Ko<br>ieren,            | Abbred                                 |
| Minde<br>Setup - | stens 49,6 M                  | 18 freier :<br>ch Clien | Speicherplat<br>at-Kompon<br>Willko<br>Client<br>Setup<br>Dieser Ass<br>Version 20<br>Sie soliten<br>dem Setup | ente<br>-Komp<br>-Assis<br>alle andere<br>alle andere                                                                                                    | erich.<br>zrück                                                                     | Weiter<br>Verb<br>ite<br>in<br>wandbuch<br>ter install<br>dungen b | ><br>oandb<br>Clent+Ko<br>leren, le | Abbred<br>Duch<br>mponent<br>bevor Sie |
| Minde            | stens 49,6 M<br>Verbandbu     | 16 freier :<br>ch Clien | Speicherplat<br>nt-Kompon<br>Willko<br>Client<br>Setup<br>Dieser Ass<br>Version 20<br>Sie soltan<br>dem Setup  | ente<br>-Komp<br>-Assis<br>stent wird<br>25 auf Bree<br>of ortfahren<br>0 and endere<br>of ortfahren<br>0 and endere<br>0 and endere | erlich,<br>arūdk<br>b zum<br>bonen<br>tente<br>jetzt Verb<br>em Compu<br>en Anwench | Weiter<br>Verb<br>ite<br>in<br>wandbuch<br>ter install<br>dungen b | Clent-Ko<br>eenden, I               | Abbred                                 |

| Information<br>Lesen Sie bitte folgende, wichtige Informationen bevor Sie fortfahren. | 0 |
|---------------------------------------------------------------------------------------|---|
| Kicken Sie auf "Weiter", sobald Sie bereit sind mit dem Setup fortzufahren.           |   |
| Wilkommen zur Client Installation                                                     | ^ |
| Verbandbuchsoftware 2025                                                              |   |
| Bitte führen Sie diese Installation als ADMINISTRATOR aus.                            |   |
| Rufen Sie uns bei Fragen bitte an:                                                    |   |
| Hoppe Unternehmensberatung<br>Beratung für Informationsmanagement                     |   |
| Tel: 06104/65327<br>Fax: 06104/65705<br>E-Mail Info@Hopce-Net.de                      | 2 |

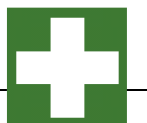

#### 4. Ziel-Ordner wählen

Installieren Sie bitte in den Ordner c:\ verbandbuch2025-Client

Hierbei werden einige OCX Dateien und DLL Dateien in diese Verzeichnis kopiert und in Windows registriert.

Installieren Sie bitte in das Windows-System Verzeichnis, um die Client-Komponente für alle Windows-Benutzer durchzuführen.

- bei Windows 32 bit: C:\Windows\System32
- bei Windows 64 bit: C:\Windows\SysWOW64

Drücken Sie auf Weiter.

5. Bereit zu Installation

Drücken Sie auf Installieren.

Anschließend können Sie das Programm aus dem Netzlaufwerk starten.

[X]:\Verbandbuch2025\verbandbuch.exe

| Zdef-Ordner wählen<br>Wohin soll Verbandbuch Clent-Komponente installiert werden?       Image: Componente installiert werden?         Image: Componente installiert werden?       Image: Componente installiert werden?         Image: Componente installiert werden?       Image: Componente installiert werden? | Jerup - verbenaburn chent-hor                                       | mponente                                  | - 0                     |
|----------------------------------------------------------------------------------------------------|---------------------------------------------------------------------|-------------------------------------------|-------------------------|
| Das Setup wird Verbandbuch Clent-Komponente in den folgenden Ordner Installeren.  Kicken Sie auf "Weiter", um fortzufahren. Kicken Sie auf "Durchsuchen", falls Sie einen anderen Ordner auswählen möchten.  C://erbandbuch:2025-Clent]  Mindestens 16,3 MB freier Speicherplatz ist erforderlich.                                                                                                    | <b>Ciel-Ordner wählen</b><br>Wohin soll Verbandbuch Client-Ko       | omponente installiert werden?             |                         |
| Idoken Sie auf "Weiter", um fortzufahren. Klicken Sie auf "Durchsuchen", falls Sie einen<br>anderen Ordner auswählen möchten.  C:\Verbandbuch2025-Clent  Durchsuchen  Mindestens 16,3 MB freier Speicherplatz ist erforderlich.                                                                                                    | Das Setup wird Verband<br>Installeren.                              | douch Client-Komponente in der            | n folgenden Ordner      |
| c:\Verbandbuch2025-Clent<br>Durchsuchen<br>Mindestens 16,3 MB freier Speicherplatz ist erforderlich.                                                                                                    | Klicken Sie auf "Weiter", um fortz<br>anderen Ordner auswählen möch | rufahren. Klicken Sie auf "Durch<br>hten. | suchen", falls Sie eine |
| Mindestens 16,3 MB freier Speicherplatz ist erforderlich.                                                                                                    | c:\Verbandbuch2025-Clent                                            |                                           | Durchsuchen             |
|                                                                                                    |                                                                     |                                           |                         |
|                                                                                                    | Mindestens 16,3 MB freier Speich                                    | verplatz ist erforderlich.                |                         |

| ereit zur Installation.                                                                                                    |
|----------------------------------------------------------------------------------------------------|
| Das Setup ist jetzt bereit, Verbandbuch Clent-Komponente auf Ihrem Computer                                                                  |
| Kicken Sie auf "Installeren", um mit der Installation zu beginnen, oder auf "Zurück",<br>um Ihre Einstellungen zu überprüfen oder zu ändern. |
| Ziel-Ordner:                                                                                                    |
| C - A - A - A - A - A - A - A - A - A -                                                                                                    |
|                                                                                                    |
|                                                                                                    |
|                                                                                                    |
| · · · · · · · · · · · · · · · · · · ·                                                                                                    |
|                                                                                                    |

#### SILENT MODUS für das SETUP

Sie können das SETUP für die Client Komponente auch im Silent Modus starten.

Starten Sie hierzu bitte:

# SETUP-CLIENT.EXE /SILENT

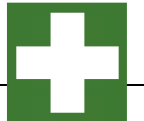

## 2.3 Starten der Verbandbuch-Software

, ∕⊃ §uch∉

Aktivieren Sie den -Button von Windows .Klicken Sie auf die Programmgruppe VERBANDBUCH, oder wählen Sie es einmal an und bestätigen Sie mit der [ENTER]-Taste.

Als erstes erscheint eine Eingabemaske für die <u>Benutzer anmelden</u>

Beim Programmstart werden Sie aufgefordert, einen Benutzer auszuwählen

- Zum Zeitpunkt der Installation existieren 3 Benutzer
- Admin = Adminrechte
- Standard = Standard-User Rechte
- Gast = Keine Änderungen möglich

Jeder Benutzer verfügt über ein Kennwort und kann eine eigene Sprache nutzen. (interessant ist hierbei insbesondere die firmeninterne Sprache, hierbei werden alle Begriffe in den Masken auf Ihre Firmensprache angepasst.

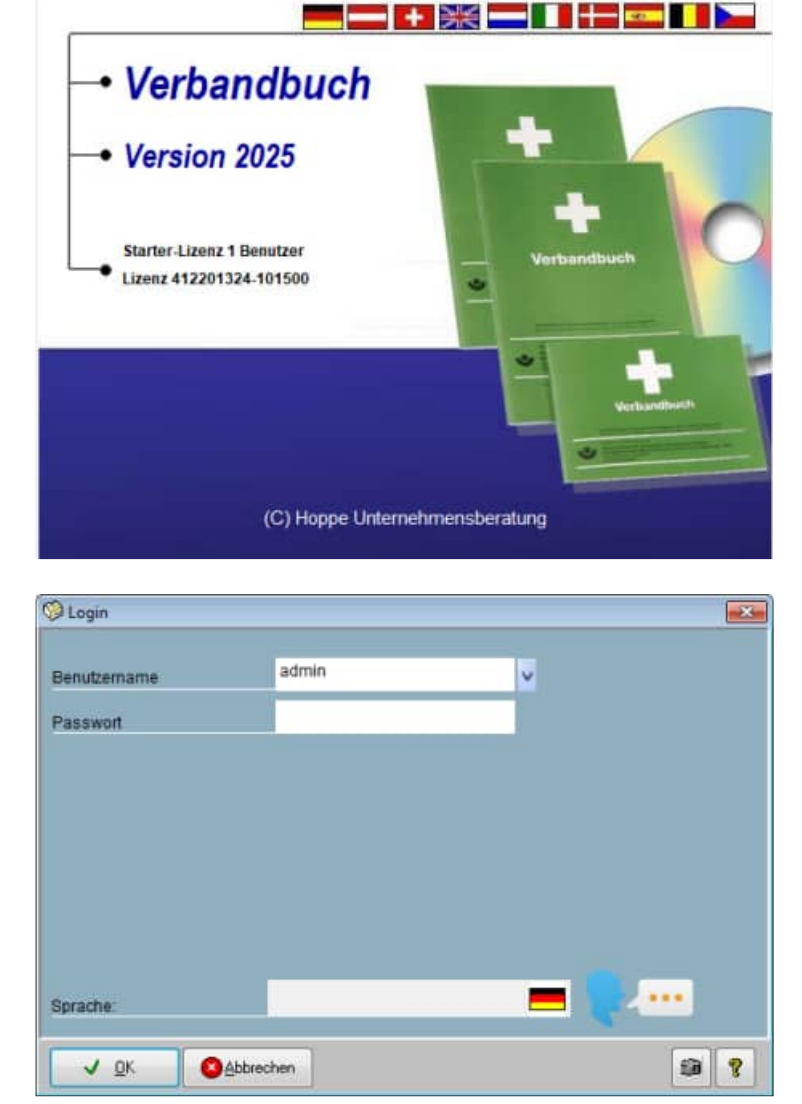

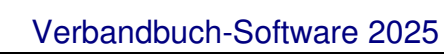

Registrierung der Verbandbuch-Software

Geben bitte Ihren Namen und Ihre Firma ein.

Drucken Sie die Registrierung aus und faxen Sie diese an genannter Adresse.

Die Registrierung können Sie auch später wieder aufrufen und abschicken.

Wenn Sie sich registriert haben, können Sie "*Das Erscheinen des Dialogfeldes beim Start*" entfernen (links unten).

| • 0           | ) ((?) R            | egistrier                                    | ung                                                   |                                                                 |                              |
|---------------|---------------------|----------------------------------------------|-------------------------------------------------------|-----------------------------------------------------------------|------------------------------|
| rachel        | Ge<br>We            | ben Sie bitte Adres<br>enni Sie sich registr | adaten ein. Drucken Sie a<br>ieren lassen, dann könne | nschließend die Registillerung<br>n wir Sie regelmäßig über Ne. | ) aus.<br>Aeiten informieren |
| /erbandb      | uch 2025            |                                              |                                                       |                                                                 |                              |
| achname:      | Ē                   |                                              |                                                       |                                                                 |                              |
| mame          |                     |                                              |                                                       |                                                                 |                              |
| erna.         |                     |                                              |                                                       |                                                                 |                              |
| trasse:       |                     |                                              |                                                       |                                                                 |                              |
| and/PLZ/Ort   |                     |                                              |                                                       |                                                                 |                              |
| infra:        |                     |                                              |                                                       |                                                                 |                              |
| interes.      |                     |                                              |                                                       |                                                                 |                              |
| Abut          | -                   |                                              |                                                       |                                                                 |                              |
|               | 1                   |                                              |                                                       |                                                                 |                              |
|               | Diese Maske         | bei jedem Progra                             | mmstart zeigen                                        |                                                                 |                              |
| Arzektnik:    | P WERBANDBUCK20     | 29.                                          |                                                       |                                                                 |                              |
| C-info:       | Microsoft Windows 1 | 0 Pro                                        | 2                                                     |                                                                 |                              |
| izenz-hr.     | #12201324-101500    |                                              | Stend<br>Anwendung                                    |                                                                 |                              |
| zeriz-Händler | HOPPE               |                                              | Arizah/ User                                          |                                                                 |                              |

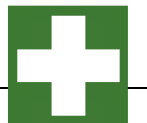

# 3 Programmbedienung

**Der Weg zum Erfolg:** In diesem Kapitel wird das Programm in seinen wichtigsten Funktionen vorgestellt.

Lernen Sie die Hauptmaske kennen. Sie ist die Zentrale Maske über die alle Aktionen laufen. Zum Programm wurde eine Demodatenbank mitgeliefert, die zum Kennenlernen sehr hilfreich ist. Über den Menüpunkt **Extras / Alle Daten löschen** werden die Demodaten dann gelöscht, damit Sie Ihre eigenen Daten einpflegen können. Wenn Sie Daten aus vorherigen Versionen (2018) importieren möchten, werden die Daten automatisch gelöscht

# 3.1 Der Startbildschirm - Hauptmaske

#### die Maske wir in 2 Bereiche aufgeteilt:

1) Links oben befindet sich die Navigationsleiste für Einträge im Verbandbuch

2) Unten befinden sich Detailinformationen zu einem Eintrag im Verbandbuch

Achten Sie bitte auf die Auswahl ganz oben !

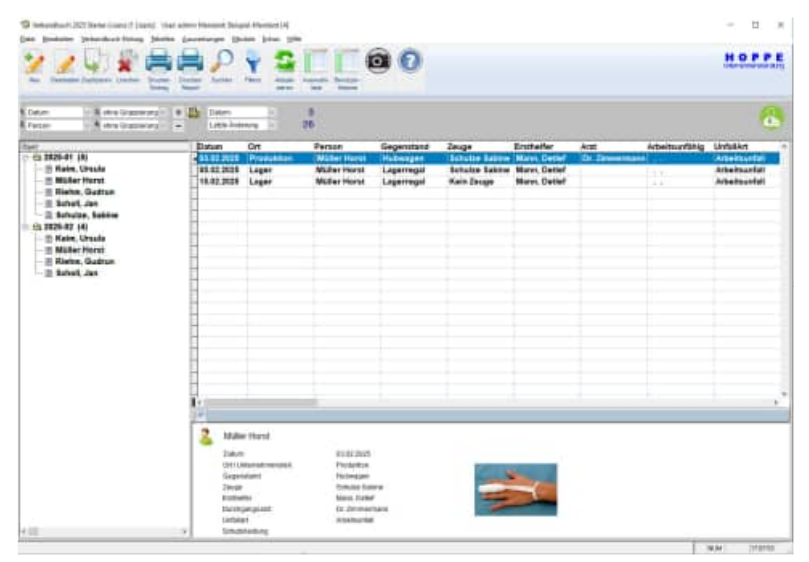

**Tipp Scroll-Maus nutzen:** Sie Nutzen Sie bitte die Scroll-Maus, um sich schnell innerhalb der Eintrag im Verbandbuch zu blättern. Dies ist eine erhebliche Vereinfachung.

**Darstellung in Ordner / verschiedene Ebenen:** Die nächste Möglichkeit besteht darin, die Einträge im Verbandbuch nach Ort, Ersthelfer oder Datum / Monat anzuzeigen. Aktivieren Sie dazu das Auswahlfeld *Ort/Person.* Die Liste verändert ihr Aussehen. Sie sehen nun die Einträge explorerartig (hierarchisch) dargestellt. In der 1. Ordnerebene sind die Ort dargestellt. In der 2. Ordner-Ebene sind die zugehören Personen dargestellt und in der 3. Ebene die einzelnen Einträge im Verbandbuch.(vgl. Abbildung)

Telefon 0 61 04 / 6 53 27

| hne Gruppierung                | Entrag Re<br>3. ohne Gruppierung - +<br>ohne Gruppierung | Datum<br>Letzte Ande                   | Paten Attua-<br>aleren            | Autowani- senacer-<br>late Historie          |              | ····································· |
|--------------------------------|----------------------------------------------------------|----------------------------------------|-----------------------------------|----------------------------------------------|--------------|---------------------------------------|
| erson                          |                                                          | Datum                                  | Ort                               | Person                                       |              | 🔤 🖹 Scholl, Jan                       |
| egenstand<br>euge<br>rstheifer | ula<br>rst                                               | 15.01.2024<br>19.01.2024<br>21.01.2024 | Produktion<br>Lager<br>Produktion | Müller Horst<br>Müller Horst<br>Müller Horst |              | Schulze, Sabine                       |
| rzt<br>usatzteld 1             | adrun                                                    | 22.01.2024                             | Lager                             | Müller Horst                                 | <del>(</del> | <u>3</u> 2024-02 (5)                  |
| isatzfeld 2<br>isatzfeld 3     | Sabine                                                   | 25.01.2024                             | Produktion                        | Müller Horst                                 |              | 🖃 Keim. Ursula                        |
| isatzfeld 4<br>isatzfeld 5     |                                                          | 25.01.2024                             | Produktion<br>Lager               | Müller Horst<br>Müller Horst                 |              | 🗈 Müller Horst                        |
|                                |                                                          | 30.01.2024                             | Produktion                        | Müller Horst                                 |              |                                       |
|                                |                                                          | 31.01.2024                             | Produktion                        | muller Horst                                 |              | 🖹 Rienm, Gudrun                       |
|                                |                                                          |                                        |                                   |                                              |              | 🖃 Scholl, Jan                         |
|                                |                                                          | -                                      |                                   | -                                            |              | 🔤 Schulze, Sabine                     |
|                                |                                                          | -                                      |                                   |                                              |              |                                       |
|                                |                                                          | 1                                      |                                   |                                              |              |                                       |
|                                |                                                          | -                                      |                                   |                                              |              |                                       |
|                                |                                                          | ¢                                      |                                   |                                              |              |                                       |

Bei kleineren Bildschirmauflösungen sind nicht alle Spalten vollständig sichtbar. Um diese dennoch sehen zu können, müssen Sie die Breite der anderen Spalten verkleinern. Bewegen Sie dazu den Mauszeiger zwischen zwei Spaltenköpfe (sie enthalten die Überschrift). Setzen Sie den Mauszeiger genau auf den senkrechten, dunkleren Streifen. Der Mauszeiger muss sich zu einem Doppelpfeil, mit einer senkrechten Linie dazwischen, umwandeln. Drücken Sie nun die rechte Maustaste und halten Sie diese gedrückt. Das Verschieben des Mauszeigers nach links vergrößert die Spalte. Verschieben nach rechts verkleinert die Spalte.

Welche Einträge-Ordner angezeigt werden: Die Ordner, die angezeigt werden, werden immer anhand des aktuellen Datenbestandes ermittelt. Wenn Sie z.B. Ihre Hierarchie nach "Person" aufgebaut haben, so wird ermittelt, welche "Personen/ Erkrankten" Sie in Ihren Verbandbuch genannt haben. Achten Sie bitte auf einheitliche Schreibweise bei den "Personen", damit zusammengehörende Eintrage innerhalb einer Person auch als ein Knoten dargestellt werden.

Sortierung ( aufsteigend / absteigend ): Sie können das Verbandbuch auf verschiedene Sortierung darstellen

Wenn Sie das Verbandbuch nach Ersthelfer, Person, oder Datum sortieren möchten, müssen Sie mit der Maus auf den entsprechenden Spaltenkopf drücken. Dabei erscheint ein kleiner Pfeil rechts der Überschrift. Er zeigt an, ob auf- oder absteigend sortiert ist. Ein weiteres mal auf den Spaltenkopf gedrückt und die Sortierung ist umgekehrt.

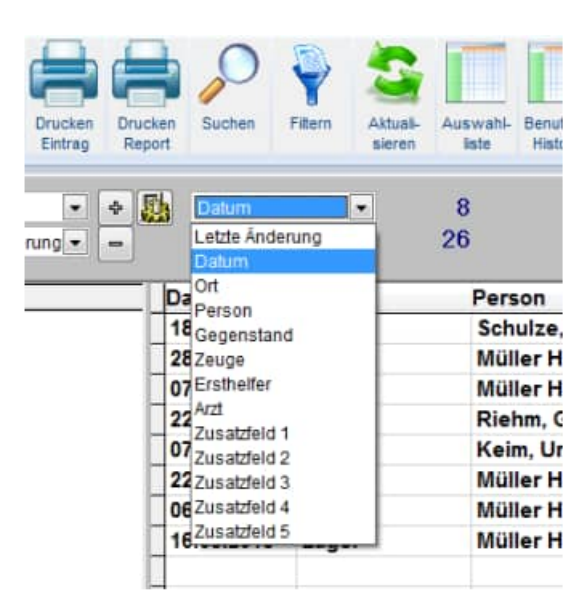

**Tipp:** Sie können alle Ordner auf einmal öffnen und auch wieder schließen. Drücken Sie dazu mit der Maus auf die Schaltflächen mit dem *Plus* und dem *Minus*, die rechts unterhalb der Inventarliste stehen

# Alle Knoten öffnen Schließen: Aktivieren Sie hierzu den Button "+" oder "- " Mit dem "+" werden alle Knoten de Baumstruktur (Inventar-Explorer) geöffnet. Mit dem "-" werden alle Knoten de Baumstruktur (Inventar -Explorer) geöffnet.

| *          | 2          | h           | *         |                    |             | 2          | 0          |         | 5                  |                 |
|------------|------------|-------------|-----------|--------------------|-------------|------------|------------|---------|--------------------|-----------------|
| Neu        | Bearbeiten | Duplizieren | Löschen   | Drucken<br>Eintrag | Druc<br>Rep | ken<br>ort | Suchen     | Filtern | Aktuali-<br>sieren | Auswah<br>liste |
| 1. Ort     |            | ▼ 3. Dat    | um        | •                  | ቀ Ӻ         | 1          | Datum      |         | •                  | 8               |
| 2. Perso   | n          | ▼ 4. ohr    | e Gruppie | erung 👻            | -           |            | Letzte Āno | lerung  | •                  | 26              |
| Objekt     |            |             |           |                    |             | Da         | atum       | Ort     |                    | Per             |
| - <b>-</b> | _ager (4)  | )           |           |                    |             | 18         | 3.05.2018  | Lage    | er                 | Sc              |
| h-(        | Keim.      | Ursula (    | 1)        |                    | - Iî        | 25         | 8 05 2018  | 1 and   |                    | M               |

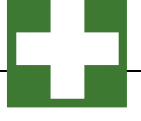

Spaltendesigner: Anzeige bestimmter Spalten aus dem Inventar: Aktivieren Sie hierzu den Button

"Spaltendesigner"

| Neu Bearbeiten Duplizieren Lösche | en Drucken<br>Eintrag Rep | ken Suchen  | Filtern Aktuali-<br>sieren            | Auswahl-<br>liste Historie             |              |                      |
|-----------------------------------|---------------------------|-------------|---------------------------------------|----------------------------------------|--------------|----------------------|
| 1. Datum                          | pierung 🗸 🔹 🚦             | Datum       |                                       | 10                                     |              |                      |
| 2. Person V 4. ohne Grup          | pierung 🗠 💻               | Leizie Ande | erung 🗸                               | 20                                     |              |                      |
| Objekt                            |                           | Datum       | Ort                                   | Person                                 | Gegenstand   | Zeuge                |
| □ 🔄 2024-01 (5)                   |                           | 15.01.2024  | Produktion                            | Müller Horst                           | Drehmaschine | Schulz               |
| 🖹 Keim, Ursula                    |                           | 19.01.2024  | Lager                                 | Müller Horst                           | Hubwagen     | Kein Ze              |
| - 🖹 Müller Horst                  |                           | 21.01.2024  | Produktion                            | Müller Horst                           | Drehmashine  | Schulz               |
| — 🖹 Riehm, Gudrun                 |                           | 22.01.2024  | Lager                                 | Müller Horst                           | Lagerregal   | Schulz               |
| - 🖹 Scholl, Jan                   |                           | 24.01.2024  | Produktion                            | Müller Horst                           | Drehmashine  | Schulz               |
| 🖃 🖹 Schulze, Sabine               |                           | 25.01.2024  | Produktion                            | Müller Horst                           | Drehmashine  | Kein Ze              |
|                                   |                           | 25.01.2024  | Produktion                            | Müller Horst                           | Drehmashine  | Schulz               |
| — 🖹 Keim, Ursula                  | Ĩ                         | 30.01.2024  | Lager                                 | Müller Horst                           | Hubwagen     | Kein Ze              |
| - 🖹 Müller Horst                  |                           | 30.01.2024  | Produktion                            | Müller Horst                           | Drehmashine  | Kein Ze              |
| — 🖹 Riehm, Gudrun                 |                           | 31.01.2024  | Produktion                            | Müller Horst                           | Drehmashine  | Schulz               |
| - 🖹 Scholl, Jan                   |                           | n.          | part to the total to the total to the | 10000000000000000000000000000000000000 |              | and a contract the s |
| Schulze, Sabine                   |                           |             |                                       |                                        |              |                      |
|                                   | -                         |             |                                       |                                        |              |                      |
|                                   | -                         |             |                                       |                                        | 5            |                      |

Bitte wählen Sie die Spalten aus, die Sie angezeigt haben möchten. Bestimmen Sie weiterhin die Breite für die jeweilige Spalte. Mit dem Button "Schrift" können Sie eine Schriftart und eine Schriftgröße bestimmen. Nutzen Sie bitte den Button "Speichern für diesen Benutzer", um diese Einstellung zu übernehmen. Beim nächsten Programmstart wird diese Einstellung dann automatisch wieder genutzt. Wenn Sie wieder die Standardeinstellungen aktivieren möchten, dann nutzen Sie hierzu bitte den Button "Standard laden".

| Datum V 3, ohne Gruppierung V<br>Person V 4 ohne Gruppierung V                                                                                                    |                                                                          | tum 🔍                                                                           | 10<br>26                   |                  |                                                                                                    |                                                                                                    |        |                |                                                                                                    |     |
|----------------------------------------------------------------------------------------------------|--------------------------------------------------------------------------|---------------------------------------------------------------------------------|----------------------------|------------------|----------------------------------------------------------------------------------------------------|----------------------------------------------------------------------------------------------------|--------|----------------|----------------------------------------------------------------------------------------------------|-----|
| Bit         Bit         Correct         Bit         Bit         < | Datu<br>15.0<br>21.0<br>24.0<br>24.0<br>25.0<br>30.0<br>30.0<br>31.0<br> | © Tabellen-Designer<br>Date 1<br>Date 2<br>Date 2<br>Date 3<br>Date 4<br>Date 5 | 75<br>75<br>75<br>75<br>75 | *<br>*<br>*<br>* | Detains     Ort     Ort     Person     Gegenstand     Zeuge     Ersthelfer     Azt     Azt     Arbetsunfahig     UnfallArt     Schutzkleidung     Anderung     Hergang | 18         *           120         120           120         120           120         120           120         120           120         120           120         120           120         120           120         150           150         150 | ermann | Arbeitsunfähig | UnfallArt<br>Arbeitsunfall<br>Arbeitsunfall<br>Arbeitsunfall<br>Arbeitsunfall<br>Arbeitsunfall<br>Arbeitsunfall<br>Arbeitsunfall<br>Arbeitsunfall<br>Arbeitsunfall | Sch |
|                                                                                                    | ·<br>•                                                                   | Dateit                                                                          | Benutzer Da n.t. 2004      | Sbbrechen        | Datum<br>ASchat                                                                                                    | 90 ÷                                                                                                    |        |                |                                                                                                    |     |

Als erstes sind alle Einträge im Verbandbuch sind, alphabetisch sortiert. Diese Darstellung wird durch Anklicken der *Alle* – Auswahl erreicht. Wenn Sie die Daten nach Ersthelfer, Datum sortieren möchten, müssen Sie mit der Maus auf den entsprechenden Spaltenkopf drücken. Dabei erscheint ein kleiner Pfeil rechts neben der Überschrift. Er zeigt an, ob auf- oder absteigend sortiert ist. Ein weiteres Mal auf den Spaltenkopf gedrückt und die Sortierung ist umgekehrt.

Die nächste Möglichkeit besteht darin, das Verbandbuch nach seinem Ersthelfer, Gegenstand oder nach Datum aufzuzeigen. Aktivieren Sie dazu das Auswahlfeld oben in der Leiste. Die Liste verändert ihr Aussehen. In einem Ordner sind die Einträge enthalten, die zur gewählten Verdichtungsebene gehören. Um den Eintrage sehen zu können, müssen Sie mit der Maus auf das kleine *Pluszeichen* links des Ordner drücken. Der Ordner öffnet sich und alle dazu gehörige Einträge werden darunter aufgelistet.

**Tipp:** Sie können alle Ordner auf einmal öffnen und auch wieder schließen. Drücken Sie dazu mit der Maus auf die Schaltflächen mit dem *Plus* und dem *Minus*, die rechts unterhalb der Inventarliste stehen

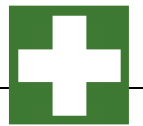

#### Eintrag im Verbandbuch suchen:

Im Verbandbuch können Sie spielend einfach suchen. Aktivieren Sie hierzu den Button "SUCHEN" und geben Sie Ihre Suchkriterien ein. Mit dem Button "Ok" innerhalb der Trefferliste der Einträge im Verbandbuch springen Sie genau in der Baumstruktur (Objekt-Explorer) auf diesen Eintrag.

| Suchbegn   | ili(e):          | mariana in 191                     | Baathe                                                                | station                                                                           |                                                |                                         | 1             |              |            |   |  |
|------------|------------------|------------------------------------|-----------------------------------------------------------------------|-----------------------------------------------------------------------------------|------------------------------------------------|-----------------------------------------|---------------|--------------|------------|---|--|
| 2.11       |                  |                                    |                                                                       |                                                                                   |                                                |                                         |               |              |            |   |  |
| Taket .    | From             | Reprint 1                          | Com.                                                                  | Index                                                                             | No.                                            | Among and the                           | (Autobackage) | 3 rule       | Doutstates | 1 |  |
| 15.01.2124 | Hiller Hard      | Total Life day state               | Nobelie Sali<br>Intinte Section<br>Intinte Section<br>Intinte Section | - North, Station<br>States That And An<br>States That And An<br>States That And A | t sid on they<br>t sid wile of<br>the minimize | a dei verpet<br>Rossisten<br>Reletatore |               | Arbeitsahil  |            |   |  |
| 10/11/2024 | Schult, Jon      | Inchronition.                      | Schube Sale.                                                          | Many, Indial                                                                      | and the links                                  | and Weight                              |               | Abstratio    |            |   |  |
| 38.01.2824 | Hillion Horse    | Patronyce<br>Data (m. data martin  | Buie Streps                                                           | interity for                                                                      | (b. Dissuet                                    | a me Testre                             |               | antertreated |            |   |  |
| 36.01.2834 | tebatos, trabine | Holoniges<br>the lat the same      | Scheibe Ind.                                                          | Bolde, Klass                                                                      | t tale one term                                | **                                      |               | Alleftuntil  |            |   |  |
| 21.11.2124 | Hiller incred    | Inchestion .                       | Sidador Set.                                                          | Mann, Sindler                                                                     | t tot ten Terle                                | and Weight                              | -             | Abdusta      |            |   |  |
| 33,91,2624 | Million Horse    | Lightings"                         | Tababe Sale                                                           | . Tabaili, fa.,                                                                   |                                                | a der Tallais                           |               | anterparted. |            |   |  |
| 10.01.004  | Millio Hort      | Deskanding<br>Data but, this wants | Schulte Sale                                                          | Black Statist                                                                     | t the men                                      | **                                      |               | Allettashi   |            |   |  |
| 35.01.3834 | Hillior Norst    | Designation:                       | Anie Jauge                                                            | Manu, Dellaf                                                                      | a set the little                               | a les bates                             |               | Arbeituntell |            |   |  |
| 25.41.2624 | William Proved   | Inchasting                         | Sidebe Sak                                                            | News, Delter                                                                      | a sid in his side                              | · · ·                                   |               | intertowned. |            |   |  |

#### Einträge im Verbandbuch filtern:

aktivieren Sie hierzu den Button "FILTERN" Geben Sie dann als gewünschten Filterbedingungen ein. Drücken Sie auf "*OK*" um den Filter zu aktivieren.

In der Baumstruktur (Objekt-Explorer) werden dann nur die Einträge aufgelistet, die den Filterbedingungen entsprechen. Sie sehen somit eventuell nicht alle Einträge, dafür aber nur die Einträge, für die Sie sich gemäß den Filterbedingungen interessieren.

Wenn Sie einen Filter ganz rausnehmen wollen, müssen Sie erneut das Formular *Einträge filtrieren* aufrufen und auf *Zurücksetzen* drücken.

| ngilt.           |                     |                      |               |  |
|------------------|---------------------|----------------------|---------------|--|
|                  |                     |                      |               |  |
| der filtrieren ' | Sie nach einzelne   | n Feldern (beginnen) | (mit-)        |  |
| erson            | ane mastr cintzenne | T                    | Zusatzfeiti 1 |  |
| rt.              |                     | 1                    | Zusatzfeid 2  |  |
| egenstand:       |                     | 1                    | Zusatzfeld 3  |  |
| euge:            |                     | 4                    | Zusatzfeld 4  |  |
| atheifer;        |                     | 4                    | Zusatzfeld 5  |  |
| rzt.             |                     | 4                    |               |  |
| nfallert.        |                     | 4                    |               |  |
| chutzkleidung:   |                     | 4                    |               |  |

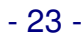

# 4 Best-Practice – So starten Sie sinnvoll

**Tipp:** In zahlreichen Beratungs-Projekten hat die Hoppe Unternehmensberatung die Software in verschiedenen Unternehmen eingeführt.

Eine bestimmte Vorgehensweise hat sich hierbei als "Best Practice" herausgestellt.

Gerne bieten wir Ihnen auch ergänzend Workshops / Schulungen an.

Bitte kontaktieren Sie uns hierzu unter der Telefon-Nummer +49 (0) 61 04 / 65 32 7

# 4.1 Demo-Daten ausprobieren

Demo-Daten ausprobieren: Arbeiten Sie bitte zunächst ein Zeit lang mit dem Demo-Daten

| ter Bestelen bei den Gant für und Den<br>den Bestelen Verlandbach Gereg<br>Den Bestelen Derbinen überten Orienter<br>Den Bestelen Derbinen überten Orienter<br>Den Bestelen Derbinen überten Orienter<br>Den Bestelen Derbinen überten Orienter<br>Den Bestelen Derbinen überten Orienter | Assettage Ha                                        | ne oscarije<br>nak leter Hilt<br>V San<br>Then Salar   |                                                                             | 0            |                 |                 |                |                 | HO            | PPE  |
|----------------------------------------------------------------------------------------------------|-----------------------------------------------------|--------------------------------------------------------|-----------------------------------------------------------------------------|--------------|-----------------|-----------------|----------------|-----------------|---------------|------|
| Datats - 1 stree Grappierang -<br>Person - 4 stree Grappierang -                                                                                                    | • Sh Datum<br>• Latte Ande                          | etang a                                                | 17<br>26                                                                    |              |                 |                 |                |                 |               |      |
| and .                                                                                                    | Datum                                               | Ort                                                    | Person                                                                      | Gegenstand   | Zeuge           | Ersthelfer      | Arat           | Artieltsunfähig | UnfallArt     | Schu |
| 2024-01 (6)                                                                                                    | 15.01.2024                                          | Produktion                                             | Müller Horst                                                                | Drehmaschine | Schulze Sabine  | Mann, Detlef    |                | 444             | Arbeitsunfall |      |
| - III Keim, Ursula                                                                                                    | 16.01.2024                                          | Produktion                                             | Scholl, Jan                                                                 | Drehmashine  | Schulze Sabine  | Mann, Detlef    |                |                 | Arbeitsunfall |      |
| - 🗄 Müller Horst                                                                                                    | 15.01.2024                                          | Lager                                                  | Müller Horst                                                                | Hubwagen     | Kein Zeuge      | Schmidt, Susann | Dr. Zinmermann | 12.2            | Arbeitsunfall |      |
| - III Riehm, Gudrum                                                                                                    | 28.01.2024                                          | Lager                                                  | Schulze, Sabine                                                             | Hubwagen     | Schulze Sabine  | Reinke, Klaus   |                | + 4             | Arbeitsunfall |      |
| - III Scholl, Jan                                                                                                    | 21.01.2024                                          | Produktion                                             | Müller Horst                                                                | Drehmashine  | Schulze Sabine  | Mann, Detlef    |                |                 | Arbeitsunfall |      |
| m Schulze, Sabine                                                                                                    | 22.01.2024                                          | Lager                                                  | Muller Horst                                                                | Lagerregal   | Schulze Sabine  | Schmidt, Susan  | 1              | +4              | Arbeitsunfall |      |
| C 2024-02 (8)                                                                                                    | 24.01.2024                                          | Produktion                                             | Müller Herst                                                                | Drehmashine  | Schulze Sabine  | Mann, Detlef    |                |                 | Arbeitsunfall |      |
|                                                                                                    | 25.01.2024                                          | Produktion                                             | Muller Horst                                                                | Drehmashine  | Kein Zeuge      | Mann, Detlef    |                | 4.4             | Arbeitsunfall |      |
|                                                                                                    | 25.01.2024                                          | Produktion                                             | Müller Horst                                                                | Drehmashine  | Schulze Sabine  | Mann, Detlef    |                | 4.4             | Arbeitsunfall |      |
|                                                                                                    | 26.01.2024                                          | Produktion                                             | Riehm, Gudrum                                                               | Drehmashine  | Schulze Sabine  | Reinke, Klaus   |                |                 | Wegeunfall    |      |
|                                                                                                    | 28.01.2024                                          | Produktion                                             | Schutze, Sabine                                                             | Drehmashine  | Schutze Szbine  | Mann, Detlef    |                |                 | Arbeitsunfall |      |
|                                                                                                    | 27.01.2024                                          | Produktion                                             | Scholl, Jan                                                                 | Drehmashine  | Schutze Sabine  | Reinke, Klaus   |                | **              | Arbeitsunfall |      |
|                                                                                                    | 28.01.2034                                          | Produktion                                             | Kein, Ursula                                                                | Drehmashine  | Kein Zeuge      | Mann, Detlef    |                | 1.1             | Arbeitsunfall |      |
|                                                                                                    | 38.61.2024                                          | Lager                                                  | Muller Horst                                                                | Hubwagen     | Kein Zeuge      | Mann, Detlef    |                | *7              | Arbeitsunfall |      |
|                                                                                                    | 30.01.2024                                          | Produktion                                             | Muller Horst                                                                | Drehmashine  | Kein Zeuge      | Mann, Detlef    |                |                 | Arbettsunfall |      |
|                                                                                                    | 31.01.2034                                          | Produktion                                             | Ketn, Ursuta                                                                | Drehmashine  | Kein Zeuge      | Mann, Detter    | Dr. Denemun    |                 | Wegeunfall    |      |
|                                                                                                    | 31.01.2024                                          | Produktion                                             | Muller Horst                                                                | Drehmashine  | Schutze Satrine | Mann, Detlef    | Dr. Dimension  |                 | Arbettsuntal  |      |
|                                                                                                    | -                                                   |                                                        |                                                                             |              |                 |                 |                |                 |               |      |
|                                                                                                    | 1                                                   |                                                        |                                                                             |              |                 |                 |                |                 |               |      |
|                                                                                                    | 14                                                  |                                                        |                                                                             |              |                 |                 |                |                 |               |      |
|                                                                                                    | 100                                                 |                                                        |                                                                             |              |                 |                 |                |                 |               |      |
|                                                                                                    | Schu<br>Debri<br>Griffe<br>Swap<br>Entres<br>Dertig | ize, Sabine<br>Heratyranulai<br>Har<br>Har<br>pongowit | 25.01.3124<br>Produkter<br>Direktinalitere<br>Schuler Dater<br>Hann, Dufter |              | -               |                 |                |                 |               |      |
| an -                                                                                                    | 3 30.0                                              | MAIDURG                                                | ADEDUCE                                                                     |              |                 |                 |                |                 |               |      |
|                                                                                                    | 1.1 00144                                           |                                                        |                                                                             |              |                 |                 |                |                 |               |      |

Installation in einem Netzwerk: Sofern Sie das Programm in einem Netzwerk einsetzen möchten, geben Sie bitte ein Verzeichnis auf dem File-Server frei.

Beispiel c:\programme\Verbandbuch. => verbandbuch\$

Jeder künftige Benutzer benötigt alle Rechte auf dieses Verzeichnis (Lese- und Schreibrechte) Auf jedem PC sollten Sie ein Laufwerk X:\ auf den Freigabenamen mappen. Das Laufwerk kann auch einen anderen Buchstaben haben. X:\ ist hier exemplarisch.

Installieren Sie bitte das Programm von einem PC/ Workstation in x: \ verbandbuch2025 Eine Installation am Server ist nicht erforderlich, da Sie das Programm nie am Server bedienen würden. Starten Sie das Programm nur als der Windows – Anwender, der das Programm auch nutzen soll. (Siehe Lizenz-Modell)

#### 4.2 Mit eigenen Daten beginnen

**Anmelden:** Melden Sie sich bitte als ADMIN an. Somit ist sichergestellt, dass Sie für alle notwendigen Einrichtungsprozesse über die entsprechenden Rechte verfügen.

**Demo-Daten löschen:** Löschen Sie bitte die Demo-Daten unter dem Menüpunkt *Extras / Alle Daten löschen* 

Mandant anlegen: legen Sie bitte den von Ihnen gewünschten Mandanten an Menüpunkt Datei /Mandant wechseln.

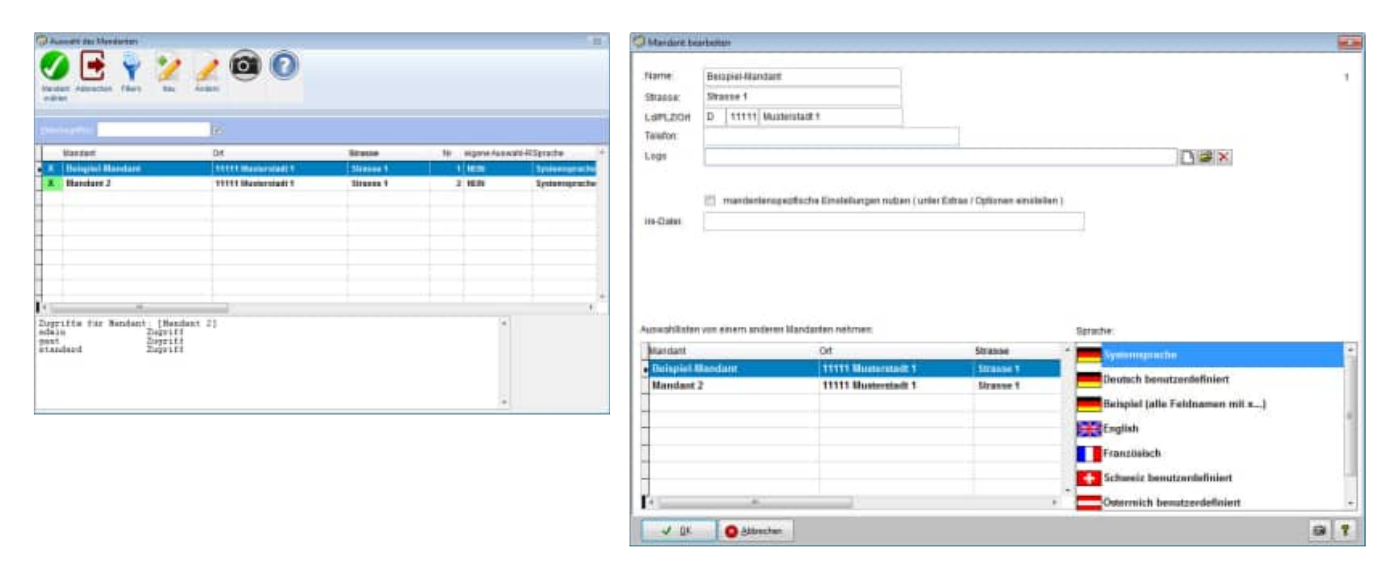

**Benutzer anlegen:** Legen Sie bitte die einzelnen Benutzer an Menüpunkt *Datei /Benutzerverwaltung.* Sofern die Benutzer, bestimmte Rechte auf Mandanten haben sollen, so weisen Sie den Benutzern bitte den Mandanten zu.

Eventuell können Sie einem Benutzer auch eine Sprache zuordnen.

| O Insta                                                                                                    |                                                                                                    | -                                                                            |                                                                                     | 100                                              | Security heat                                                                       | the lies                                                                                             |                                                        |                            | -                |
|----------------------------------------------------------------------------------------------------|----------------------------------------------------------------------------------------------------|------------------------------------------------------------------------------|-------------------------------------------------------------------------------------|--------------------------------------------------|-------------------------------------------------------------------------------------|----------------------------------------------------------------------------------------------------|--------------------------------------------------------|----------------------------|------------------|
| Contraction<br>All sectors in the sector is a sector in the sector is a sector is a sector in the sector is a sector is a sector in the sector is a sector is a sect | Ver Jacob Looker<br>Ver Jacob Looker<br>1000<br>1000<br>100<br>1000<br>1000<br>1 | Cachi 447161470<br>Cachi 447161470<br>10.0019 11111240<br>11.01.2019 1111248 | eperjonies Kanstandines<br>des Resentations<br>des Resentations<br>des Resentations | Resolve<br>Pressente<br>Character<br>Systemators | CREATER AND<br>Denutter<br>Partmont<br>Data<br>ettal<br>Bas<br>Talatter<br>Talatter | Administrative Passent bei der nächnes<br>KAdmenstater                                               | n Anmeldung andern                                     | ADDRHI MSER                | X                |
|                                                                                                    |                                                                                                    |                                                                              |                                                                                     |                                                  | Macdation 21                                                                        | norf Spraces Sciencescos Zupet/Electron<br>Narchart<br>de Reconstre<br>Demped Sciences<br>Westerne 2 | Det<br>Det<br>11111 Manmentant 1<br>11111 Manmentant 1 | Mandum An -<br>0<br>1<br>2 |                  |
|                                                                                                    |                                                                                                    |                                                                              |                                                                                     |                                                  |                                                                                     |                                                                                                    |                                                        |                            |                  |
| [steadent] Zogri                                                                                                    | ffe auf Basdantien)                                                                                                    |                                                                              |                                                                                     | 1                                                |                                                                                     | O gåinden                                                                                            |                                                        |                            | Destriction () Y |

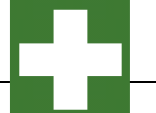

**Einstellung für Sprache:** Wenn Sie eine eigene Sprache definieren möchten, dann kopieren Sie bitte die Datei \**Sprache\Sprache\_Deutsch.ini** in eine eigene Sprachendatei z.B. \**Sprache\ Sprache\_MeineFirma.ini** 

[Daten] Sprache=benutzerdefiniert Mustermann GmbH icon=Deutsch.ico

Übersetzen Sie bitte entsprechend Ihren Wünschen die einzelnen Felder

[Eintrag] EintragID=EintragID Mandant=Mandant Person=Person Datum=Datum Zeit=Zeit Ort=Ort Hergang=Hergang Gegenstand=Gegenstand Zeuge=Zeuge Umfang=Umfang Koerperteil=Körperteil Massnahmen=Massnahmen Ersthelfer=Ersthelfer Material=Material Arzt=Arzt UnfallArt=UnfallArt Arbeitsunfaehig=Arbeitsunfähig Ausfalltage=Ausfalltage Schutzkleidung=Schutzkleidung Datei1=Datei1 Datei2=Datei2 Datei3=Datei3 Datei4=Datei4 Datei5=Datei5 Bild=Bild IndText1=Zusatzfeld 1 IndText2=Zusatzfeld 2 IndText3=Zusatzfeld 3 IndText4=Zusatzfeld 4 IndText5=Zusatzfeld 5 UserNeu=Benutzer Aufnahme UserAend=Benutzer letzte Änderung Aend\_Stamp=Änderung

Wählen Sie anschließend bei jedem Benutzer diese Sprache-Datei aus.

**Auswahlliste anlegen:** Legen Sie bitte für die einzelnen Auswahlfelder die Auswahllisten an. Menüpunkt *Tabellen /Auswahllisten.* Aktivieren Sie die gewünschte Auswahlliste unter *Extras / Optionen* 

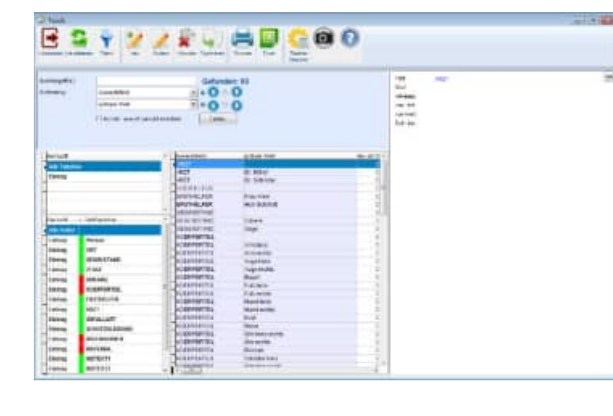

| 14 4                                                                                                    | BBPY                                                                                                    |                                                                                                    | HOFFE |
|----------------------------------------------------------------------------------------------------|----------------------------------------------------------------------------------------------------|----------------------------------------------------------------------------------------------------|-------|
| den - 3 men inst<br>men - 4 men inst<br>2020-01 (b)<br>- 3 Keine Unsta<br>- 3 Keine, Unsta<br>- 3 Keine, Unsta<br>- 3 Keine, Lahm<br>- 3 Schutz, Lah<br>- 3 Schutz, Lahm | Conserver<br>Conserver<br>Conserver                                                                                                    | Optionen  In enter heter werden beson version versikten heteren sonderen jotes fers framm, hennedikten  Former  Termer                                                                                                    | 6     |
|                                                                                                    | Tantan<br>Tanta<br>Origin Totaninin<br>Distant<br>Distanto | Bargereis<br>Barger<br>Date<br>Det State<br>Determine<br>Determine<br>Dete |       |
|                                                                                                    |                                                                                                    | (Columb)                                                                                                    |       |

**Tipp:** Legen Sie bitte für jedes Auswahlfeld auch einen leeren Eintrag an. Dies ist wichtig, da bei jedem Bearbeiten in der Erfassungsmaske auch der leere Eintrag möglich sein soll. Es gibt verschiedene Feldlängen. Achten Sie bitte darauf, dass Ihr Eintrag auch der entsprechenden Feldlänge des Auswahlfelds entspricht.

Layout definieren: Passen Sie entsprechend Ihren Wünsche das Layout der Report an.

**Einträge im Verbandbuch anlegen:** Legen Sie einige Einträge im Verbandbuch an. Im ersten Schritt sollten Sie diese noch nicht klassifizieren in Ersthelfer, Gegenstand, Arzt,...sondern zunächst nur anlegen. Definieren Sie anschließend mit Ihren Kollegen gemeinsam die Auswahllisten und ordnen Sie die gewünschten Auswahlfelder zu.

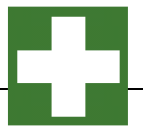

# 5 Beschreibung einzelner Prozesse im Programm

#### 5.1 Demodaten löschen

In den nächsten Schritten wird beschrieben, wie Einträge im Verbandbuch neu erstellt, verändert, gelöscht usw. wird. Wenn Sie dabei mit Ihren eigenen Daten loslegen möchten, sollten Sie zuerst den Demodatenbestand löschen. Die Demodaten nach der Dateneingabe löschen geht dann nur noch einzeln "per Hand".

Wenn Sie Daten aus dem Verbandbuch 2008. 2018 importieren möchten, werden die Daten automatisch gelöscht

Rufen Sie den Menüpunkt *Extras > Alle Daten löschen...* auf.

Geben Sie dann im darauf erscheinenden Bearbeitungsformular das Wort LÖSCHEN in das *Eingabefeld* ein u

#### Alle Daten löschen

Geben Sie dann im darauf erscheinenden Bearbeitungsformular das Wort LÖSCHEN in das *Eingabefeld* ein und klicken darunter *Objekte löschen* und *Berichte löschen* an.

Drücken Sie auf *Löschen*. Damit werden die Daten unwiderruflich gelöscht (es sei denn, Sie haben die Daten vorher gesichert).

| 📑 🔯 🕜 Daten lös                                                                                                    | schen                                                                                                    |  |
|----------------------------------------------------------------------------------------------------|----------------------------------------------------------------------------------------------------|--|
| trechen Diese Funktion löso                                                                                            | cht ALLE Daten aus der Datenbank                                                                                    |  |
| Jm ein unbeabsichtigtes Lüschen zu vermeiden,<br>nüssen Sie zuerst das Wort "LÖSCHEN" in das<br>Eingabefeld schreiben: |                                                                                                    |  |
|                                                                                                    |                                                                                                    |  |
| Daten<br>Entrige Kochen                                                                                                | Mandast                                                                                                    |  |
| Daten<br>⊇ Enhiga Kochen<br>⊇ Mandarten Kochen<br>⊇ Auswahilde Kischen                                                 | Mandarit Nut sinen spesiellen Mandariten löschen           1         Beispiel-Mandarit           2         Mandarit |  |

## 5.2 Neuen Eintrag im Verbandbuch anlegen / bearbeiten

Rufen Sie den Menüpunkt *Eintrag > Neu...* auf oder drücken Sie in der Symbolleiste auf Eintrag *Neu*.

Sie können auch im Bereich der Eintragsliste auf die rechte Maustaste drücken. Das lässt ein Kontextmenü aufklappen. Wählen Sie darin den Eintrag *Eintrag Neu...* aus.

| 1 Destate                | Des-<br>Bestellen-<br>Digitzeren<br>Literen |      |       |     | P.                  | -   | 3       |    |    |
|--------------------------|---------------------------------------------|------|-------|-----|---------------------|-----|---------|----|----|
| 1. Daten                 | Wjachen. Mig+5<br>Wjaten., Mig+7            | +    | 10    |     | Datan<br>Latin Auto | nas |         | 2  |    |
| C.F. MILLE               |                                             | 1    |       |     |                     |     |         |    |    |
| Obelu                    |                                             | 12.0 |       | Dat | ture .              | Ort | -       | P  | er |
| E C 2025-01              | (5)                                         |      |       | 21  | 01.2025             | Pro | duktion | 18 |    |
| E Keim<br>Rietz<br>Schol | Ursula<br>r Horst<br>n, Gudrum<br>I, Jan    |      | 1.1.1 | 30. | 01.2025             | Pro | duktion | ×  |    |
| R Schu                   | ze, Sabine                                  |      |       |     |                     |     |         |    |    |

#### Die Bearbeitungsmaske für einen Eintrag im Verbandbuch teilt sich in 6 Teilmasken auf.

- Angaben zum Hergang des Unfalls bzw. Gesundheitsschaden
- Erste Hilfe Leistungen
- Individuelle Felder
- Bild zum Vorgang
- Dokumentenverwaltung / Dateianhänge
- Protokoll der Änderungen in diesem Eintrag

#### 1. Angaben zum Hergang des Unfalls bzw. Gesundheitsschaden

Sie müssen mindestens ein Datum angeben. Alles andere kann auch zu einem späteren Zeitpunkt gepflegt werden.

Bei der Datumseingabe unterstützt Sie ein komfortabler Kalender. Drücken Sie zum Aufruf auf das entsprechende *Kalendersymbol*.

Der Kalender erscheint, das aktuelle Datum markiert. Sie können sich monatsweise durch den Kalender bewegen, indem Sie auf die Dreiecke links und rechts vom Monatsnamen drücken. Verlassen

Sie den Kalender mit *OK*. Im Datumsfeld steht nun das gewählte Datum.

#### 2. Erste Hilfe Leistungen

Dies ist die 2. Teilmaske zum Verbandbucheintrag

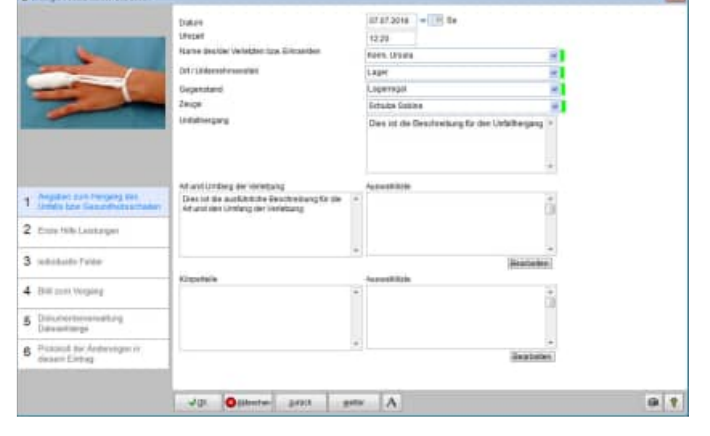

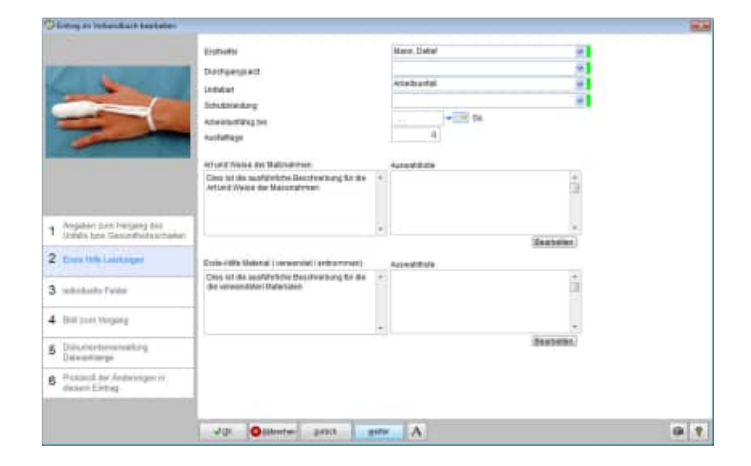

#### 3. Individuelle Felder

HOPPE Unternehmensberatung Telefon 0 61 04 / 6 53 27

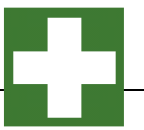

Dies ist die 3. Teilmaske zum Verbandbucheintrag

#### Gelb markierte Felder

Angezeigt wird der Benutzer der Neuaufnahme und der Benutzer der den Datensatz zuletzt geändert hat. Diese beiden Felder sind nicht änderbar.

In der Benutzerverwaltung kann eingetragen werden, ob ein Benutzer nur bestimmte Datensätze sehen darf.

Hierbei kann auf eingeschränkt werden auf:

1) Der Benutzer, der den Eintrag erstellt hat

2) Der Benutzer, der den Eintrag zuletzt geändert hat.

#### DSGVO Datenschutz-Grundverordnung

Somit können die Berechtigungsregeln so eingestellt werden, dass ein Benutzer nur seine eigenen Einträge und die nicht Einträge anderer Benutzer sehen kann.

Nähere Informationen zum Datenschutz in Bezug auf das Verbandbuch finden Sie im Kapitel 4.4. der DGUV Information 204-022

#### 4. Bild zum Vorgang

Dies ist die 4. Teilmaske zum Verbandbucheintrag

#### 5. Dokumentenverwaltung / Dateianhänge

Dies ist die 5. Teilmaske zum Verbandbucheintrag

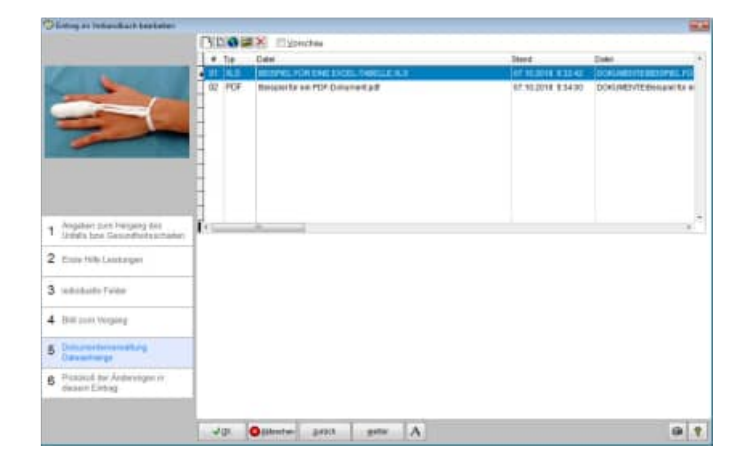

#### 6. Protokoll der Änderungen in diesem Eintrag

HOPPE Unternehmensberatung Telefon 0 61 04 / 6 53 27

info@Hoppe-Net-de https://www.Verbandbuch-Software.de

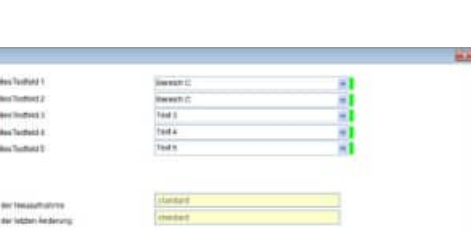

Arguter par Negarg Under bei Gesetter

5 Data and ange Detroit and A

JK Omission pras

gene A

|                                                         | 844    | Five the sector of the characteristic sector and |  |
|---------------------------------------------------------|--------|--------------------------------------------------|--|
| <b>*</b>                                                |        | -                                                |  |
| 1 Argutet per Hegeng tee<br>treate bei Geschlichschafte |        |                                                  |  |
| 2 they little Constanges                                | 1      |                                                  |  |
| 3                                                       | 1      |                                                  |  |
| 4 this our Yespeig                                      |        |                                                  |  |
| 5 Datumenting                                           | 1      |                                                  |  |
| 6 Putting as Antoninger in<br>design Entropy            |        |                                                  |  |
|                                                         | 40. 0. | menter print print A                             |  |

.....

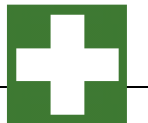

Dies ist die 6. Teilmaske zum Verbandbucheintrag

|                                                                                  | 14    |                       |         |   |     |  |
|----------------------------------------------------------------------------------|-------|-----------------------|---------|---|-----|--|
| <b>*</b>                                                                         |       | Clarate               |         |   | 104 |  |
| 1 Angeler zus hiegenj tes<br>I intels bis Geschlectosteke<br>2 Eins 106 Lestager | 1     |                       |         |   |     |  |
| 3                                                                                |       |                       |         |   |     |  |
| 4 (bit invi Vingang                                                              | 1     |                       |         |   |     |  |
| 5 Discontinue                                                                    |       |                       |         |   |     |  |
| 6 Descent for Antisocopy in<br>descent Entropy                                   |       |                       |         |   |     |  |
|                                                                                  | 70.0- | and and participation | a and a | A |     |  |

Mit OK speichern Sie die Daten und verlassen das Formular.

# 5.3 Eintrag löschen

Markieren Sie eine Eintrag im Verbandbuch, der gelöscht werden soll.

Rufen Sie den Menüpunkt Eintrage *> Löschen* auf oder drücken Sie in der Symbolleiste auf *Löschen*. Sie können auch im Bereich der Liste auf die rechte Maustaste drücken.

Das lässt ein Kontextmenü aufklappen. Wählen Sie darin den Eintrag *Eintrag Löschen* aus.

| Neu Bear                                                                                                    | enter Duptzieren Löschen Duptzieren D                                              | nucken<br>Report  | Filtern Aktual | Auswahl-<br>Iste Histore |
|----------------------------------------------------------------------------------------------------|------------------------------------------------------------------------------------|-------------------|----------------|--------------------------|
| 1. Ort<br>2. Person                                                                                                    | 3 chne Gruppierung     4 chne Gruppierung     =                                    | Datum<br>Letzte A | •<br>nderung • | 1<br>26                  |
| Okeli<br>P C Lager<br>P C Lager<br>P C | r (4)<br>him, Ursula<br>jiller Horst<br>ehm, Gudrun<br>hulze, Sabine<br>uktion (5) | Datum 07.07_201   | Ort            | Person                   |

| · · · · · · · · · · · · · · · · · · ·                                                                                                    |                                                                                                    |  |
|----------------------------------------------------------------------------------------------------|----------------------------------------------------------------------------------------------------|--|
| tern Dit Net schwage<br>SLaper (8)<br>— 3 Kein, Unsa<br>— 3 Kein, Unsa<br>— 3 Kein, U |                                                                                                    |  |
|                                                                                                    | Kone, Dauk     Kone, Dauk     Kone, Dauk     Kone, Dauk     Kone, Dauk     Kone, Dauk     Kone, Dauk     Kone, Dauk     Kone, Kone     Kone, Kone     Kone, Kone     Kone, Kone     Kone, Kone     Kone, Kone     Kone, Kone |  |

# 5.4 Eintrag im Verbandbuch suchen

Bei größeren Datenmengen wird es schwierig einen Gegenstand schnell zu finden. Wenn Ihnen aber das Datum oder die Person bekannt ist, können Sie das Programm nach dem Eintrage suchen lassen.

Rufen Sie den Menüpunkt Eintrag > *Suchen...* auf oder drücken Sie in der Symbolleiste auf *Suchen*. Sie können auch im Bereich der Liste auf die rechte Maustaste drücken. Das läßt ein Kontextmenü aufklappen. Wählen Sie darin den Eintrag *Eintrag Suchen...* aus.

Ein Eingabeformular erscheint.: Im oberen Teil finden Sie die Einträge, die den Suchbegriff oder die Suchbegriffe enthalten.

der OK-Button springt in der Hauptmaske auf den Eintrag

Der Öffnen – Button öffnet den Eintrag

| Suchbegrift       | Müller             |                        | Sattle station           | Müller                                                                                                    |            |              |              |       |
|-------------------|--------------------|------------------------|--------------------------|----------------------------------------------------------------------------------------------------|------------|--------------|--------------|-------|
| Contractor of the | The stagets where  | and after your         |                          |                                                                                                    |            |              |              |       |
| Zelfraum:         |                    | 91.01.2010 - 101.00    | 5                        |                                                                                                    |            |              |              |       |
| 10.14             |                    |                        |                          |                                                                                                    |            |              |              |       |
| 1mm               | Feie               | Stage-coul .           | Douge                    | 1. mate                                                                                                    | hel.       | (April 1994) | - includings | 1.000 |
| 11243038          | Milline Hurst      | Hallineagen            | Schulte Sables           | Here, Judiel                                                                                                    | St.Zoone   |              |              | A154  |
|                   |                    | line in als weth       | illine Seintreileurg Air | sta dia managianan hanerialian                                                                                                    |            |              |              |       |
| 38.04.2010        | Hard and the state | the lat his side       | NUMBER Description of    | Harm, Defail                                                                                                    |            | 4.4          | •            | ~~~~  |
| 10.01.0030        | William (Bears)    | Industrias             | Actualize Autolan        | Hum, Infid                                                                                                    | St. /bann  | 1.00         |              | Arbei |
|                   |                    | They let die musifik   | Cide Benkerching Dir     | for last and dry Balang and Problemany                                                                                                    |            |              |              |       |
| 1130.2018         | Hiller Hursl       | Breissesibker          | Statue Salane            | Have, Detlet                                                                                                    |            | * 5          |              | Artie |
| 2345,2010         | Nilline (Surs)     | Inchesching            | thate Person             | Hom, Juffel                                                                                                    |            | 1.1          |              | Artes |
|                   |                    | They got die wooffit   | chime Barchenimon Die    | nie fer mit bie fefung ser febretung                                                                                                    |            |              |              |       |
| 34.01.3010        | NUELer Hund        | Halforena A            | main Janape              | Hee, 2x84                                                                                                    |            |              |              | Artai |
|                   | NUMBER STOCK       | the out die eustig     | tille Bendesiburg 721    | the Art and the Weburg dis Petroticing                                                                                                    | the Design |              |              |       |
| ar an an a        | Harris Harris      | Table lies allo marine | ILLER Desilies For       | die het und mit Taffang die Telletaute                                                                                                    |            | 100          |              |       |
| ·                 | and in the second  |                        |                          | and the second second sec |            |              | -            |       |

## 5.5 Einträge filtrieren

Hiermit können Sie die Einträge filtrieren. selektieren bitte die gewünschten Einträge.

Hierbei stehen Ihnen verschiedene Selektionskriterien zur Verfügung.

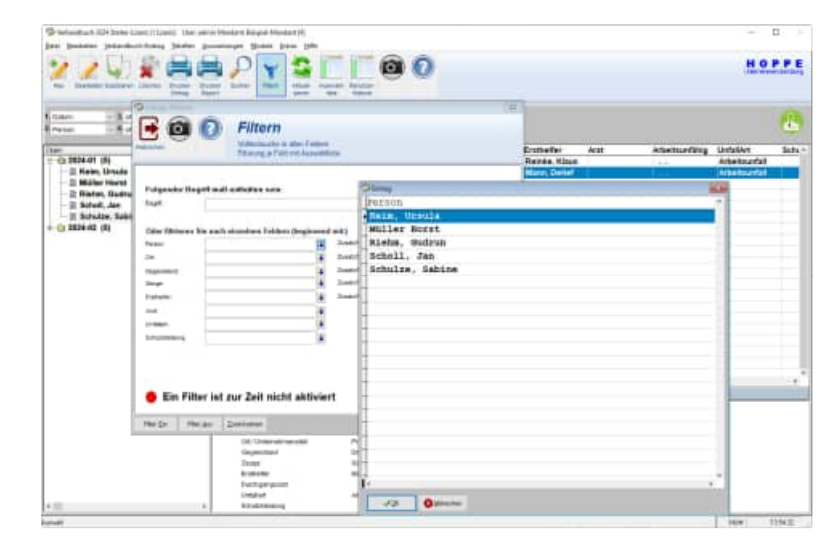

In der Hauptmaske erscheint bei eine gesetzten Filter ein Hinweis "Filter aktiv"

Diese Filter beliebt auch nach dem Verlassen des Programms für diesen Benutzer aktiv.

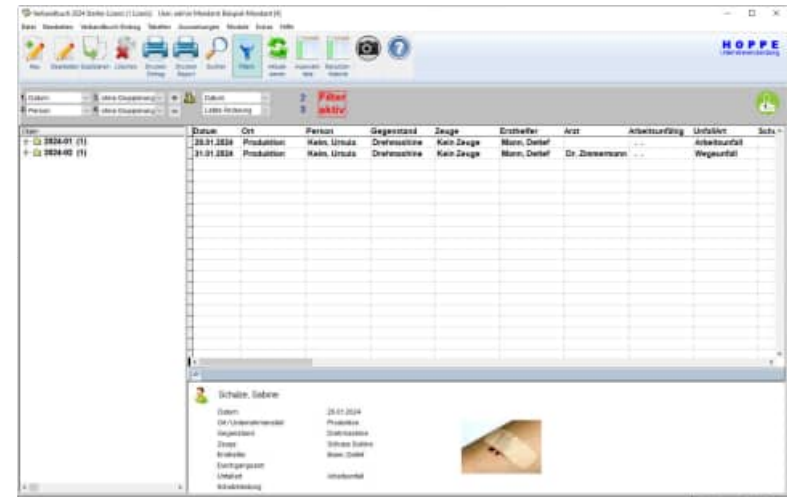

HOPPE Unternehmensberatung Telefon 0 61 04 / 6 53 27 info@Hoppe-Net-de https://www.Verbandbuch-Software.de

#### 5.6 Auswahllisten

In Erfassungsmasken für einen Eintrag im Verbandbuch existieren herunter klappbare Felder. Neben dem Feld ist ein "grüner Balken " oder ein "roter Balken"

Bei dem roten Balken können Sie nur aus einer Liste der gültigen Einträge auswählen. (vgl. Tabelle Auswahlliste) Sie können die Eingabe auch freizügiger gestalten, (die Darstellung ist dann "grün") Hierbei wählen Sie dann aus der Liste der bereits existierenden Einträge im jeweiligen Feld aus.

Bei der grünen Einstellung können Sie dann auch einfach eine neue Ausprägung für dieses Feld eintragen.

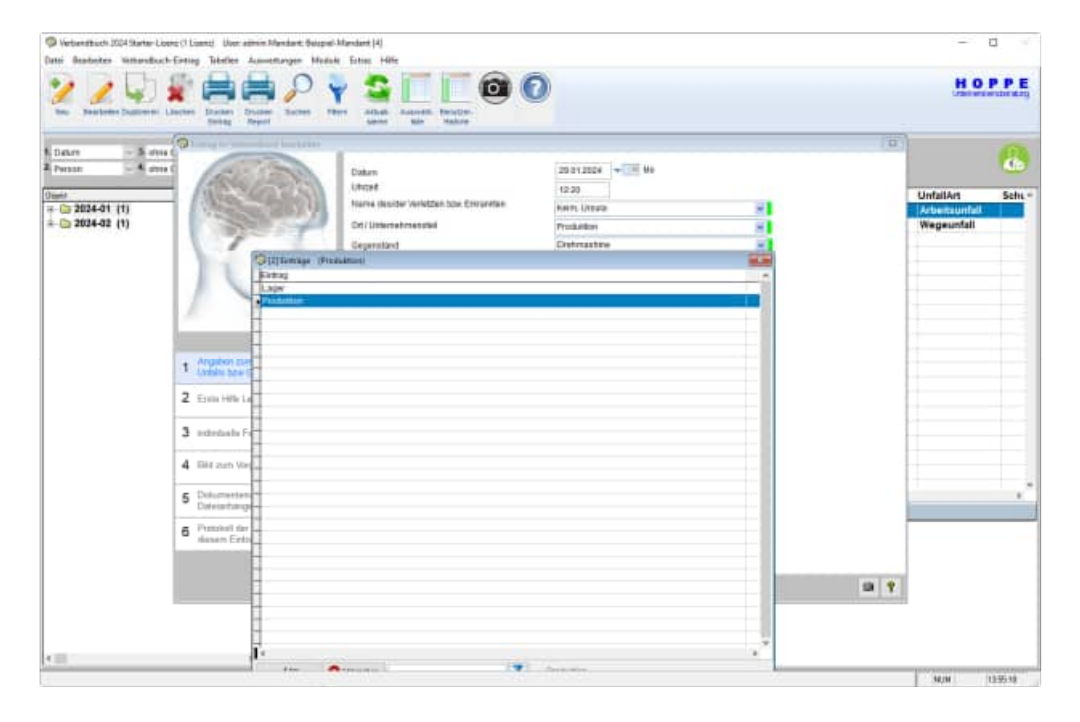

Nutzen Sie in der Liste der Einträge rechts unten die Filterbedingungen, um die Liste der Auswahlmöglichkeiten zu Filtern und somit zu reduzieren

**Tipp:** Die Liste der gültigen Einträge für ein Auswahlfeld definieren Sie unter dem Menüpunkt "Tabelle Auswahllisten" Unter "Extras / Optionen schalten Sie die Liste scharf."

| Beatletten                    | Vetenboch-Entrag 1        | ibelien Auswettungen Module | Extras Hate                                                                                                    |            |                  |               |     |
|-------------------------------|---------------------------|-----------------------------|----------------------------------------------------------------------------------------------------|------------|------------------|---------------|-----|
| Tebelle                       |                           |                             |                                                                                                    |            |                  |               | 0.0 |
| -                             | 1. 10 12270               | DOM: NOT DO                 |                                                                                                    |            |                  |               |     |
| - TS                          | i 🝚 🍤                     |                             |                                                                                                    | 51 (7)     |                  |               |     |
| - ·                           |                           | So 🙇 🦘                      |                                                                                                    |            |                  |               |     |
| ecter Attalies                | ene Fillers Ska           | Anders Lindson Distances    | Duckey East Tabeley                                                                                                    |            |                  |               |     |
|                               |                           |                             | Deserver                                                                                                    |            |                  |               |     |
| in Weged                      | 1                         | Gefund                      | en: 93                                                                                                    |            |                  | Feld AR21     |     |
| tenne                         | Airmahfeir                | Pie O c                     | 0                                                                                                    |            |                  | West          |     |
|                               | children that             |                             | č.                                                                                                    |            |                  | ishingg       |     |
|                               | Buellan court             |                             | 0                                                                                                    |            |                  | 14(0) ( 1 mm) |     |
|                               | Anzahi : wie off pe       | nutzi ermilinin Elilien     |                                                                                                    |            |                  | Definition    |     |
|                               |                           |                             |                                                                                                    |            |                  | Lander        |     |
|                               |                           |                             |                                                                                                    |            |                  |               |     |
|                               |                           |                             |                                                                                                    |            |                  |               |     |
| Hengunt                       |                           | * Aurwahiteld               | platger Wert                                                                                                    | vorbelegen | Ant sit Mandae + |               |     |
| Alte Tabelles                 |                           | 10010T                      | On Hilling                                                                                                    |            |                  |               |     |
| Entrag                        |                           | LIGTT                       | Or Annalistic                                                                                                    |            |                  |               |     |
|                               |                           | EDITAD FEB                  | UT. SCHOOL                                                                                                    |            | 0                |               |     |
|                               |                           | CONTRACT PER                | Figur Klaim                                                                                                    |            |                  |               |     |
|                               |                           | ERSTIELFER                  | Her Schmuß                                                                                                    |            | 0                |               |     |
|                               |                           | * GEGENSTAID                |                                                                                                    |            |                  |               |     |
| ishint - i                    | Feidbrache                | GEGENSTAND                  | Bithere                                                                                                    |            | 0                |               |     |
| Alle Felguer                  | Contraction of the second | GEGENSTAND                  | Sage                                                                                                    |            | a ()             |               |     |
| Dallas                        | Person                    | KOERPERTEL.                 |                                                                                                    |            | 0                |               |     |
| Platford .                    | net                       | KOERPERTEL                  | Arm Balla                                                                                                    |            | 0                |               |     |
| Certrag                       | Contraction of the local  | KOERPERTEL.                 | Arm rechts                                                                                                    |            | 0                |               |     |
| Entrag                        | GELLENSTAND               | NDERPERTEL                  | Auge bekg                                                                                                    |            | 0                |               |     |
| Eletrad                       | TEXA                      | NOESO-ERTER.                | Auge rectris                                                                                                    |            | 0                |               |     |
| Eintrag                       | UWANG                     | HILERPERIEL.                | e auch                                                                                                    |            | 0                |               |     |
| Eintrag                       | NOERPERTER.               | ADDRESS TEX                 | Full sector                                                                                                    |            |                  |               |     |
| Eintrag                       | ERSTHELFER                | NOCEPPENTER.                | https://www.                                                                                                    |            | 0                |               |     |
| Listing                       | ARZT                      | KOERPERTEN                  | Hattitischts                                                                                                    |            | a.               |               |     |
| Fiettas                       | UNFALLART                 | KOERPERTEL                  | Rapt                                                                                                    |            | 0                |               |     |
| linking                       | SCHOLTER DESIGN           | KOERPERTEL                  | tizze                                                                                                    |            | 0                |               |     |
| and the second                | No. of Concession, Name   | KOERFERTEIL                 | Ohr knas sechts                                                                                                    |            | 0                |               |     |
| raupat                        | MASSIANMEN                | KOERPERTEL                  | Ohr rechts                                                                                                    |            | 0                |               |     |
| Eletrag                       | MATERIAL                  | KOERPERTEL                  | Rubies                                                                                                    |            | 0                |               |     |
|                               | MUTERTS                   | KOERPERTER.                 | Schulter birks                                                                                                    |            | 0                |               |     |
| santrag                       | MOTEXT2                   | KOERPERTEL                  | Schulter rectrits                                                                                                    |            | 0                |               |     |
| Eistrag                       |                           | SEADSPAAR BEN               |                                                                                                    |            | a                |               |     |
| Eistrag<br>Eistrag            | INDIE AT 3                | IN A REPORT OF A REPORT OF  | Phanter angewat                                                                                                    |            | 0                |               |     |
| Eistrag<br>Eistrag<br>Eistrag | MUTERTS<br>MUTERT4        | Laboration of the second    | and the second second se |            |                  |               |     |
| Cietrag<br>Cietrag<br>Cietrag | NUTEXT4                   | MAXIMUM MATT                | Schere                                                                                                    |            | 0.4              |               |     |

#### Löschen von Einträgen in der Auswahlliste

Die "grüne Liste" wird immer gewonnen aus allen Eintragungen in diesem Feld. Wenn man dort einen Wert entfernen möchten, dann muss dieser Eintrag in der Tabelle aus jedem Datensatz entfernt werden.

Bei einer "roten Liste" ist es eine vorgegebene Liste, dort kann man den auszuwählende Wert einfach in der Auswahlliste löschen.

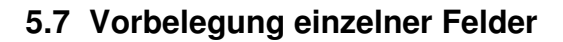

Beim Neuaufnehmen von Einträgen ist es manchmal wünschenswert, dass einzelne Felder mit einem Inhalt vorbelegt werden.

Wenn das Feld ein Auswahlfeld ist, dann kann die Vorbelegung unter dem Menüpunkt "Tabelle Auswahlliste" definiert werden.

In der Tabelle der Auswahlliste gibt es ein neues Feld "Vorbelegen"

Wenn das Feld Vorbelegen="J" ist, dann wird der gewählten Eintrag bei der Auswahlliste automatisch vorbelegt. Hierbei ist es egal, ob Sie eine grüne oder rote Auswahlliste nutzen

#### grüne Auswahlliste

freie Eingabe + Eingabe Liste der bestehenden Einträge in anderen Datensätzen

#### rote Auswahlliste

Nur Auswahl aus der Liste der zuvor definierten Einträge in der Auswahlliste

| uuwahi-Feld                | Eintrag                             | UMFANG                                              |                    | *                        |
|----------------------------|-------------------------------------|-----------------------------------------------------|--------------------|--------------------------|
|                            | Eintrag                             | KOERPERTEIL                                         |                    |                          |
|                            | Eintrag                             | ERSTHELFER                                          |                    |                          |
|                            | Eintran                             | AP7T                                                |                    | 7                        |
| üültiger Eintrag:          | Frau Klein                          |                                                     | •                  |                          |
| obelegen bei Neuzufsahme   | je Zele wird ein<br>Die 1.Zele ände | Eintrag erzeugt<br>at den alten bestehenden Eintrag | •<br>7             |                          |
| efinition / Bedeutung      |                                     |                                                     |                    |                          |
| übergeordnetes Auswahlfeld | Dieser Ein                          | rag ist abhängig von einem übergeord                | dneten Auswahifeld |                          |
|                            |                                     |                                                     |                    |                          |
|                            | diese Auswahl i                     | it nicht für jede Auswahlliste verfügbar            |                    | +<br>01.01.2020 00:00:00 |

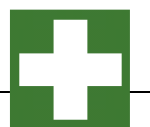

#### 5.8 Eintrag drucken.

Markieren Sie einen Eintrag zum Drucken

Nutzen Sie bitte den Button "Drucken Eintrag" aus der Symbolleiste Oder nutzen sie die rechte Maustaste und wählen Sie "Drucken"

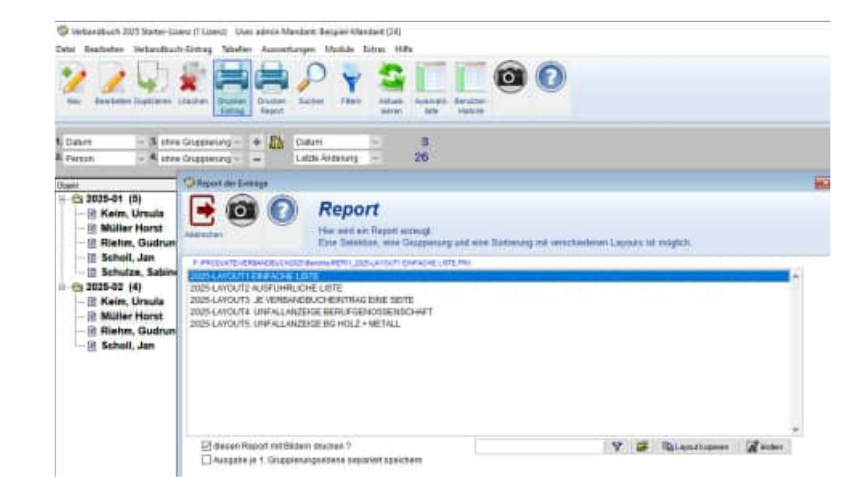

Es sind mehrere individuelle Layouts möglich.

#### Es stehen Ihnen verschiedene Ausgabemedien zur Verfügung

- Vorschau
- Drucker
- PDF mit Navigationsleiste im PDF
- Word-Export als DocX ( ab Office 2007 )
- Open Office Document ODT( kann mit Word-Pad geöffnet werden)
- jpg, ( Je Seite im Report wird ein Bild gespeichert )
- Tif ( multiples Tiff Format )

Sie können die Layouts auch filtern oder andere Layouts aus einem anderen Ordner auswählen.

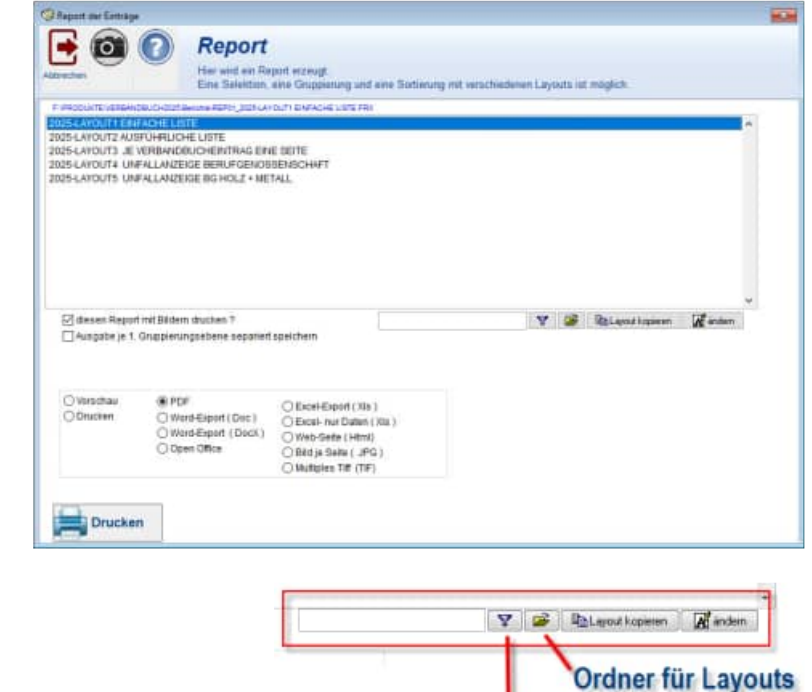

Layouts filtern

#### 5.9 Report alle Einträge im Verbandbuch

Aufruf über den Menüpunkt Auswertungen > Report....

|                                                                                                    | × Lesezeichen              |      |
|----------------------------------------------------------------------------------------------------|----------------------------|------|
| Verbandbuch Software (New 18.11.2024                                                                                                    | Titel - Deckblatt          | î    |
| Dokumentation der Erste Hille Leistungen                                                                                                    | Ort: Lager                 |      |
| Ort: Lager                                                                                                    |                            |      |
| Angelein zum Hergeng des Unfalls bzw. Gesutelheitzschaden                                                                                                    | 19.01.2025 Schulze, Sabine |      |
| Daten Underwarden<br>18-11-121 18-21 Dier im die Sentenibung für eine<br>Name die Verster und Standier<br>Underlangende                                                                                                    | 21.01.2025 Muller Horst    |      |
| Marcal Statements<br>Of / Johnstonessia<br>Lagen                                                                                                    |                            |      |
| oppendent en an de venduoj afoja<br>Tuberego<br>Dege                                                                                                    |                            |      |
| Actualizing or sensory<br>There are not an employing the Benning New York and the Sensory New York and the Sensory New York | 03.02.2025 Keim, Ursula    |      |
|                                                                                                    |                            |      |
| Ends Hills Laintangen                                                                                                    | 15.02.2025 Muller Horst    |      |
| Educirio Statutto Unitario Andreante<br>Educirio Statutto Andreante<br>Destiguiganti Andreante E                                                                                                    | Ort. Produktion            |      |
| AT - CARRENCE SINCE STATE                                                                                                    |                            |      |
| Dies ist die ausführliche Terchenkung für<br>die Auf, und Velen der Historien                                                                                                    | , 15.01.2025 Scholl, Jan   |      |
|                                                                                                    |                            | - 81 |
| Tennipe                                                                                                    | 23.01 2025 Müller Horst    |      |
| Annan and Annan Annan                                                                                                    | 24.01 2025 Müller Horst    |      |
| Shideway                                                                                                    |                            |      |
|                                                                                                    |                            |      |
| Anna taskar Amerikan (see bitaciplane) um mitaritati bitane a                                                                                                    |                            |      |
| Segre sortat                                                                                                    | 20.01 2025 Scholl Jan      |      |

Unter Zeitraum und Betrag können Sie die Einträge beim Ausdruck einschränken. Z.B. wollen Sie alle Einträge für das Jahr 2025 drucken.

Geben Sie als erstes unter *Eintrag filtern* an, welche Einträge gedruckt werden sollen.

Klicken Sie die *Buttons* neben den Eingabefeldern an wenn Sie die entsprechenden Bezeichnungen nicht mehr wissen. Es erscheint eine Auswahltabelle mit den jeweiligen Begriffen.

Beispiel. Sie möchten alle Einträge eines bestimmten Orts ausdrucken. Wenn Ihnen die genaue Bezeichnung nicht geläufig ist, müssen Sie auf den *Pfeilbutton*, rechts des Eingabefeldes Ort, klicken.

Es werden dann alle Orte angezeigt, die Sie angelegt haben:

| Image: Second Second                             | •         •           1812058         •           •         2.0est:W01           •         2.0est:W01           •         2.0est:W01           •         2.0est:W01           •         2.0est:W01           •         2.0est:W01           •         2.0est:W02           •         4.           •         2.0est:W03           •         4.           •         4.           •         4. | 9181.20        | + # 3+    |              |   |  |
|----------------------------------------------------------------------------------------------------|----------------------------------------------------------------------------------------------------|----------------|-----------|--------------|---|--|
| IT IS 1 2050 WIN Be<br>IS IN IT IS 1 2050 WIN BE<br>IS IN IS IN IS INTERED IS IN IS IN IS IN IS IN IS IN IS IN IS IN IS IN IS IN IS IN IS IN IS IN IS IN IS IN IS IN IS IN IS IN IS IN IS IN IS IN IS IN IS INTERED IS IN IS IN IS IN IS IN IS IN IS IN IS IN IS IN IS IN IS IN IS IN IS IN IS IN IS IN IS IN IS IN IS IN IS IN IS IN IS IN IS IN IS IN IS IN IS IN IS IN IS INTERED IS IN IS IN IS IN IS IN IS IN IS IN IS IN IS INTERED IS INTERED IS INTERED IS INTERED IS INTERED IS INTERED IS INTERED IS INTERED IS INTERED IS INTERED IS INTERED IS INTERED IS INTERED IS INTERED IS INTERED IS INTERED IS INTERED IS INTERED IS INTERED IS INTERED IS INTERED IS INTERED IS INTERED IS INTERED IS INTERED IS INTERED IS INTERED IS INT | 1012003 v Be                                                                                                    | \$1.81.25      | 100 🔫 💷 🖽 |              |   |  |
| an A Zuskit Mil A A A A A A A A A A A A A A A A A A A                                                                                                    | A Zostrien 1     A Zostrien 1     A Zostrien 2     A Zostrien 3     A Zostrien 4     A Zostrien 5     A                                                                                                    |                |           |              |   |  |
| arabara Alaman Alaman Alama<br>Alaman Alaman Alaman Alaman Alaman Alaman Alaman Alaman Alaman Alaman Alaman Alaman Alaman Alaman Alaman Alaman A<br>Alaman Alaman Alaman Alaman Alaman Alaman Alaman Alaman Alaman Alaman Alaman Alaman Alaman Alaman Alaman Alaman A                                                                                                    | 2nattwo 2     2nattwo 2     2nattwo 3     2nattwo 3     2nattwo 4     2nattwo 4     2nattwo 4     2nattwo 5     4                                                                                                    | TT 84.4        | 4         | Zusatz Mag 1 | 4 |  |
| arsharz Ashati Mili A<br>pr A Zoseti Mili A<br>Mater A Zoseti Mili A<br>pgengarsh A                                                                                                    | Descripe 3     Zescripe 3     Zescripe 4     Zescripe 5                                                                                                    | 11             | 4         | Zonatz Nat 2 |   |  |
| pr 2.settW04 8<br>hadar 8 2.settW05 8<br>figmegarit 8                                                                                                    | Zoartwis     Zoartwis     Zoartwis                                                                                                    | Ageneterd'     | 4         | Zusatz MAX 2 | 4 |  |
| Aufor & Zootzieli &                                                                                                    | A ZANTHE'S A                                                                                                    | leage          | 4         | Zisetzhei 4  |   |  |
| figerganit 🔒                                                                                                    |                                                                                                    | ratiatler      |           | ZLANE: MARKE |   |  |
|                                                                                                    |                                                                                                    | untigergesitt. | 4         |              |   |  |
| det 4                                                                                                    | *                                                                                                    | thiat          | 4         |              |   |  |
| downlang 🖌                                                                                                    |                                                                                                    | characters .   | 4         |              |   |  |
|                                                                                                    |                                                                                                    |                |           |              |   |  |
|                                                                                                    |                                                                                                    |                |           |              |   |  |

Verbandbuch-Software 2025

Machen Sie einen Doppelklick auf den gewünschten Eintrag. Der Eintrag wird automatisch übernommen.

Sie können auch die Filterbedingungen beliebig kombinieren. So kann bei einem sehr großen Datenbestand sinnvoll sein, alle Einträge die in einem Ort stehen, einer speziellen Person zugeordnet sind und zu einer bestimmten Ersthelfer gehören, ausdrucken.

Geben Sie im 3. Schritt bitte die Gruppierung und Sortierung an.

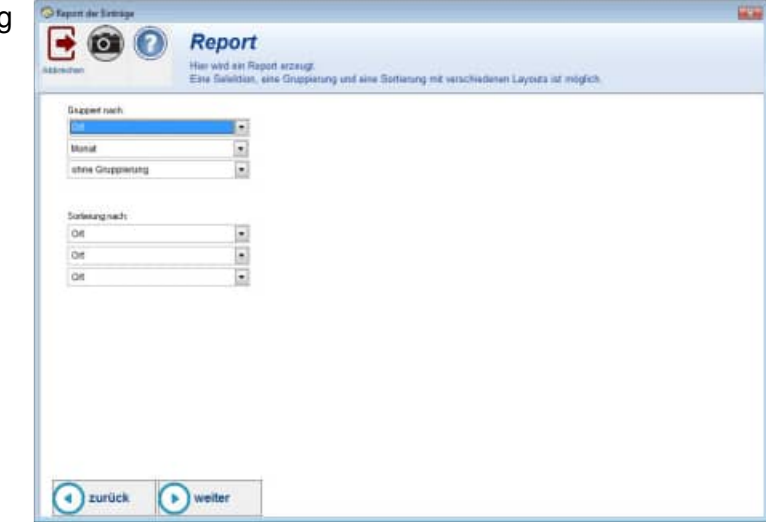

Im 4. Schritt wählen Sie bitte das Layout aus

#### Alle Reports als PDF- exportierbar !

mit integrierten PDF – Erzeugungsmodul steht Ihnen sogar eine Navigationsleiste im PDF zur Verfügung.

Tipp: Benutzen Sie die Vorschau und überprüfen darin, ob die Filterbedingungen ausreichend sind. Wenn der Ausdruck leer ist, haben Sie zu viel "gefiltert", d.h. es existieren keine Objekte, welche die angegebenen Bedingungen erfüllen.

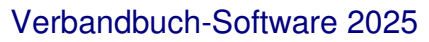

| ١. |
|----|
| €, |
| e, |
| 0  |
| A  |
| a  |

| R.  |                                                                                                    | × Lesezeichen              | 毘 … 🗈 |
|-----|----------------------------------------------------------------------------------------------------|----------------------------|-------|
| 6   |                                                                                                    | 18.01.2025 Müller Horst    | ^ Q   |
| 2   | 3 Englanger                                                                                                    | 19.01.2025 Schulze, Sabine | D.    |
| e   |                                                                                                    | 21.01.2025 Müller Horst    | D     |
| TAL |                                                                                                    | 29.01.2025 Muller Horst    |       |
| a.  | L Store, Vorume and Vanchertan 200 -                                                                                                    | 02.02.2025 Riehm, Gudrun   |       |
| #0, |                                                                                                    | 03.02.2025 Keim, Ursula    |       |
|     | Control = Helico                                                                                                    | 05.02.2025 Müller Horst    |       |
|     | It Analysis of the Signification of the Signification of the Signif         | 15.02.2025 Müller Horst    |       |
|     | Per 10.01001 10:00 10:00 10:00 10:00     Capes     TAINEND DIRANGES IN DIRANGENESS (VALUE AND DERIVOURS OF DERIVOURS AND DERIVOURS AND DERIVAND DERIVOURS AND DERIVANT AND DERIVOURS AND DERIVOURS AND DERIVOUR         | 14.01.2025 Müller Horst    |       |
|     |                                                                                                    | 15.01.2025 Scholl, Jan     |       |
|     |                                                                                                    | 20.01.2025 Müller Horst    |       |
|     | 22 WALKER SHILD A FORMER REGISTER AND A FORMER REGISTER AND A FORME                                                                                                    | 23.01.2025 Müller Horst    |       |
|     | Exam Design<br>21 Name und Ansameth ans estabetanonnam Actas / Actas / Ac | 24.01.2025 Müller Horst    | 1     |
|     | 23 Zien orisosinjunit oserdinije roleg av provinsi in diskun talijunit venas ave<br>25 in automot for das Unternenvenes te dar varismente standig blog t                                                                                                    | 24.01.2025 Müller Horst    | 26    |
|     | 21 HZ MY VARDING DE ATME DIQUERE UNAN UNAN KURAN KURAN KURAN KURAN KURAN KURAN KURAN KURAN KURAN KURAN KURAN KU                                                                                                    | 25.01.2025 Schulze, Sabine | ~     |
|     |                                                                                                    | 25.01.2025 Riehm, Gudrun   | ~     |
|     | an Datare Unterferrer (Be-pondunger Betrakox (Feloriarix) Tearturne for Roakityper ( Angeoroaxier) -                                                                                                    | 26.01.2025 Scholl, Jan     | c     |
|     |                                                                                                    | 28.01.2025 Keim, Ursula    | D,    |
|     | Fitte / Kandurt - Fitter/Jahren (Jehe Estate/Optimer) www.Vetantitush-Dafware.ite<br>Bengre Mardant                                                                                                    | 29.01.2025 Muller Horst    | Q     |
|     |                                                                                                    | SUUT 2025 MUHER MORST      | , Q   |

# 6 Weitere Programmbedienung

# 6.1 Screenshot Funktion mit Übergabe an Word oder Excel

Das Ergebnis aus der Bildschirmkopie kann an Microsoft Word oder Microsoft Excel übergeben. Weiterhin ist eine Speicherung als JPG-Datei möglich.

# 6.2 Screenshot Funktion mit Übergabe an Word oder Excel

Das Ergebnis aus der Bildschirmkopie kann an Microsoft Word oder Microsoft Excel übergeben. Weiterhin ist eine Speicherung als JPG-Datei möglich.

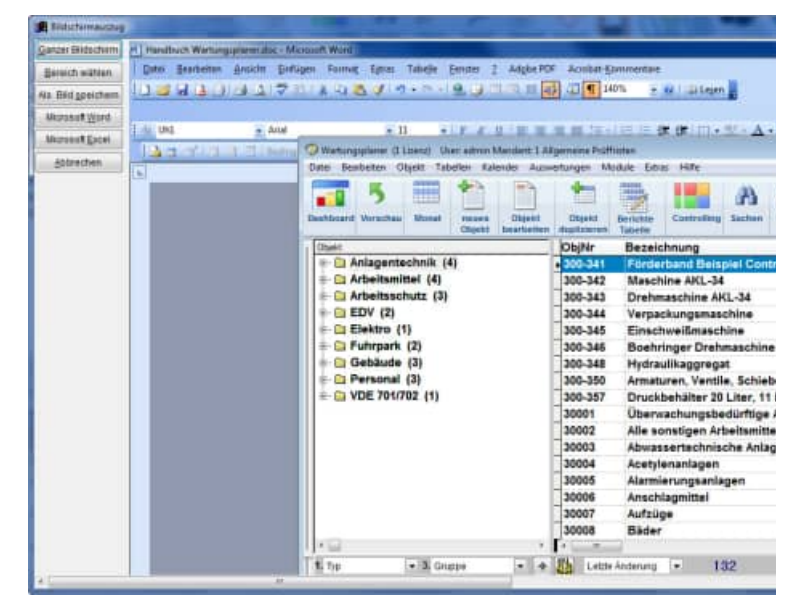

Mit dem Button "Bereich wählen" können Sie einen beliebigen Ausschnitt aus dem Bildschirm fotografieren. Vergrößern, verschieben Sie hierzu das Fenster und aktivieren Sie dann den blauen OK-Button.

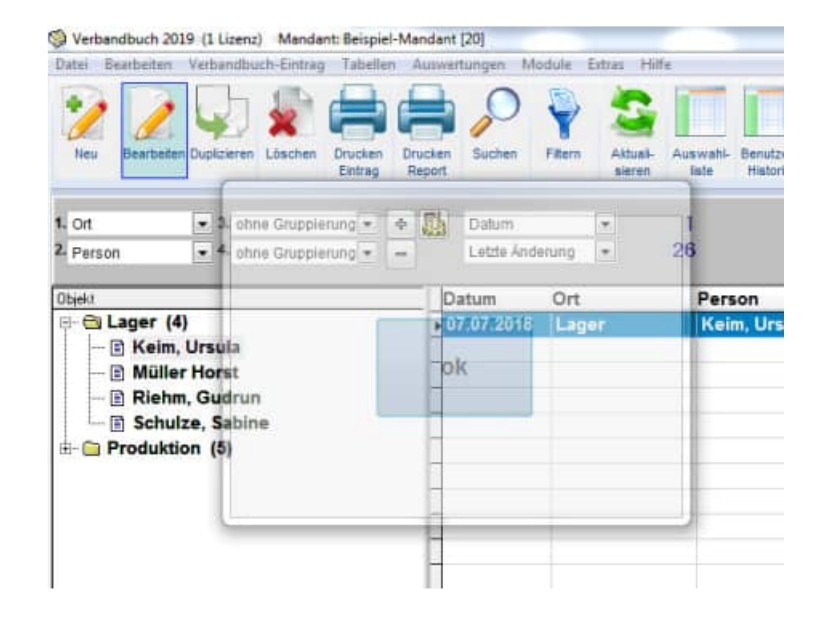

Tipp: Sie können das Bild auch als JPG-.Datei speichern

HOPPE Unternehmensberatung Telefon 0 61 04 / 6 53 27 info@Hoppe-Net-de https://www.Verbandbuch-Software.de Verbandbuch-Software 2025

#### 6.3 Mandant wechseln

Aufruf über Datei > Auswahl des Mandanten.

| integritt ()                | (V)                 |           |     | 170 P       |               |
|-----------------------------|---------------------|-----------|-----|-------------|---------------|
| Mandard<br>Religiol Mandard | Oit.                | Strasse   | In. | eigene Ausw | ahi-R Sprache |
| Mandant 2                   | 11111 Muslersladt 1 | Strasse 1 | 2   | NEW         | Systemspract  |
|                             |                     |           |     |             |               |
|                             |                     |           |     |             | _             |
| 10                          |                     |           |     |             | 1             |

# 6.4 Tabellen-Designer

In allen Tabellen steht Ihnen ein Tabellendesigner zur Verfügung. Somit können Sie die Spalten selber bestimmen.

Die Breite jede Spalte lässt sich genauso einstellen, wie die Reihenfolge der Spalten.

| Datei  | 75 |    |        | Datum          | 90  |
|--------|----|----|--------|----------------|-----|
| Datei2 | 75 | 1  |        | Ort            | 120 |
| Datei3 | 75 | 1  | >      | Person         | 120 |
| Datei4 | 75 | Ē  |        | Gegenstand     | 120 |
| Datei5 | 75 | 6  |        | Zeuge          | 120 |
|        |    | 1  | <      | Erstheifer     | 120 |
|        |    | 1  | 320117 | Arzt           | 120 |
|        |    | 18 | <<     | Arbeitsunfähig | 120 |
|        |    |    |        | UnfallArt      | 120 |
|        |    |    |        | Schutzkleidung | 120 |
|        |    |    |        | Änderung       | 150 |
|        |    |    |        | Hergang        | 150 |
|        |    |    |        |                |     |
|        |    |    |        |                |     |

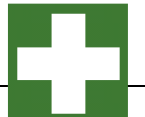

#### 6.5 Optionen

Die Daten, Berichte, Bilder etc. werden standardmäßig in entsprechende Unterverzeichnisse von Verbandbuch2025 gespeichert. Bei Netzwerken ist es aus Gründen der Datensicherheit sinnvoller, diese Verzeichnisse auf ein Netzlaufwerk zu legen. In der Regel werden diese Netzlaufwerke täglich gesichert, somit haben Sie einen guten Schutz vor Datenverlust.

Rufen Sie den Menüpunkt Extras > Optionen... auf.

Geben Sie die gewünschten Verzeichnisse an. Bei dem Logo können Sie eine am besten 70x70 Pixel große Bitmapdatei (\*.bmp) angeben. Dieses Logo erscheint dann beim Starten des Programms.

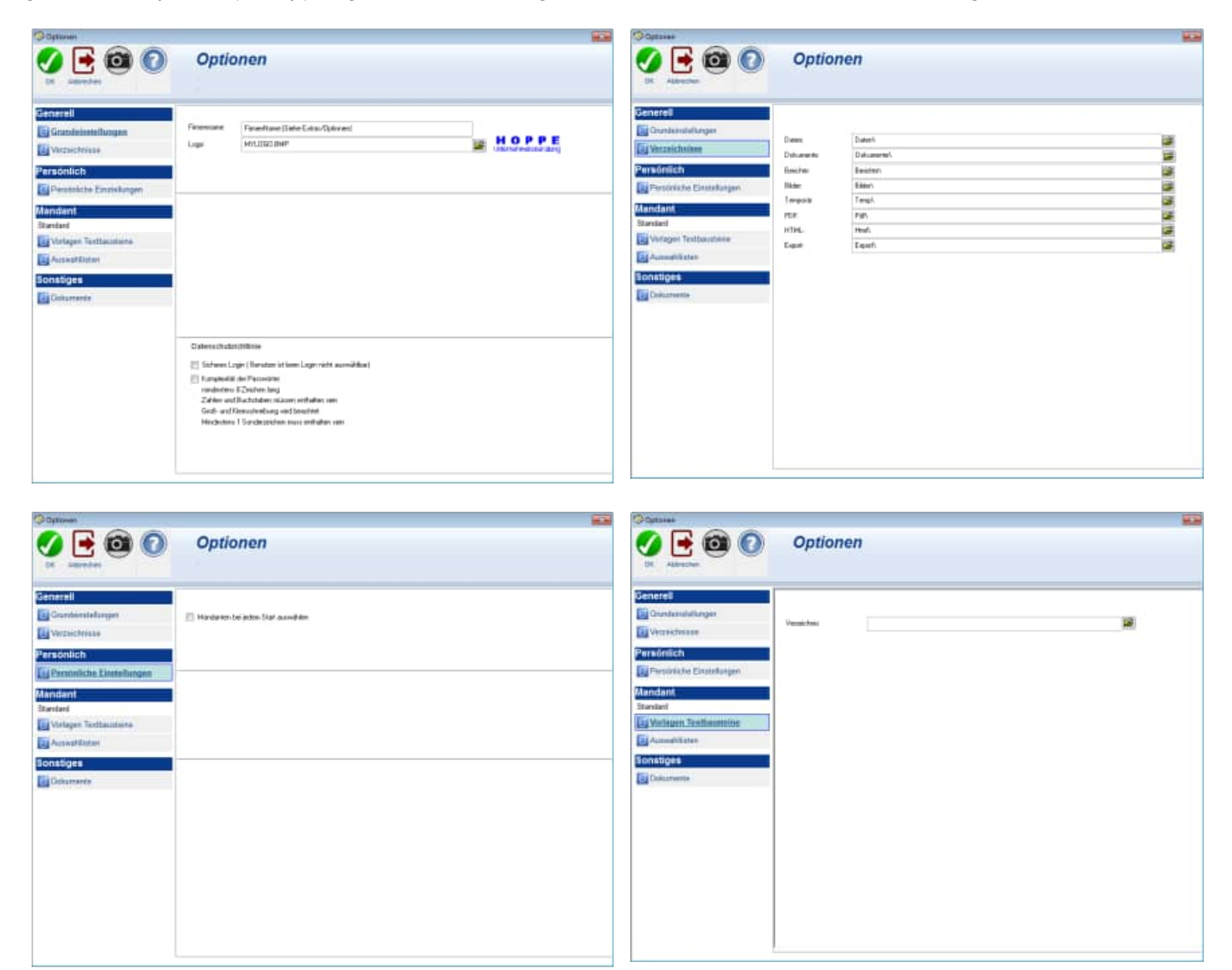

| () Optionen                                                                                                    |                                                                                                    | Optowe                                                                                                    |                                                          |  |
|----------------------------------------------------------------------------------------------------|----------------------------------------------------------------------------------------------------|----------------------------------------------------------------------------------------------------|----------------------------------------------------------|--|
|                                                                                                    | Optionen                                                                                                    |                                                                                                    | Optionen                                                 |  |
| Cenerell Condensistingen Condensistingen Condensistingen Personlich Personlich Personlich Personlich Personlich Personlich Personlich Personlicher Personlicher P | För arkga Felder könsen för atta eller tilte von pådgan Entlägen attavärfen, jaken Menti, Tabeler, Auswahlishe)<br>Berdennen Tile bler, Er welche Felder Tile de Auswahlishe der gjällgen Entläge nutter mitchen<br>Ettala<br>Person<br>Degennied<br>Entre<br>Ettaler<br>Estaler<br>Esta | Centes<br>Cardesolutionges<br>Versichese<br>Personiche Einstellungen<br>Mandaut<br>Vorlagen Trattagebese<br>Auswahliche<br>Sonitiges<br>Calumente | UKS Phad to consistent (nown Doesnanting Strangeling and |  |

#### 6.6 Formular-Generator

Für Profis im "Reports generieren" haben wir die Möglichkeit geschaffen, die Reportlayouts nach eigenen Kriterien zu ändern. Die dafür nötige Tabellenstruktur finden Sie im Kapitel 7. Sichern Sie aber bitte **vorher** die Berichtsdateien.

Der Benutzer mit Administratorrechte kann das Layout ändern

Beispiel Verbandbuch-Report.

Wählen sie hierzu eine Bericht aus und aktivieren Sie den Button ÄNDERN.

| Verband<br>Dokument<br>ausführlich                                                                                                    | buch Settware<br>ation der Erste Hilfe Le<br>e Liste                 | etingen 🗄 |                  |           |  |
|----------------------------------------------------------------------------------------------------|----------------------------------------------------------------------|-----------|------------------|-----------|--|
| hat.                                                                                                    |                                                                      |           |                  | Second by |  |
| And a second of the second of the second of | Inday<br>Entra<br>Lines<br>Lines<br>Lines<br>Lines<br>Lines<br>Lines |           |                  |           |  |
|                                                                                                    |                                                                      | 1 Terror  | -                |           |  |
| tran income Union                                                                                                    |                                                                      |           | sinamin linkan m |           |  |

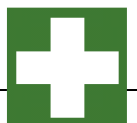

#### 6.7 Benutzer Verwaltung

Verschiedene Benutzer haben unterschiedliche Rechte

Wenn Sie einen Menüpunkt aufrufen, dann kommt es eventuell zu einem Hinweis, das Sie für diesen Menüpunkt keine Berechtigung haben.

Wer darf was:

- 1.Administrator
- Datenübernahme aus vorherigen Version
- Optionen bearbeiten
- Daten reorganisieren
- User anlegen / bearbeiten / löschen
- Formulare ändern /
- Formulargenerator
- 2. Standardbenutzer
- Inventar bearbeiten
- Inventar duplizieren

| Benutzemame | Status          | Lette Anmeldung     | apezielle Mandant(en) | Sprache    |
|-------------|-----------------|---------------------|-----------------------|------------|
| admin       | 1 Administrator | 22.12.2023 13:48:57 | alle Mandantes        | Systemapra |
| gast        | 9.Gast          | 01.01.2020 00:00:00 | alle Mandanten        | ENGLISH    |
| standard    | 2.Standarduser  | 01.01.2020 00:00:00 | alle Mandanten        | Systemspra |
|             |                 |                     |                       |            |
|             |                 |                     |                       |            |
|             |                 |                     |                       |            |
| <           |                 |                     |                       | ,          |

1. Teilmaske Benutzerverwaltung Hier werden die Hauptfelder zum Benutzer für das Verbandbuch eingetragen.

Geben Sie bitte auch an, auf welche Mandanten der Benutzer Zugriff erhalten soll.

| HUDer          | Jane .                                                                                            | 1                             |                                                              | ADMIN USER               |   |  |
|----------------|---------------------------------------------------------------------------------------------------|-------------------------------|--------------------------------------------------------------|--------------------------|---|--|
|                | E Benutzer muss Passwor                                                                           | t bei der nächsten Anmektun   | y anders                                                     |                          |   |  |
| due            | 1.Administration                                                                                  |                               |                                                              |                          |   |  |
| fail .         |                                                                                                   |                               | 1.                                                           |                          |   |  |
| lei bi         |                                                                                                   |                               | B                                                            |                          |   |  |
| ieton          |                                                                                                   |                               |                                                              |                          |   |  |
| istan          |                                                                                                   |                               |                                                              |                          |   |  |
|                |                                                                                                   |                               |                                                              |                          |   |  |
|                |                                                                                                   |                               |                                                              |                          |   |  |
|                |                                                                                                   |                               |                                                              |                          |   |  |
|                |                                                                                                   |                               |                                                              |                          |   |  |
| landarier-Zu;  | 21# Rotache Bondemechte                                                                           | Dugriff / Einschnämkungen 1   | Sanaliges                                                    |                          |   |  |
| Vandarien Zu;  | pr# Botache Sondamechie                                                                           | Zugrff / Exischebikungen 🛛    | ionsliges                                                    | Alterature in            |   |  |
| llandarien Zu; | pr# Sprache Sonderrechte                                                                          | Zugriff / Einschrämkungen 🛛 S | ionsliges<br>Ot                                              | Nandard Re               | 1 |  |
| landarier-Zu;  | 219 Botache Bonderschte                                                                           | Zugriff / Einschrämkungen 🛛   | ontipes<br>Ot                                                | Nandadiłw                | 1 |  |
| landarien-Zu;  | 219 Botache Botsdamachte .<br>Aandart<br>Heispiel Handant<br>Meerstert 2                          | Dugnff / Eksethankungen   1   | ontiges<br>Ot<br>11111 Musterstadt 1                         | Nandad Av                | 1 |  |
| (a) (a)        | 2 <sup>197</sup> Besche Bostemethe<br>Andart<br>Heispiel Mandart<br>Heispiel Anndart<br>Hendart 2 | Dugaff.) Einischnämkungen – d | omtpes<br>Ot<br>11111 Husterstadt 1<br>11111 Husterstadt 1   | Nandard Av<br>1<br>2     | 1 |  |
| (a) (a)        | 2 <sup>18</sup> Berache Bostemachte,<br>Andart<br>Rich Daniferren<br>Handart 2                    | Dugeff (Einschräftkungen d    | ontiges<br>Ot<br>11111 Mustersladt 1<br>11111 Mustersladt 1  | Nandaet Riv              |   |  |
| llandarien-Zug | 2 <sup>10</sup> Bersche Bondemechte<br>Randarit<br>Reispiel Mandarite<br>Hendart 2                | Zugiff / Ekochtankungen       | omtiges<br>Ot<br>11111 Hauterstadt 1<br>11111 Hauterstadt 1  | Nandari iyi<br>1         |   |  |
| Mandarien-Zug  | 21 <sup>47</sup> Bersche Bosdemethe<br>Rantart<br>Reispiel Handart<br>Mandart 2                   | Zugniti Einschrankungen –     | ontiges<br>Ot<br>11111 Husterstadt 1<br>11111 Husterstadt 1  | Nanstanti itiy<br>1<br>2 |   |  |
| landarien Zug  | 219 Serache Serdemette<br>Antdart<br>Reisper Mandant<br>Hendant 2                                 | Zugitt) Einschrankungen (     | onniges<br>Ot<br>11111 Husterstadt 1<br>11111 Husterstadt 1  | Nandari Av<br>1<br>2     |   |  |
| Handarien Zug  | 21 <sup>10</sup> Bersche Sondernechter<br>Randarf<br>Reispiel Marnfant<br>Henslant 2              | Zugniti Ekschränkungen (1     | oneliges<br>Ot<br>11111 Husterstadt 1<br>11111 Husterstadt 1 | Nandath/W<br>1<br>2      |   |  |
| Ilandurien-Zug | 2 <sup>10</sup> Berache Bondemechte<br>Rachard<br>Reispiel Mandanie<br>Mandani 2                  | Zugniti Ekschlankungen 1      | ontiges<br>Of<br>11111 Husterstadt 1<br>11111 Husterstadt 1  | Nandari Ay               |   |  |

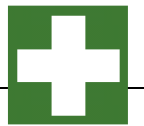

Bitte wählen Sie hier die Sprache aus

|                                                              |                                                                                                    |                              |                 | Contractory Contractory |    |
|--------------------------------------------------------------|----------------------------------------------------------------------------------------------------|------------------------------|-----------------|-------------------------|----|
| lecuter.                                                     | a3101                                                                                                    |                              |                 | ACCESS OF ALL           |    |
| asswot                                                       |                                                                                                    |                              |                 |                         |    |
|                                                              | E Benutter musis Passe                                                                                                    | runt bei der nächsten Anmelo | tung andem      |                         |    |
| tatus                                                        | 1.Administrator                                                                                                    |                              |                 |                         |    |
| Mail                                                         |                                                                                                    | . Factor                     |                 |                         |    |
| it di                                                        |                                                                                                    |                              |                 |                         | 10 |
| eleton                                                       | -                                                                                                    |                              |                 |                         |    |
| adatus.                                                      | -                                                                                                    |                              |                 |                         |    |
| Deuts                                                        | ngenthe<br>chibenutzerdefiniert                                                                                                    | +                            |                 |                         |    |
| Deuts<br>Deuts<br>Deitsp<br>Explan<br>Franz<br>Franz<br>Schw | ngen (seinen: johnen eine<br>meentlik<br>ch benutzerdefiniert<br>lef (alle Feldnamen mit x)<br>de<br>osiach<br>eiz benutzerdefiniert | *                            | ( showed from 1 |                         |    |

3. Teilmaske Benutzerverwaltung Gast Benutzer können zusätzliche Rechte erhalten

| Passwolf  Eerideer muss Passwolf bei der nächsdes Amrektang ändem: Stalus I Actualutionaur  Addal Bed Teleton Teleton Teleton  Mandamter-Zugetti Resource Standerrechte Zugett / Eksudstansungen Sonstiges  GAST-Banutzer darf auch druction |  |
|----------------------------------------------------------------------------------------------------|--|
| Berindzer mans Prassent bei der nächden Anmehlung ändern      TAdresussatur      Adal      Adal      Mandanten-Zugett Barache Standenesten Zugett i Enschrämkungen Bonstigen      GAST-Benindzer fauf auch itudian                           |  |
| tadas 1 Admeturator Tagendonestas Quanti Enschetenkungen Sonstiges                                                                                                    |  |
| Man Sandar Karl Auch Bendere stafe Zugeff : Enschlankungen Benefigen                                                                                                    |  |
| ed mieton<br>siedaa<br>Namdanter-Zugett Berache (Sondereschte) Zugett / Enschutenungen Sonstigen<br>GAST-Bendzer darf auch druckan                                                                                                    |  |
| Nandanter-Zugitt Berache (Sonderrechte) Zugitt / Enschrämingen (Sonstigen                                                                                                    |  |
| Mandanter-Zugett Benoche Sunderestäs Zugett i Eksochränkungen Sonstiges                                                                                                    |  |
| Nandanten-Zugett Bendere State Zugett i Einschränkungen Bonntiges                                                                                                    |  |
| Handlanter-Zugett Berachen (Broderrechte) Zugett   Enschrienungen Gentigen                                                                                                    |  |
| Mandanten-Zugati Bendere Escaratekangen Sonettges                                                                                                    |  |
| CAST-Bendar daf auti dudan                                                                                                    |  |
| CAST-Bendar darf auch auchan                                                                                                    |  |
|                                                                                                    |  |
|                                                                                                    |  |
|                                                                                                    |  |
|                                                                                                    |  |
|                                                                                                    |  |
|                                                                                                    |  |
|                                                                                                    |  |
|                                                                                                    |  |
|                                                                                                    |  |
|                                                                                                    |  |
|                                                                                                    |  |

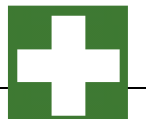

In der Benutzerverwaltung kann eingetragen werden, ob ein Benutzer nur bestimmte Datensätze sehen darf.

Hierbei kann auf eingeschränkt werden auf:

1) Der Benutzer, der den Eintrag erstellt hat 2) Der Benutzer, der den Eintrag

2) Der Benutzer, der den Eintrag zuletzt geändert hat.

#### DSGVO Datenschutz-Grundverordnung

Somit können die

Berechtigungsregeln so eingestellt werden, dass ein Benutzer nur seine eigenen Einträge und die nicht Einträge anderer Benutzer sehen kann.

6. Teilmaske Benutzerverwaltung

| Included.                                                                                                    | 40101                        |                |                        |                                                                                             | ADDEN USER |   |
|----------------------------------------------------------------------------------------------------|------------------------------|----------------|------------------------|---------------------------------------------------------------------------------------------|------------|---|
| town                                                                                                    |                              |                |                        |                                                                                             |            |   |
| . 2010                                                                                                    | E Benutper                   | mueis Passar   | unt bei der nächsten.4 | Anmekbung andem                                                                             |            |   |
| atus .                                                                                                    | 1.Administratio              | r              |                        |                                                                                             |            |   |
| Nail.                                                                                                    |                              |                |                        |                                                                                             |            |   |
| 60                                                                                                    |                              |                |                        | B                                                                                           |            | A |
| Heton                                                                                                    |                              |                |                        |                                                                                             |            |   |
| eletan                                                                                                    |                              |                |                        |                                                                                             |            |   |
|                                                                                                    |                              |                |                        |                                                                                             |            |   |
|                                                                                                    |                              |                |                        |                                                                                             |            |   |
|                                                                                                    |                              |                |                        |                                                                                             |            |   |
| Handariter-Zugelf                                                                                                    | Berache S                    | endemechte:    | Zugriff / Einschränk   | ungen Sonstiges                                                                             |            |   |
|                                                                                                    |                              |                |                        | Particular and the second second second                                                     |            |   |
| Benutzer der files                                                                                                    | usumativitie                 | admin.         |                        | 10                                                                                          |            |   |
| Benutzer der Nes<br>Benutzer der Net                                                                                                   | uaumatinte<br>ten Anderargi  | admin<br>admin |                        | ie<br>u                                                                                     |            |   |
| Benutzer der Net<br>Benutzer der Net                                                                                                   | uaumatrite<br>ten Anderung   | admin<br>admin |                        | H<br>H                                                                                      |            |   |
| Benutzer der frei<br>Benutzer der fetz                                                                                                 | uauðnahrte<br>ten Anderung   | admin<br>edmin |                        | H<br>H                                                                                      |            |   |
| Benuttar der Nes<br>Benuttar der Nes<br>Zusatzfeldt                                                                                    | uauðnafvitie<br>ten Andenarg | admin<br>admin |                        |                                                                                             |            |   |
| Benutzar der Nas<br>Benutzar der Nas<br>Zusatzteildn<br>Zusatzteildn                                                                   | uaufnafvtte<br>ten Andenarg  | admin<br>admin |                        |                                                                                             |            |   |
| Benutzer der fein<br>Benutzer der fein<br>Zusatzteilich<br>Zusatzteilich<br>Zusatzteilt<br>Zusatzteilt                                 | uaufhaihtte<br>ten Andenang  | admin<br>ədmin |                        |                                                                                             |            |   |
| Benutzer der film<br>Benutzer der letz<br>Zussatzfeldt<br>Zussatzfeldt<br>Zussatzfeldt<br>Zussatzfeldt<br>Zussatzfeldt                 | uaufhafrite<br>don Andenary  | admin<br>admin |                        | 8<br>8<br>8<br>8                                                                            |            |   |
| Benutzer der Neu<br>Benutzer der Tett<br>Zussatzfeldt<br>Zussatzfeldt<br>Zussatzfeldt<br>Zussatzfeldt<br>Zussatzfeldt                  | usuðhahnte<br>ten Andening   | admin<br>edmin |                        |                                                                                             |            |   |
| Benuttar der fein<br>Benuttar der feit<br>Zusietzfeldt<br>Zusietzfeldt<br>Zusietzfeldt<br>Zusietzfeldt<br>Zusietzfeldt<br>Zusietzfeldt | usuffrahrtie<br>ton Anderung | admin<br>edmin |                        | 2<br>2<br>2<br>2<br>2<br>2<br>2<br>2<br>2<br>2<br>2<br>2<br>2<br>2<br>2<br>2<br>2<br>2<br>2 |            |   |
| Benutzer der fam<br>Benutzer der fett<br>Zusatzfeldt<br>Zusatzfeldt<br>Zusatzfeldt<br>Zusatzfeldt<br>Zusatzfeldt                       | undfraftete<br>ten Andenarg  | admin<br>admin |                        |                                                                                             |            |   |
| Benutzer der fein<br>Benutzer der fett<br>Zussatzfeldt<br>Zussatzfeldt<br>Zussatzfeldt<br>Zussatzfeldt<br>Zussatzfeldt                 | undruhete<br>ten Andenarg    | adren<br>adren |                        |                                                                                             |            |   |

| Benutter | 40101              |                                  | ADDEN MINUTA |  |
|----------|--------------------|----------------------------------|--------------|--|
| Passwort |                    |                                  |              |  |
|          | El Benutor muns Pa | nowurt bei der nächsten Anmektum | g andem      |  |
| Tatus    | 1.Administrator    |                                  |              |  |
| Mail     |                    |                                  | 1            |  |
| 54d      |                    |                                  | B            |  |
| feletors |                    |                                  |              |  |
| vistae   |                    |                                  |              |  |
|          |                    |                                  |              |  |
|          |                    |                                  |              |  |
|          |                    |                                  |              |  |
|          |                    |                                  |              |  |
|          |                    |                                  |              |  |
|          |                    |                                  |              |  |
|          |                    |                                  |              |  |
|          |                    |                                  |              |  |
|          |                    |                                  |              |  |

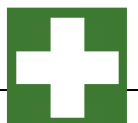

## 6.8 Verbandbuch- Analyse als Excel-Pivottabelle

Aufruf über Auswertungen Verbandbuch-Analyse.

| Store and Edwardson                                                                                                    | -                                                                                                    | O town of the test of the test of the test of the test of the test of the test of the test of the test of the test of test of  |                |
|----------------------------------------------------------------------------------------------------|----------------------------------------------------------------------------------------------------|----------------------------------------------------------------------------------------------------|----------------|
| 📑 🙆 🔘                                                                                                    | Excel-Pivottabelle                                                                                                    | 📑 🔯 👩 Excel-Pivottabelle                                                                                                    |                |
| All and a second                                                                                                    | Mit denner Poggereganist ansoger Sa eine Eural-Poetstade<br>Die beerstiger being Manuark Eural                                                                | Amounter Indexes Proprietation and Provide Amounter Provide Amounter Provi |                |
|                                                                                                    |                                                                                                    | Ted vetati<br>2m exit<br>01012350                                                                                                    |                |
| Turices (                                                                                                    | weather      weather      Excel-Pivottabelle      Wi deard Programmatic synthesis     Side and Programmatic synthesis     Side and Side and Side and Side and | Image: Surface of Schwartset         Image: Surface of Schwartset         Image: Schwartset         Image: Schwartset         Image: Schwartset         Image: Schwartset                                                                                                    | 123            |
| Zotes Danman<br>attes<br>attes                                                                                                    | el Industry P                                                                                                    |                                                                                                    |                |
| 1000 ( 1000 ( 10 | 8 Delawang R.<br># Delawang R.<br># Delawang R.                                                                                                    |                                                                                                    |                |
| tine (Ka                                                                                                    | nud Ar Diniga — — — — — — — — — — — — — — — — — — —                                                                                                    | Falsers<br>CONTRACTION OUT The off index false does not                                                                                                    | al Devi witere |
| Torrick                                                                                                    | ) weiter                                                                                                    | Turtica veiller                                                                                                    |                |

Dies ist eine ideale Darstellung Ihrer Daten in Excel als eine Excel-Pivottabelle. Sie benötigen hierzu das Programm EXCEL

Sie erhalten ein Datenblatt mit Ihrer Pivotabelle

| Deter Bearbeiten Arsatte Belfagen Fr                                                                                                    | role Eutres Dates Ersten 1                                                                                                    |          | The second second second second second second second second second second second second second second second se                                                                                                    | Newsename         | . * .  |
|----------------------------------------------------------------------------------------------------|----------------------------------------------------------------------------------------------------|----------|----------------------------------------------------------------------------------------------------|-------------------|--------|
|                                                                                                    | 3.2. プロ・ロー 聞きま                                                                                                    | 11.11    | 43,40% + 40                                                                                                    |                   |        |
| 10 . F A U                                                                                                    | ##### <b>!</b> €!#! <u>0+</u> &+,                                                                                                    | 4 - 1 ie | ettable - 🖄 👪 👘                                                                                                    | 11111             | 910    |
| A3 + & indiant1                                                                                                    |                                                                                                    |          |                                                                                                    |                   |        |
| A.                                                                                                    | 0                                                                                                    |          |                                                                                                    | n                 | 1      |
| mattarden                                                                                                    | 3-Dengtiel-Matstatt                                                                                                    | •        | Prost tuble Febiliste.                                                                                                    |                   | • x    |
| monal                                                                                                    | [544]                                                                                                    |          | Departury dei Persity                                                                                                    | dis Cartoli carbo |        |
| reflection of the second second second second second second second second second second second second second se                                                                                                    | (Add)                                                                                                    | •        |                                                                                                    |                   | -      |
| HINHI                                                                                                    | (1.54)                                                                                                    |          |                                                                                                    |                   | 0      |
| estients -                                                                                                    | [ABS]                                                                                                    |          | - Interview                                                                                                    |                   |        |
| PUBLICA                                                                                                    | (Alle)                                                                                                    | -        | in dation                                                                                                    |                   |        |
| appending.                                                                                                    | (Add)                                                                                                    |          |                                                                                                    |                   | _      |
| ort                                                                                                    | (Add)                                                                                                    | -        | Line diam're L Tel                                                                                                    | and acception     |        |
| 24124                                                                                                    | (AJe)                                                                                                    | +        | Consequences ( ) the                                                                                                    |                   | -51    |
|                                                                                                    |                                                                                                    |          |                                                                                                    | 1.1.1.1           |        |
| jahre -                                                                                                    | - emfiniter                                                                                                    | •        |                                                                                                    | · mentalit a      | minito |
| 2018                                                                                                    |                                                                                                    |          |                                                                                                    |                   |        |
| and the second second se                                                                                                    | Mam, Deflet                                                                                                    |          |                                                                                                    |                   |        |
|                                                                                                    |                                                                                                    | 114      | nin, to oute                                                                                                    | 4                 | 8,0    |
|                                                                                                    |                                                                                                    | 18       | illes Phicks                                                                                                    |                   | 0,04   |
|                                                                                                    |                                                                                                    | 54       | and, Jan                                                                                                    | 2                 | 8,00   |
|                                                                                                    | THE OTHER DESIGNATION OF A DESIGN OF                                                                                                    | 54       | tedas, Salate                                                                                                    |                   | 8,00   |
|                                                                                                    | Maan, Detlet Ergetaats                                                                                                    |          |                                                                                                    | . 17              | 6,0    |
|                                                                                                    | manufacture and some                                                                                                    |          |                                                                                                    |                   |        |
|                                                                                                    | Foregas, FLame                                                                                                    |          | the state of the state of the s |                   |        |
|                                                                                                    |                                                                                                    |          | OTHER, CARRY OF                                                                                                    | - E.              | 1.0    |
|                                                                                                    |                                                                                                    | - 2      | fuilty highlight                                                                                                    |                   | 100    |
|                                                                                                    | Reinden Manue Frankrike                                                                                                    |          | taken, preserve                                                                                                    | 1                 | 8.60   |
|                                                                                                    | and the second second s |          |                                                                                                    |                   | -      |
|                                                                                                    | Schuidt, Susanne                                                                                                    |          | - (de-10)                                                                                                    |                   | -      |
|                                                                                                    | Columb Discourse Dischools                                                                                                    |          | aller sea of                                                                                                    | 1                 | 1.0    |
|                                                                                                    | second by successive projection                                                                                                    |          |                                                                                                    |                   | 4,9    |
| 2010 Erushala                                                                                                    |                                                                                                    |          |                                                                                                    | 24                | 0,00   |
|                                                                                                    |                                                                                                    |          |                                                                                                    |                   |        |
| 2011                                                                                                    |                                                                                                    |          |                                                                                                    |                   |        |
|                                                                                                    | Mass, Deflet                                                                                                    |          |                                                                                                    |                   |        |
|                                                                                                    |                                                                                                    | 10       | aller bieret                                                                                                    | · · ·             | 8,8    |
|                                                                                                    | Mana, Deflet Ergebests                                                                                                    |          |                                                                                                    | 1                 | 1,00   |
|                                                                                                    | Schmidt, Strugger                                                                                                    |          |                                                                                                    |                   |        |
|                                                                                                    | Arbenit, Separate Functions                                                                                                    | 5        | boll, Jan                                                                                                    | 1                 | 8,01   |
| and the second second s | and a state of the state of the | 100      |                                                                                                    |                   | -      |

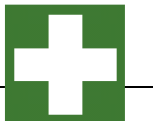

#### **Tipp:** Sicherheitseinstellung bei Excel 2013

Dieser Fehler tritt auf, wenn Sie einen Microsoft Office-Dateityp öffnen, der von den Zugriffsschutzeinstellungen des Trust Centers blockiert ist. Gehen Sie folgendermaßen vor, um diesen Dateityp zu aktivieren:

- Klicken Sie auf die Registerkarte Datei.
- Klicken Sie auf Optionen.
- Klicken Sie auf Trust Center, und klicken Sie anschließend auf Einstellungen für das Trust Center.
- Klicken Sie im Trust Center auf Einstellungen für den Zugriffsschutz.

Um Dokumente mit diesem Dateityp zu öffnen, deaktivieren Sie die Registrierungsrichtlinieneinstellung.

| e versuchen, einen bateity                                                                           | zu (Excel 2-Arbeitsblatter) offnen, der durch ihre Zugriffsschutzeins                                                                              | tellungen im Trust Center gesperit wird |
|----------------------------------------------------------------------------------------------------|----------------------------------------------------------------------------------------------------|-----------------------------------------|
| Hilfe ausblenden <<                                                                                  | Im Hilfefenster äffnen                                                                                                    |                                         |
| Dieser Fehler tritt auf<br>Zugriffsschutzeinstell<br>liesen Dateityp zu al                           | wenn Sie einen Microsoft Office-Dateityp öffnen, de<br>Ingen des Trust Centers blockiert ist. Gehen Sie folg<br>tivieren:                          | er von den<br>endermaßen vor, um        |
| Klicken Sie auf die Ra     Klicken Sie auf Optic     Klicken Sie auf Trust     Klicken Sie auf Trust | gisterkarte Datei.<br>nen.<br>Center, und klicken Sie anschließend auf Einstellungen für das Tru<br>enter auf Einstellungen für den Zugrifferchutz | st Center.                              |

| Vertrauenswürdige Herausgeber      | Einstellungen für den Zugriffsschutz                                                      |                                      |                   |
|------------------------------------|-------------------------------------------------------------------------------------------|--------------------------------------|-------------------|
| Vertrauenswürdige Speicherorte     | Pite Landers Distantion Information Claudia Mandra Mithatakan (Aliforda) and (Casalakana) | statistics. Providence state brakers | Manuface Distants |
| Vertrauenswürdige Dokumente        | oder öffnet ihn in der geschützten Ansicht. Wenn Sie 'Speichern' auswählen,               | verhindert Excel die Speicherung     | dieses Dateityps. |
| Vertrauenswürdige App-Kataloge     | Dateityp                                                                                  | Öffnen                               | Speichern *       |
| udd-Ins                            | OpenDocument-Kalkulationstabellendateien                                                  | 10                                   | 8                 |
| ALL M. Franklinger                 | Excel 97-2003-Add-In-Dateien                                                              | 1                                    | V                 |
| ctivex-Einsteilungen               | Excel 97-2003-Arbeitsmappen und -Vorlagen                                                 |                                      | 1                 |
| lakroeinstellungen                 | Excel 95-97-Arbeitsmappen und -Vorlagen                                                   | 1                                    |                   |
| eschützte Ansicht                  | Excel 95-Arbeitsmappen                                                                    | 1                                    | V                 |
| feldungsleiste                     | Excel 4-Arbeitsmappen                                                                     | 1                                    |                   |
| sterrier Tobalt                    | Excel 4-Arbeitsblätter                                                                    | 1                                    |                   |
|                                    | Excel 3-Arbeitsblätter                                                                    | 1                                    | -                 |
| antellungen für den Zugriffischutz | Excel 2-Arbeitsblätter                                                                    | V                                    |                   |
| latenschutzoptionen                | Excel 4-Makrovorlagen und -Add-In-Dateien                                                 | V                                    |                   |
|                                    | Excel 3-Makrovorlagen und -Add-In-Dateien                                                 | 1                                    |                   |
|                                    | Excel 2-Makrovorlagen und -Add-In-Dateien                                                 | 4                                    |                   |
|                                    | Webseiten und Excel 2003-XML-Kalkulationstabellen                                         | (m)                                  |                   |
|                                    | XML-Dateien                                                                               | (C)                                  |                   |
|                                    | Textdateien                                                                               | 12                                   | E                 |
|                                    | Excel-Add-In-Dateien                                                                      | E                                    |                   |
|                                    | dBase III / IV-Dateien                                                                    | 1                                    |                   |
|                                    | Öffnungsverhalten für ausgewählte Dateitypen:                                             |                                      |                   |
|                                    | Ausgewählte Dateitypen nicht öffnen                                                       |                                      |                   |
|                                    | Ausgewählte Dateitypen in geschützter Ansicht öffnen                                      |                                      |                   |
|                                    | Ausgewählte Dateitypen in der geschützten Ansicht öffnen und Bearb                        | eitung erlauben                      |                   |
|                                    |                                                                                           | Standardeinstellunger                | wiederherstellen  |
|                                    |                                                                                           |                                      |                   |
|                                    |                                                                                           | OK                                   | Abbreche          |

HOPPE Unternehmensberatung Telefon 0 61 04 / 6 53 27

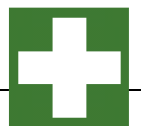

#### 6.9 Datenübernahme aus einer früheren Version

Sie sollten die Daten aus der Vorgängerversion als erstes importieren. Dann können Sie mit der Datenpflege beginnen.

Rufen Sie bitte den Menüpunkt Extras > Datenübernahme aus einer früheren Version auf.

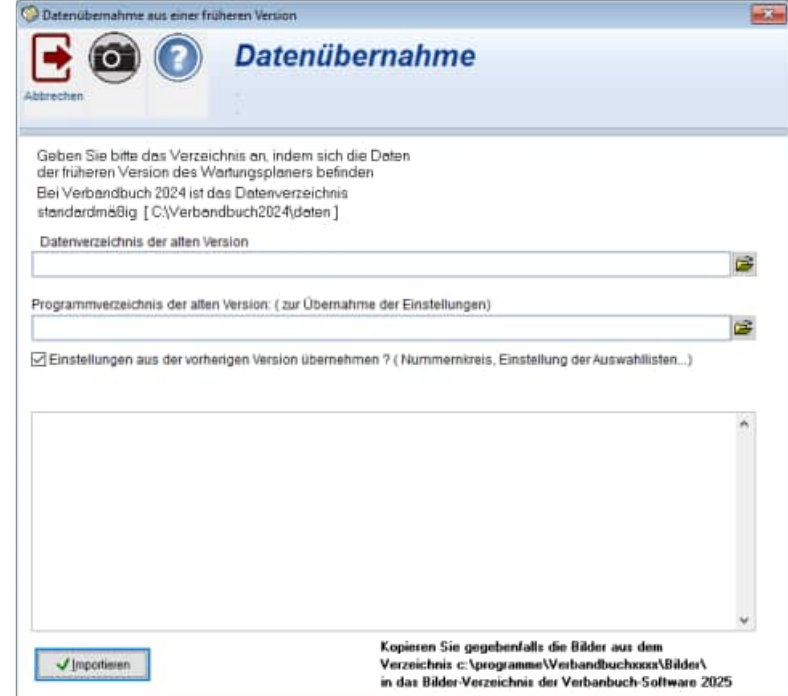

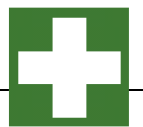

#### 6.10 Daten Import – Export Assistent

Sie können die Daten nach CSV, Excel Access exportieren oder auch wieder importieren.

Der Import ist ideal, wenn Sie schon beim Start des Programms Daten in einem anderem Format vorliegen haben, und diese einfach übernehmen möchten.

Ein echtes Memofeld erhalten Sie nur beim Access Export.

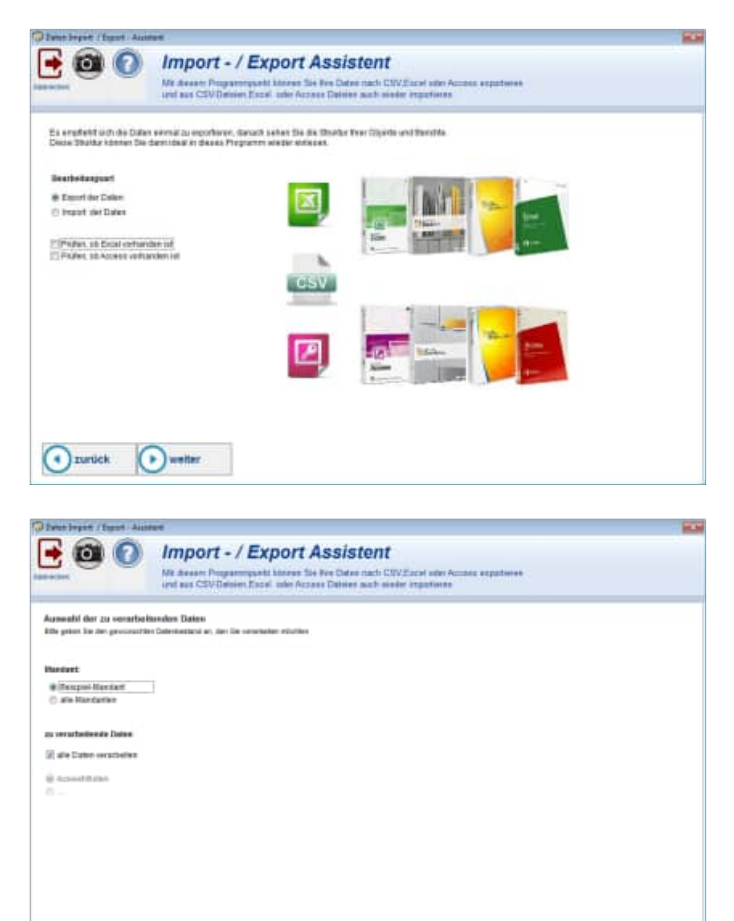

Junick wetter

Export: Assessed for day Datating Site within the Datating and die Datating Bille prices like day Datating an © COF ( Instruction getwent) (C) RUI (Excel) (methods prices) (C) RUI (Excel) (methods of costs)

💽 zurtick 📑 Export

📑 🔯 👩 Import - / Export Assistent

Mit dessen Programmpsehl können Sie Per Claise mach D und aus CSV Dalaien Escal unter Accors Dateien mach e

#### Hinweise zum Importieren der Auswahllisten

|    | А          | В       | С          | D                |            |
|----|------------|---------|------------|------------------|------------|
| 1  | auswid     | mandant | feld       | wert             | definition |
| 2  | _31A0SXGFT | 1       | GEGENSTAND |                  |            |
| 3  | _31A0SXGFU | 1       | GEGENSTAND | Schere           |            |
| 4  | _31A0SXGFV | 1       | GEGENSTAND | Säge             |            |
| 5  | _31A0SXGFW | 1       | KOERPERTEI |                  |            |
| 6  | _31A0SXGFX | 1       | KOERPERTEI | Ohr links rechts |            |
| 7  | _31A0SXGFY | 1       | KOERPERTEI | Ohr rechts       |            |
| 8  | _31A0SXGFZ | 1       | KOERPERTEI | Nase             |            |
| 9  | _31A0SXGG0 | 1       | KOERPERTEI | Auge links       |            |
| 10 | _31A0SXGG1 | 1       | KOERPERTEI | Auge rechts      |            |
| 11 | _31A0SXGG2 | 1       | KOERPERTEI | Schulter links   |            |
| 12 | _31A0SXGG3 | 1       | KOERPERTEI | Schulter rechts  |            |
| 13 | _31A0SXGG4 | 1       | KOERPERTEI | Rücken           |            |
| 14 | _31A0SXGG5 | 1       | KOERPERTEI | Arm links        |            |
| 15 | _31A0SXGG6 | 1       | KOERPERTEI | Arm rechts       |            |
| 16 | _31A0SXGG7 | 1       | KOERPERTEI | Bauch            |            |
| 17 | _31A0SXGG8 | 1       | KOERPERTEI | Hand links       |            |
| 18 | _31A0SXGG9 | 1       | KOERPERTEI | Hand rechts      |            |
| 19 | _31A0SXGGA | 1       | KOERPERTEI | Fuß links        |            |
| 20 | _31A0SXGGB | 1       | KOERPERTEI | Fuß rechts       |            |
| 21 | 31A0SXGGC  | 1       | MASSNAHMEN |                  |            |

#### Datensätze aktualisieren:

Der Abgleich in den Auswahllisten erfolgt über die Kombination

#### Mandant + Großbuchstaben(Feld) + Großbuchstaben(Wert)

Das bedeutet, wenn die Kombination *Mandant + Feld + Wert* übereinstimmt, dann wird der Eintrag aktualisiert. **Großbuchstaben** bedeuten, dass beim Vergleichen die Groß- und Kleinschreibweise immer in Großbuchstaben verglichen wird. Somit ist "Neuer Ort" und "NEUER ORT" identisch.

Wenn der Eintrag in der Spalte Feld klein geschrieben ist, dann wird der Eintrag in Grossbuchstaben konvertiert. Beispiel: Aus "Ort" wird "ORT".

#### Datensätze anhängen.

Wenn die Spalte Mandant leer ist, dann wird als Mandant eine "1" eingetragen. Wenn in der Spalte *Feld* nichts eingetragen ist, dann wird Datensatz auch nicht aufgenommen Die Spalte *AuswID* wird ignoriert. Ein Eintrag in der Spalte hat bei der Neuaufnahme keine Bedeutung, da die AuswID bei neuen Datensätzen immer neu generiert wird.

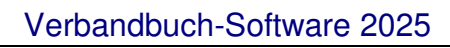

#### 6.11 OnlineNews

Aufruf über Datei / Online-News (F1-Taste) Hier sehen Sie Online-Informationen zu unseren Produkten

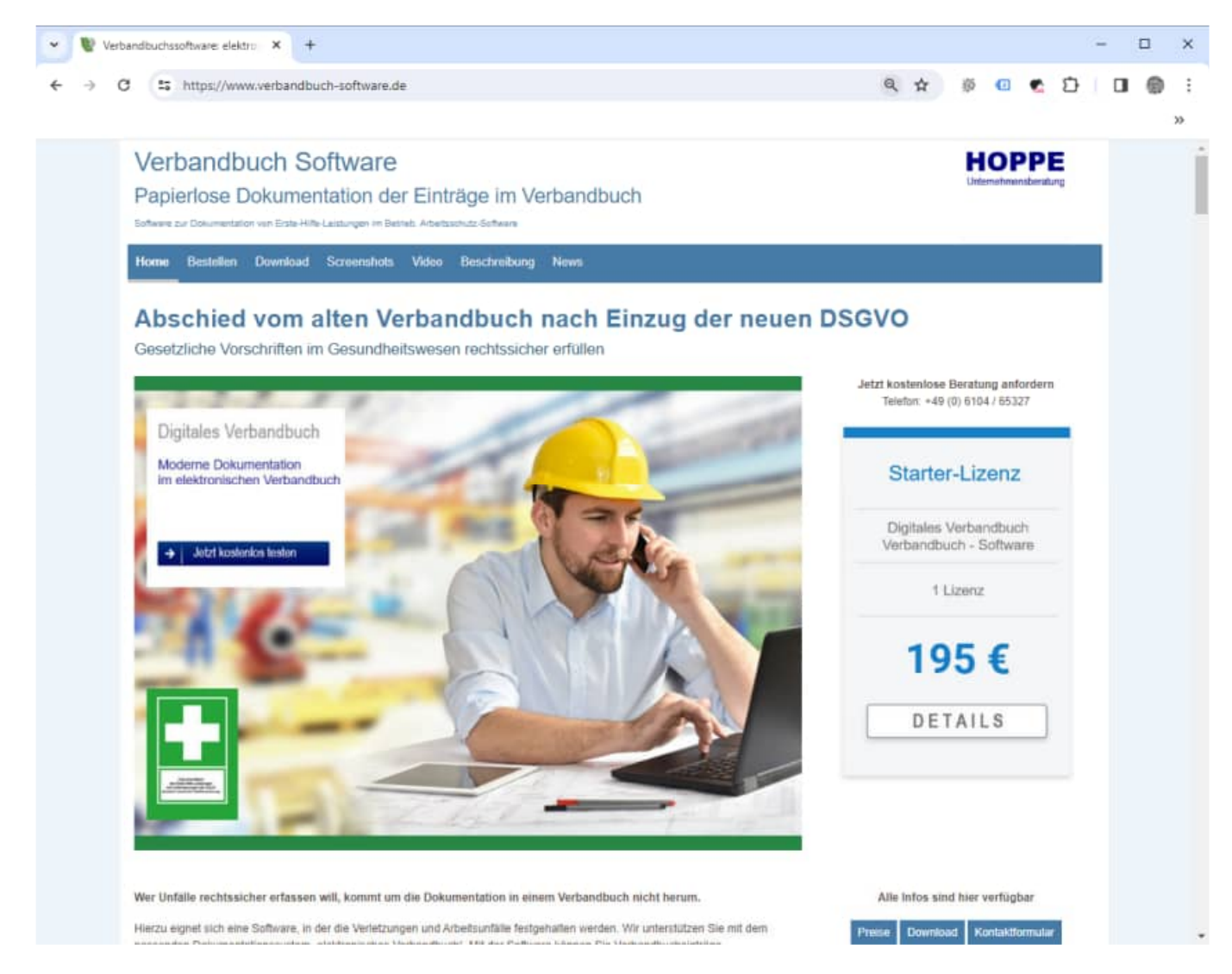

Diese Maske wird beim Start des Programm (alle 20 x ) angezeigt. Die Häufigkeit der Anzeige kann in der Datei Verbandbuch.ini verändert werden. Der Eintrag=0 bedeutet, dass diese Maske nie automatisch aufgerufen werden soll.

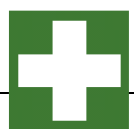

# 6.12 Datei Verbandbuch.ini (Konfigurationsdatei)

| Werbandbuch.ini - Editor              |                      |                     |      |                         | $(i) \mapsto (i) \in \mathcal{F}_{\mathcal{F}}$ |   | $\times$ |
|---------------------------------------|----------------------|---------------------|------|-------------------------|-------------------------------------------------|---|----------|
| Datei Bearbeiten Format Ansicht Hilfe |                      |                     |      |                         |                                                 |   |          |
| [DATEN]                               |                      |                     |      |                         |                                                 |   | 1        |
| Daten_Pfad=Daten\                     |                      |                     |      |                         |                                                 |   |          |
| Dokumente Pfad=Dokumente\             |                      |                     |      |                         |                                                 |   |          |
| Beri Pfad=Berichte\                   |                      |                     |      |                         |                                                 |   |          |
| Bild Pfad=Bilder\                     |                      |                     |      |                         |                                                 |   |          |
| Vorlagen Pfad=Vorlagen\               |                      |                     |      |                         |                                                 |   |          |
| Temp_Pfad=Temp\                       |                      |                     |      |                         |                                                 |   |          |
| User_Pfad=                            |                      |                     |      |                         |                                                 |   |          |
| PDF_Pfad=Pdf\                         |                      |                     |      |                         |                                                 |   |          |
| HTML_pfad=Html\                       |                      |                     |      |                         |                                                 |   |          |
| Export_Pfad=Export\                   |                      |                     |      |                         |                                                 |   |          |
| · Logo=MYLOGO.BMP                     |                      |                     |      |                         |                                                 |   |          |
|                                       |                      |                     |      |                         |                                                 |   |          |
| Firma=FirmenName (Siehe Extras/C      | ptionen)             |                     |      |                         |                                                 |   |          |
|                                       |                      |                     |      |                         |                                                 |   |          |
| [Register]                            |                      |                     |      |                         |                                                 |   |          |
| Produkt=verbandbuch 2025              |                      |                     |      |                         |                                                 |   |          |
| LizenzNr=412201325-101500             |                      |                     |      |                         |                                                 |   |          |
| LizenzFirma=Starter-Lizenz            |                      |                     |      |                         |                                                 |   |          |
| LizenzAnzUser=1                       |                      |                     |      |                         |                                                 |   |          |
| Lizenzhaendier=HOPPE                  |                      |                     |      |                         |                                                 |   |          |
| LizenzProgramm=VB2025                 |                      |                     |      |                         |                                                 |   |          |
| ExeName=F:\PRODUKTE\VERBANDBUCH       | 025 VERBANDBUCH. EXE |                     |      |                         |                                                 |   |          |
| Exestand=16.10.2024                   |                      |                     |      |                         |                                                 |   |          |
| Lizenzib=_/0010PG/R                   |                      |                     |      |                         |                                                 |   |          |
| L12enzCD=10.10.2024                   |                      |                     |      |                         |                                                 |   |          |
|                                       |                      |                     |      |                         |                                                 |   |          |
| [Sicherung]                           |                      |                     |      |                         |                                                 |   |          |
| Datei=                                |                      |                     |      |                         |                                                 |   |          |
|                                       |                      |                     |      |                         |                                                 |   |          |
| [OnlineNews]                          |                      |                     |      |                         |                                                 |   |          |
| Anzeige=20                            |                      |                     |      |                         |                                                 |   |          |
| <b>_</b>                              |                      |                     |      |                         |                                                 |   |          |
|                                       |                      |                     |      |                         |                                                 |   |          |
|                                       |                      |                     |      |                         |                                                 |   |          |
| 1                                     |                      |                     |      |                         |                                                 |   |          |
|                                       |                      |                     |      |                         |                                                 |   |          |
|                                       |                      |                     |      |                         |                                                 |   |          |
|                                       |                      | Zeile 22, Spalte 25 | 100% | Windows (CRLF)          | UTF-                                            | 8 |          |
| L                                     |                      |                     |      | CONTRACTOR AND ADD TO A | 0.00.00                                         |   |          |

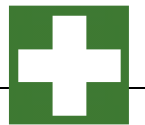

# 7 Module (Erweiterung)

# 7.1 Benutzerdefinierte Sprachen

Sprache auswählen:

Mit dem Menüpunkt "Sprache wählen" können Sie eine andere Sprache auswählen. Hiermit wählen Sie die Begriffe für die einzelnen Datenbankfelder.

Diese können Sie selber verändern.

Alle Sprachendateien befinden sich im Ordner Verbandbuch2025\Sprachen. Am besten ist es, wenn Sie sich eine Kopie der Datei **Sprachen\Sprachen-Deutsch.ini** in **Sprachen\Sprache\_MeineFirma.ini** anlegen.

Entweder ändern Sie die Datei **Sprache\_Deutsch.ini** oder Sie nutzen den Menüpunkt "Sprache editieren". Wenn dies dauerhaft wirksam sein soll, dann tragen Sie die gewünschte Sprache bitte in der Benutzerverwaltung ein.

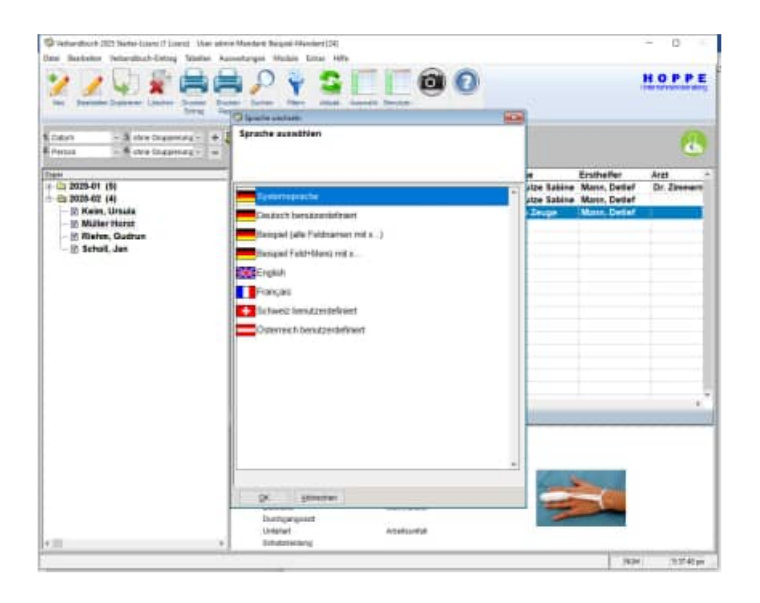

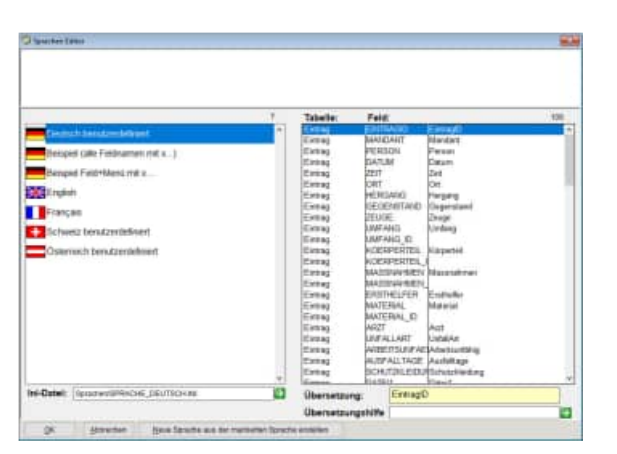

HOPPE Unternehmensberatung Telefon 0 61 04 / 6 53 27

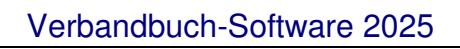

Felder in anderer Sprache:Sprache\_England.ini

Exemplarisch gibt es die Datei Sprache\_Engaldn.ini. Hier sind alle Feldname ins Englische übersetzt.

Sie können auch Ihre eigene Datei Sprache\_eineSprache.ini definieren Kopieren Sie einfach die Datei Sprache\_England.ini und ändern Sie die Begriffe firmenspezifisch ab.

| Epitache Englandini - Editor       | (a) all and a |
|------------------------------------|---------------|
| Outsi Bearbeiten Format Arnicht /  |               |
| 106-Auswahl                        | 1             |
| [Eintrag]                          |               |
| EintragID=EintragID                |               |
| Handant-Handant                    |               |
| Person-person                      |               |
| Datum-date                         |               |
| Zeit-time                          |               |
| hrt-location                       |               |
| Hergand-course                     |               |
| Segenstand-object                  |               |
| Lenge-witness                      |               |
| mfang-scope                        |               |
| Coerperteil=body part              |               |
| tasenalmen-activities              |               |
| Ersthelfer-first aid personnel     |               |
| Hatarial-material                  |               |
| Arst=dootor                        |               |
| UnfallArt-type fo accident         |               |
| Arbeitsunfachig-unable to work     |               |
| Ausfalltage-lost days              |               |
| Schutzkleidung-protective clothing |               |
| Datail-fils1                       |               |
| Date12=file2                       |               |
| Date13-file3                       |               |
| Date14-file4                       |               |
| Datai5-fila5                       |               |
| Hild=picture                       |               |
| Ind?ext1-add field 1               |               |
| IndText2-add field 2               |               |
| IndText3-add field 3               |               |
| IndText4-add field 4               |               |
| IndText5-add field 5               |               |
| UserNeu-mser created               |               |
| UserAend-user last change          |               |
| Aend Stamp-changes                 |               |

System in anderer Sprache:System\_Englisch.ini

In dieser Datei sind einmal alle Systemmeldungen in das Englische übersetzt. Hier sind für einige Sprachen bereits Sprachen-Dateien verfügbar.

Sie können diese Datei auch gerne selber übersetzen. Ersetzen Sie das englische einfache in Ihre gewünschte Sprache, und Sie haben die Verbandbuchsoftware in der gewünschten Sprache.

Füllen Sie bitte die [Daten] in Sprache\_MeineSprache.ini wie folgt

[Daten] Sprache=meineSprache icon=MeinLand.ico System=system\_MeineSprache.ini

# 8 Weitere Unterstützungen

#### 8.1 Hotline

Das vorliegende Programm wird von einem Kundendienst in Form einer Hotline unterstützt. Nachstehend finden Sie einige Hilfen, wie Sie sich auf den Anruf vorbereiten sollten, wenn Sie mit uns in Verbindung treten. Bevor Sie sich an den Kundendienst des vorliegenden Programms durch die Hoppe Unternehmensberatung wenden, versuchen Sie bitte zuerst das Problem nachzuvollziehen, so dass Sie uns die exakte Abfolge der Ereignisse mitteilen können. Tritt das Problem erneut auf, dann treten Sie mit uns auf dem Postweg, via Telefax, Telefon oder am besten per E-Mail in Verbindung:

# Unsere Adresse: <u>WWW.Verbandbuch-Software.de</u>

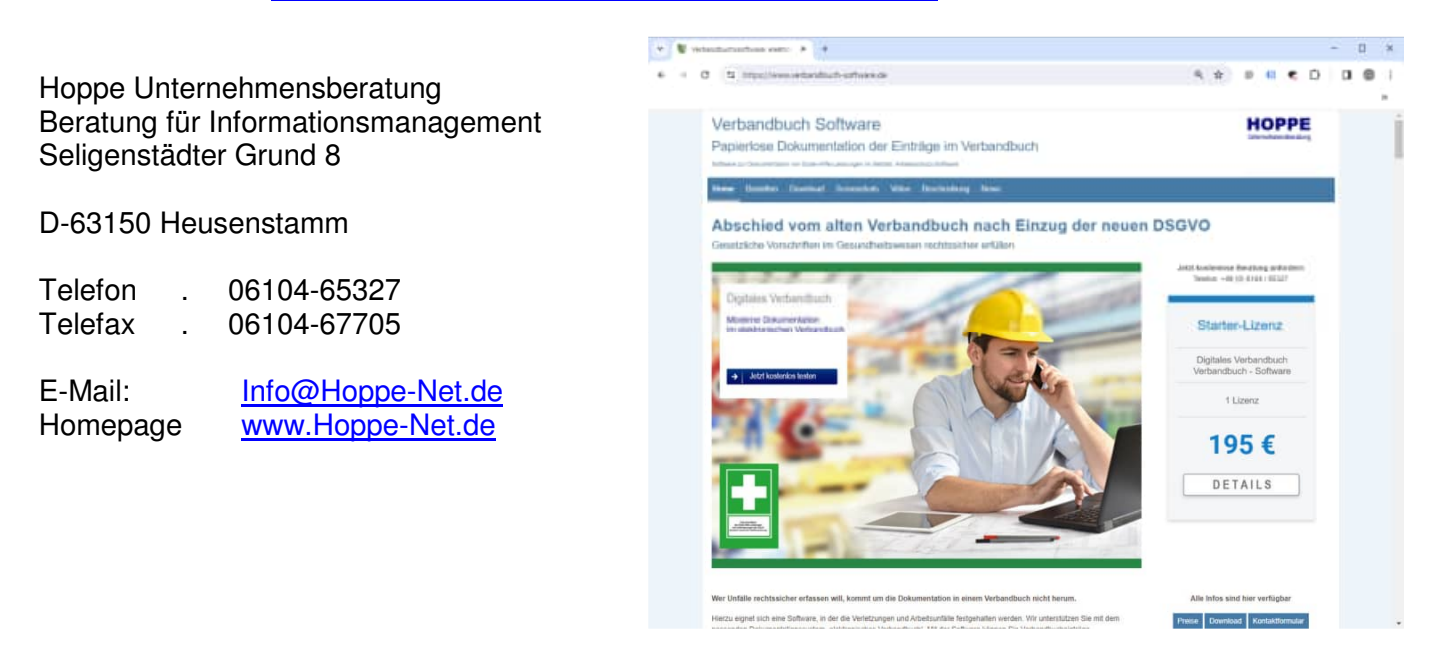

#### 8.2 Produktinformationen

Schreiben Sie sich bitte Ihre Versions-Nr. und das Dateidatum auf. Diese Informationen erhalten Sie im Programmteil "Systemangaben" aus dem Menüpunkt Programm. Für das Dateidatum vom vorliegenden Programm nutzen Sie bitte den Dateimanager aus der Hauptgruppe von Windows.

#### 8.3 Hotlineberechtigung

Unsere Hotline und der Kundenservice sind kostenlos. Wir beantworten gerne Ihre Fragen zu unseren Produkten.

#### 8.4 Update

Eventuell ist ein Fehler bereits in einem Update von uns korrigiert worden. Wenn Sie bei uns registriert sind, so werden Sie von uns regelmäßig über Updates informiert.

# 8.5 Einstellungen für den Virtuellen Arbeitsspeicher (Geschwindigkeit)

Bei einigen Netzwerk-Anwendern haben wir festgestellt, dass die Änderungen für den Virtuellen Speichern zu Geschwindigkeitsverbesserung führen. (Performance)

Mit der rechten Maustaste Arbeitsplatz die Systemeigenschaften aktivieren.

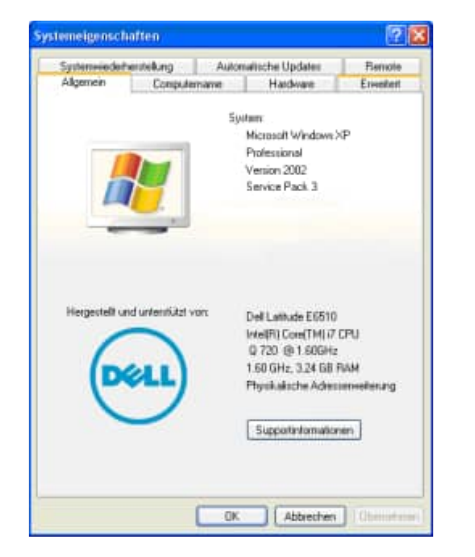

Registerkarte "Erweitert" auswählen und Button "Ändern" wählen

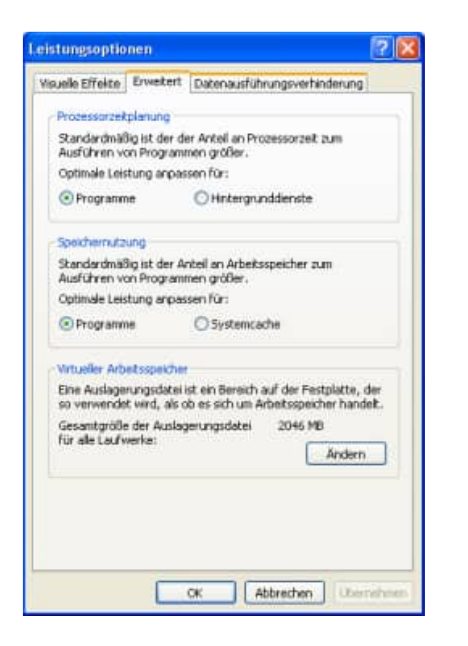

Registerkarte "Erweitert" auswählen und Button "Einstellungen"

| Systemviedetw                                                                          | inteking                                  | Auton                       | atische Updates                           | Bernoh                |
|----------------------------------------------------------------------------------------|-------------------------------------------|-----------------------------|-------------------------------------------|-----------------------|
| Algemen                                                                                | Conpute                                   | mane                        | Hardware                                  | Enveiter              |
| Sie müssen als A<br>durchführen zu k<br>Systemleistung<br>Visuelle Effekte<br>Speicher | dministrator a<br>onnen.<br>. Prozessorze | ngemeldet i<br>Itplanung, S | ein, um diese Ander<br>peicherwitzung und | ungen<br>I virtueller |
|                                                                                        |                                           |                             | Ei                                        | nstellungen           |
| <b>Benutzepittile</b>                                                                  |                                           |                             |                                           |                       |
| Desktopeinstelle                                                                       | ungen bezüg                               | ich der Arm                 | ektung                                    |                       |
|                                                                                        |                                           |                             | E                                         | nstellungen           |
| Statten und Wie                                                                        | dementellen                               |                             |                                           |                       |
| Systematert, Sy                                                                        | steniehler un                             | d Informatio                | nen zur Problembeh                        | ebung                 |
|                                                                                        |                                           |                             | 6                                         | nstellungen           |
|                                                                                        | Ungel                                     | bingsvariat                 | len Fehlerberic                           | Nestationg            |
|                                                                                        |                                           |                             |                                           |                       |
|                                                                                        |                                           |                             |                                           |                       |
|                                                                                        |                                           |                             |                                           |                       |

Jetzt "Größe wird vom System verwaltet" auswählen und den Button "Festlegen" aktivieren

| rtueller Arbeitsspeiche                 | ŕ                         | 2        |
|-----------------------------------------|---------------------------|----------|
| aufwerk (Bezeichnung)                   | Auslagerungsdatei (M      | B)       |
| C: [05]<br>F:                           | 2046 - 4092               |          |
| Größe der Auslagerungsdate              | i für ein bestimmtes Lauf | fwerk    |
| Laufwerk:<br>Verfügbarer Speicherplatz: | C: [OS]<br>29656 MB       |          |
| O Benutzerdefinierte Größe              | 1                         |          |
| Anfangsgröße (MB):                      | 2046                      |          |
| Maximale Größe (MB):                    | 4092                      |          |
| Größe wird vom System v                 | erwaltet                  |          |
| Keine Auslagerungsdatei                 | Fe                        | stlegen  |
| Gesamtgröße der Auslagerun              | igsdatei für alle Laufwer | ke       |
| Minimal zugelassen:                     | 2 MB                      |          |
| Empfohlen:                              | 4975 MB                   |          |
| Zurzeit zugeteilt:                      | 2046 MB                   |          |
|                                         | OK A                      | bbrechen |

# 9 Datenstruktur

Falls Sie die Daten in einem anderen Programm nutzen möchten, so haben wir für Sie die Datenstrukturen unten abgebildet. "C" steht für Zeichen "D" für Datum und "N" für Numerisch.

#### Mandant.dbf (Mandanten)

| Feld          | Тур | Länge | Beschreibung                                                                                  |
|---------------|-----|-------|-----------------------------------------------------------------------------------------------|
| MandantID     | С   | 10    | Identifikation-Nr für den Datensatz                                                           |
| Mandant       | Ν   | 4     | Mandant                                                                                       |
| Name          | С   | 30    | Mandantenname                                                                                 |
| Strasse       | С   | 35    | Mandantenname                                                                                 |
| Land          | С   | 5     | Land                                                                                          |
| PLZ           | С   | 3     | PLZ                                                                                           |
| Ort           | С   | 30    | Ort                                                                                           |
| AuswahlVon    | Ν   | 4     | Auswahllisten von einem anderen Mandanten nutzen (Mandanten-Nr)                               |
| AuswahlReg    | L   | 1     | Eigene Regeln für die Auswahllisten.                                                          |
|               |     |       | Mandantenbezogen Regeln für die Auswahllisten.                                                |
|               |     |       | Auswahllistenregeln (grün / rot bei den Auswahllisten) für diesen Mandanten separat bestimmen |
| Sprachendatei | С   | 200   | Datiename fü r die Sprache                                                                    |
| Logo          | С   | 220   | Logo für diesen Mandaten.                                                                     |
|               |     |       | Dieses Logo / Bild wird in der Hauptmaske rechts bei diesem Mandanten angezeigt               |
| Telefon       | С   | 20    | Telefon-Nr                                                                                    |
| Telefax       | С   | 20    | Telefax-Nr                                                                                    |
| V2025         | С   | 4     | Version                                                                                       |
| Aend Stampa   | С   | 10    | Datum einer jeden Änderung                                                                    |

#### User.dbf (Benutzer)

| Feld          | Тур | Länge | Beschreibung                                                                  |
|---------------|-----|-------|-------------------------------------------------------------------------------|
| UserId        | С   | 10    | Identifikation-Nr für den Datensatz                                           |
| UserName      | С   | 20    | Benutzername                                                                  |
| Passwort      | С   | 20    | Passwort                                                                      |
| LastLogin     | Т   | 8     | Letzte Anmeldedatum + Uhrzeit                                                 |
| UserStatus    | С   | 30    | Benutzerstatus                                                                |
| SprachenDatei | С   | 200   | Sprachendatei                                                                 |
| NurMandant    | Ν   | 4,0   | bestimmter Mandant für den Benutzer                                           |
| MulMandant    | С   | 40    | multiple Angabe von zulässigen Mandanten                                      |
| eMail         | С   | 60    | eMail-Adresse                                                                 |
| SetPW         | С   | 1     | Muss der Benutzer bei der Anmeldung das Passwort neu eingeben?                |
| Rechte        | С   | 100   | Sonderrechte 1100 für diesen User                                             |
| Bild          | С   | 220   | Bild                                                                          |
| Telefon       | С   | 20    | Telefon                                                                       |
| Telefax       | С   | 20    | Telefax                                                                       |
| uIndtext1     | С   | 30    | Einschränkungen für dieses Benutzer für das Zusatzfeld 1                      |
| uIndtext1     | С   | 30    | Einschränkungen für dieses Benutzer für das Zusatzfeld 2                      |
| uIndtext1     | С   | 30    | Einschränkungen für dieses Benutzer für das Zusatzfeld 3                      |
| uIndtext1     | С   | 30    | Einschränkungen für dieses Benutzer für das Zusatzfeld 4                      |
| uIndtext1     | С   | 30    | Einschränkungen für dieses Benutzer für das Zusatzfeld 5                      |
| uUserNeu      | С   | 20    | Einschränkungen für den Benutzername, der diesen Eintrag neu aufgenommen hat  |
| uUserAend     | С   | 20    | Einschränkungen für den Benutzername, der diesen Eintrag zuletzt geändert hat |
| Aend_Stamp    | Т   | 10    | Datum/Uhrzeit einer jeden Änderung                                            |

#### Eintrag.dbf (Einträge

| Feld            | Тур | Länge | Beschreibung                                                           |
|-----------------|-----|-------|------------------------------------------------------------------------|
| EintragID       | С   | 10    | Identifikation des Datensatzes                                         |
| Mandant         | Ν   | 4     | Mandant                                                                |
| Person          | С   | 30    |                                                                        |
| Datum           | D   | 8     |                                                                        |
| Zeit            | С   | 5     |                                                                        |
| Ort             | С   | 30    |                                                                        |
| Hergang         | М   | 10    |                                                                        |
| Gegenstand      | С   | 30    |                                                                        |
| Zeuge           | С   | 30    |                                                                        |
| Umfang          | М   | 10    |                                                                        |
| Umfang_ID       | М   | 10    |                                                                        |
| Koerperteil     | М   | 10    |                                                                        |
| Koerperteil_ID  | М   | 10    |                                                                        |
| Massnahmen      | М   | 10    |                                                                        |
| Massnahmen _ID  | М   | 10    |                                                                        |
| Ersthelfer      | С   | 30    |                                                                        |
| Material        | М   | 10    |                                                                        |
| Material_ID     | М   | 10    |                                                                        |
| Arzt            | С   | 30    |                                                                        |
| Umfallart       | С   | 30    |                                                                        |
| Arbeitsunfaehig | D   | 8     |                                                                        |
| Ausfalltage     | Ν   | 6,0   |                                                                        |
| Schutzkleidung  | С   | 30    |                                                                        |
| Datei1          | С   | 250   |                                                                        |
| Datei2          | С   | 250   |                                                                        |
| Datei3          | С   | 250   |                                                                        |
| Datei4          | С   | 250   |                                                                        |
| Datei5          | С   | 250   |                                                                        |
| Bild            | С   | 250   |                                                                        |
| Indtext1        | С   | 30    |                                                                        |
| Indtext2        | С   | 30    |                                                                        |
| Indtext3        | С   | 30    |                                                                        |
| Indtext4        | С   | 30    |                                                                        |
| Indtext5        | С   | 30    |                                                                        |
| UserNeu         | С   | 20    | Benutzername von dem Benutzer, der diesen Eintrag neu aufgenommen hat  |
| UserAend        | С   | 20    | Benutzername von dem Benutzer, der diesen Eintrag zuletzt geändert hat |
| Aend_Stamp      | Т   | 8     | Datum/Uhrzeit einer jeden Änderung                                     |

#### Auswahl.dbf (Auswahllisten für Listenfelder)

| Feld       | Тур | Länge | Beschreibung                                                                   |
|------------|-----|-------|--------------------------------------------------------------------------------|
| AuswID     | С   | 10    | Identifikation-Nr für den Datensatz                                            |
| Mandant    | Ν   | 4     | Mandant                                                                        |
| Feld       | С   | 8     | Feld                                                                           |
| Wert       | С   | 8     | Wer                                                                            |
| Vorbelegen | С   | 1     | Bei Neuaufnahme eines Datensatzes diesen Wert als Vorbelegung nutzen?<br>J / N |
| Abhaengig  | С   | 1     | Abhängig von einem anderen Feld ? J / N                                        |
| Von_Feld   | С   | 10    | Von welchem anderen Feld ist diese Feld abhängig                               |
| Von_Wert   | С   | 40    | Abhängig von welchem Wert in dem anderen Feld                                  |
| Aend Stamp | Т   | 8     | Datum/Uhrzeit einer jeden Änderung                                             |

#### Session.dbf (wer war wann angemeldet)

| Feld       | Тур | Länge | Beschreibung                                                         |
|------------|-----|-------|----------------------------------------------------------------------|
| SessionID  | С   | 10    | Identifikation-Nr für den Datensatz                                  |
| UserName   | С   | 20    | Benutzername                                                         |
| LizenName  | С   | 50    | Lizenzname                                                           |
| LoginDat   | Т   | 8     | Anmeldedatum + Uhrzeit                                               |
| LogoutDat  | Т   | 8     | Abmeldedatum + Uhrzeit                                               |
| Dauer      | Ν   | 12,2  | Dauer der Anmeldung                                                  |
| Winlogin   | С   | 20    | Windows Loginname                                                    |
| Clientname | С   | 20    | Clientname: von welchen PC es aus gestartet wird: z.B. NOTEBOOK-A100 |
| Computer   | С   | 20    | Computername z.B. PC100 oder bei Terminal: TERMINAL-SERVER 1         |
| Sessionnam | С   | 20    | Sessionname z.B. Console                                             |
| Domane     | С   | 20    | Domäne                                                               |
| SvsModus   | С   | 20    | System Modus (z.B. Einträge in der Registry)                         |

# Changes.dbf (Protokolierung der Änderungen)

| Feld      | Тур | Länge | Beschreibung                                                                                        |
|-----------|-----|-------|----------------------------------------------------------------------------------------------------|
| ChangeID  | С   | 10    | Identifikation-Nr für den Datensatz                                                                 |
| FremdID   | С   | 10    | ID in der fremden Tabelle z.B. Identifikation vom Eintrag                                           |
| Tabelle   | С   | 15    | Tabellenname                                                                                        |
| Feld      | С   | 20    | Feld das geändert wurde                                                                             |
| SatzArt   | С   | 20    | Art des Satzes<br>FELD bei einer Änderung es Feldes<br>STATUS bei einer Statusänderung (z.B ANLAGE) |
| Mandant   | Ν   | 4     | Mandant                                                                                             |
| Username  | С   | 10    | Benutzer                                                                                            |
| Changedat | Т   | 8     | Datum Uhrzeit der Änderung                                                                          |
| AlterWert | С   | 50    | Alter Wert                                                                                          |
| Neuerwert | С   | 50    | Neuer Wert                                                                                          |
| AltMemo   | Μ   | 10    | Altes Memo                                                                                          |
| NeuMemo   | М   | 10    | Neues Memo                                                                                          |

#### Einstellung.dbf (Speicherung der Einstellungen)

| Feld       | Тур | Länge | Beschreibung                             |
|------------|-----|-------|------------------------------------------|
| Einld      | С   | 10    | Identifikation-Nr für den Datensatz      |
| Mandant    | Ν   | 4     | Mandant                                  |
| Section    | С   | 40    | Section / Bereich für die Variable       |
| Key        | С   | 40    | Key, Variable für die der Wert sein soll |
| Wert       | С   | 220   | Wert für den Key                         |
| Aend_Stamp | Т   | 8     | TimeStamp                                |

# 10 Einsatz im Netzwerk

## 10.1 Mehrplatz-Lizenz

Das Programm ist netzwerkfähig. Für jeden Arbeitsplatz benötigen Sie eine Lizenz. Installieren Sie das Programm bitte in einem Netzlaufwerk. Dies kann auch durch Kopieren einer Version von c:\programm\Verbandbuch2025 in das Netzlaufwerkverzeichnis [Netzlaufwerk]:\verbandbuch2025 geschehen. In diesem Netzlaufwerk muss unbedingt ein Verzeichnis existieren (z.B. Verbandbuch2025)

#### 1. SETUP.EXE ausführen

Installieren Sie das Programm bitte wie unter "2.1. Installation auf einem PC" in ein Netzlaufwerk.

In diesem Netzlaufwerk muss unbedingt ein Verzeichnis existieren (z.B. ...\Verbandbuch2025 $\$ 

Dies kann auch durch ein kopieren von c:\ Verbandbuch 2025 in das Netzlaufwerkverzeichnis [Netzlaufwerk]:\ Verbandbuch 2025 geschehen.

Drücken Sie auf Weiter.

#### 2. Starten SETUP-CLIENT.EXE

Im Verzeichnis \ Verbandbuch 2025\ befindet sich ein SETUP Programm für die Client Komponente.

#### SETUP-CLIENT.exe

Bitte führen Sie diese Installation als ADMINISTRATOR aus.

Drücken Sie auf Weiter.

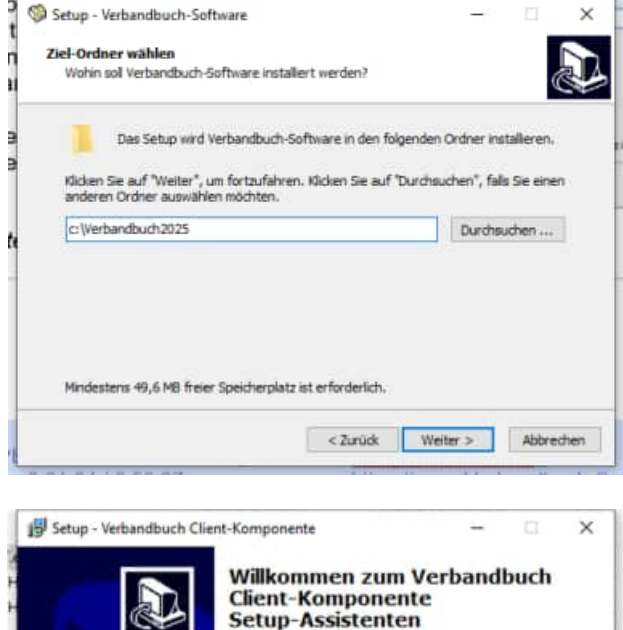

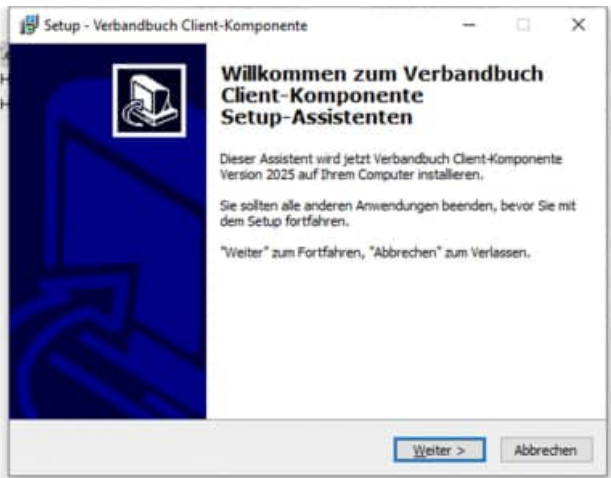

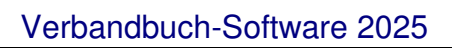

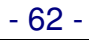

#### 3. Anzeige von Informationen

Es werden einige Informationen zur Installation auf einem PC und in einem Netzwerk angezeigt.

Drücken Sie auf Weiter.

| Lesen Sie bitte folgende, wicht      | ige Informationen bevor 5    | e fortfahren,     | Ċ |
|--------------------------------------|------------------------------|-------------------|---|
| Klicken Sie auf "Weiter", sobak      | f Sie bereit sind mit dem Se | tup fortzufahren. |   |
| Wilkommen zur Clent Installat        | tion                         |                   | • |
| Verbandbuchsoftware 2025             |                              |                   |   |
| Bitte führen Sie diese Installat     | ion als ADMINISTRATOR a      | us.               |   |
| Rufen Sie uns bei Fragen bitte       | an:                          |                   |   |
| Hoppe Unternehmensberatun            | ٥                            |                   |   |
| beratung tur Informationsman         | agement                      |                   |   |
|                                      |                              |                   |   |
| Tel: 06104/65327<br>Fax: 06104/67705 |                              |                   |   |

4. Ziel-Ordner wählen

Installieren Sie bitte in den Ordner c:\ Verbandbuch 2025-Client Hierbei werden einige OCX Dateien und DLL Dateien in diese Verzeichnis kopiert und in Windows registriert.

Installieren Sie bitte in das Windows-System Verzeichnis, um die Client-Komponente für alle Windows-Benutzer durchzuführen.

- bei Windows 32 bit: C:\Windows\System32
- bei Windows 64 bit: C:\Windows\SysWOW64

Drücken Sie auf Weiter.

5. Bereit zu Installation

Drücken Sie auf Installieren.

Anschließend können Sie das Programm aus dem Netzlaufwerk starten.

[X]:\Verbandbuch 2025\Verbandbuch.exe

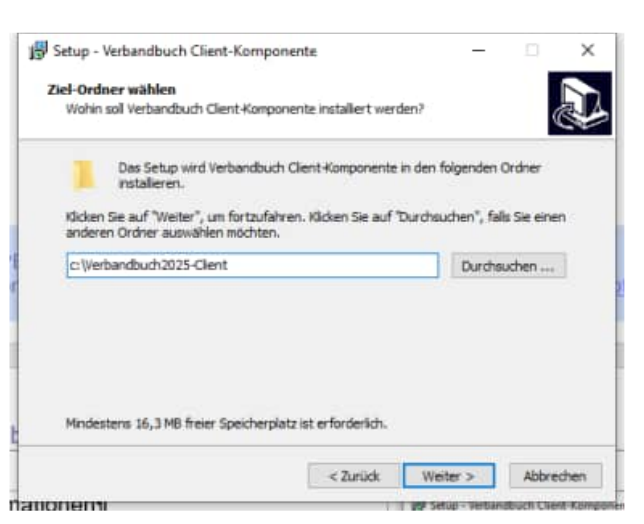

| Bereit zur Ins<br>Das Setup ist<br>au installere        | tallation.<br>t jetzt bereit, Verbandbuch Client-Kompone<br>n.                                                       | inte auf Ihrem Comp   | uter 🖉   |
|---------------------------------------------------------|----------------------------------------------------------------------------------------------------|-----------------------|----------|
| Kidken Sie a<br>um Ihre Eins<br>Ziel-Ordner<br>c:\Verbu | if "Installeren", um mit der Installation zu b<br>Iellungen zu überprüfen oder zu ändern.<br>:<br>andbuch2025-Client | seginnen, oder auf '7 | turück*, |
|                                                         |                                                                                                    |                       |          |
| .c                                                      |                                                                                                    |                       | *        |

#### SILENT MODUS für das SETUP

Sie können das SETUP für die Client Komponente auch im Silent Modus starten.

Starten Sie hierzu bitte:

# SETUP-CLIENT.EXE /SILENT

HOPPE Unternehmensberatung Telefon 0 61 04 / 6 53 27 info@Hoppe-Net-de https://www.Verbandbuch-Software.de

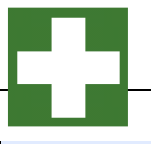

Wenn Sie mehrere Lizenzen kaufen, dann erhalten Sie eine neue Lizenzdatei VB-MAIN.lic, die etwas über die Anzahl der existierenden Lizenzen aussagt. Sie brauchen diese Datei nur noch im Verzeichnis [Netzlaufwerk]:\Verbandbuch2025 zu ersetzen.

Zum Schluss benötigen Sie noch eine Verknüpfung für das Programm [Netzlaufwerk]:\ Verbandbuch2025 \ Verbandbuch.exe auf dem lokalen PC.

Gerne beantworten wir Ihre Fragen zur Installation in einem Netzwerk. **Telefon: 0049- (0) 61 04 / 6 53 27**